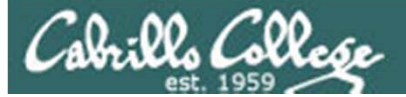

Lesson Module Status

- Slides (how the class works, lesson 1) draft
- Properties done
- Flash cards na
- First minute quiz na
- Web calendar summary done
- Web book pages done
- Commands done
- Lab tested
- Supplies (surveys, passwords) done
- Class PC's deployed na
- Scripts (submit) done
- CCC Confer room scheduled done
- Rosters printed done
- Backup headset charged -
- Backup slides, Confer links, handouts on flash drive -

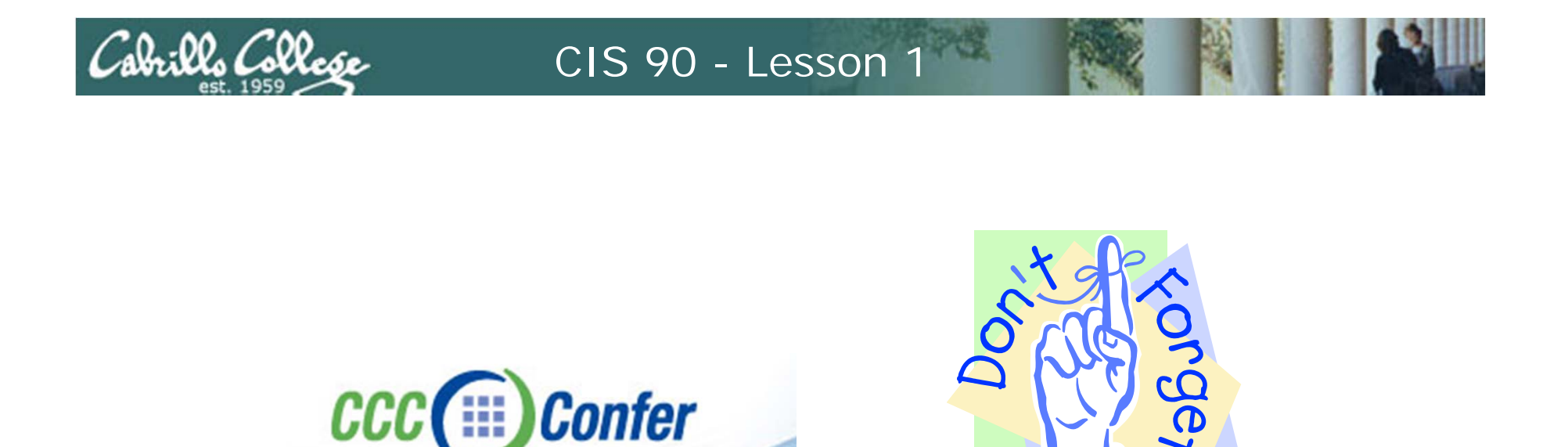

[] Has the phone bridge been added?
[] Is recording on?
[] Does the phone bridge have the mike?
[] Share Powerpoint, Chrome, Putty, VirtualBox

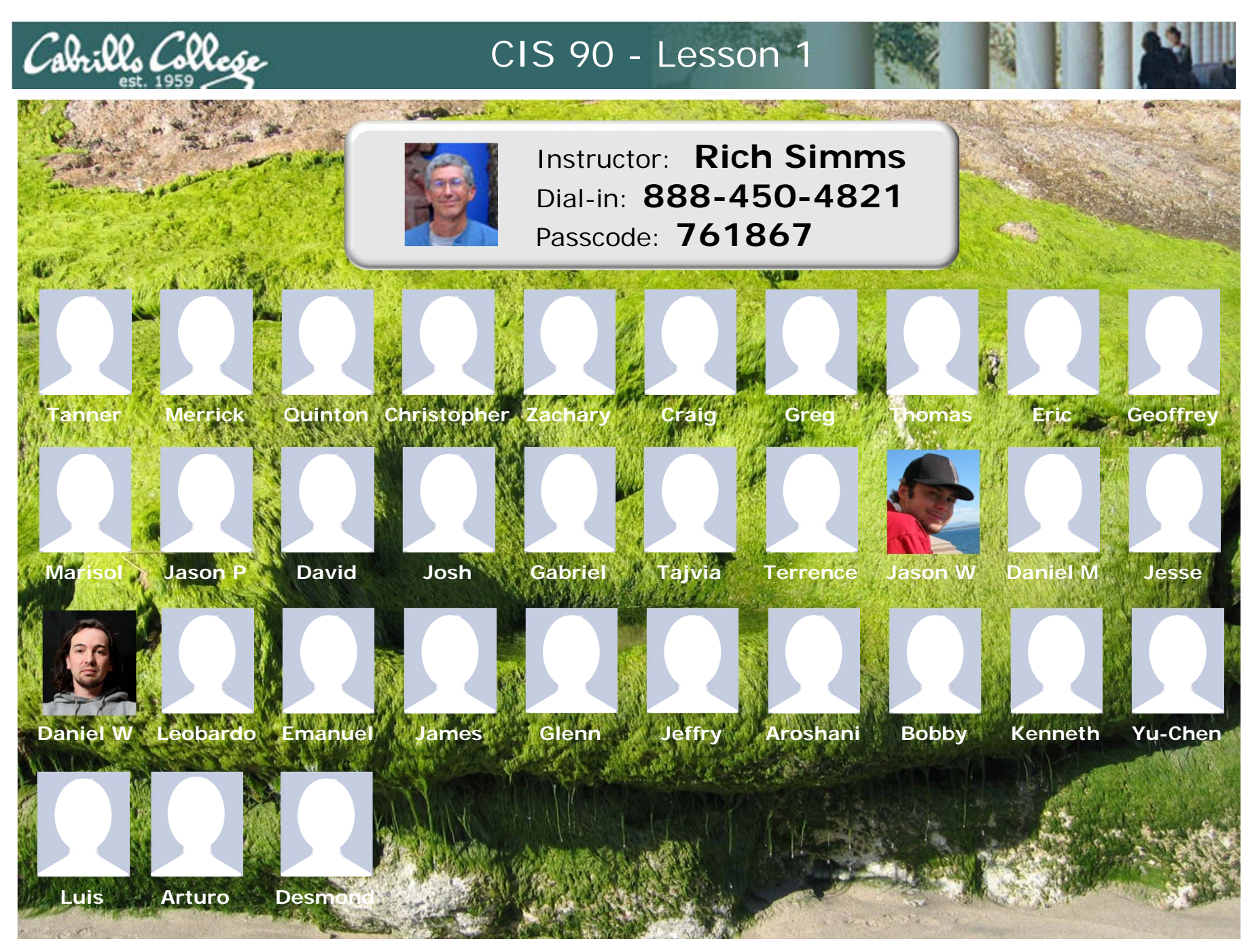

Email me (risimms@cabrillo.edu) a relatively current photo of your face for 3 points extra credit

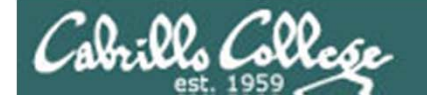

|                                  | She                            | ell<br>ands                    |                                                                         |
|----------------------------------|--------------------------------|--------------------------------|-------------------------------------------------------------------------|
| Permission                       | ns                             | Sec                            | cure logins                                                             |
| Processes<br>Scheduling<br>tasks | Welcome f<br>Introduc<br>UNIX/ | to CIS 90<br>ction to<br>Linux | <i>Navigate<br/>file tree</i><br><i>Files and</i><br><i>directories</i> |
| Mail                             |                                |                                | vi editor                                                               |
| Environment<br>variables         |                                |                                | Run<br>programs/scripts                                                 |
|                                  | Filters                        | Pipes                          |                                                                         |

#### **Student Learner Outcomes**

Upon successful completion of this course students will be able to: Navigate and manage the UNIX/Linux file system Automate and schedule tasks Customize the shell environment

.

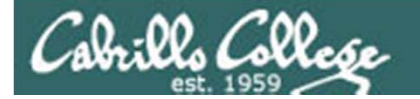

# Introductions

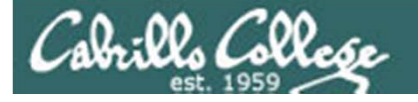

# Course history and credits

Jim Griffin

- Jim created this Linux course
- Jim's site: http://cabrillo.edu/~jgriffin/

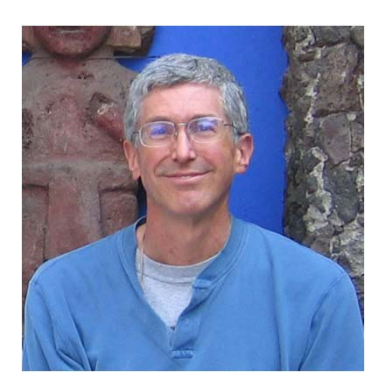

**Rich Simms** 

- Worked at HP for 27+ years
- Started teaching this course in 2008 when Jim went on sabbatical
- Added some teaching best practices he liked when he took classes at Cabrillo (e.g. John Govsky's online help forum, first minute quizzes, no late work policy)
- Also added the PowerPoint slides and Howto's for common Linux tasks

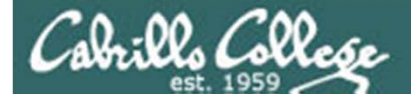

#### Class and Linux Overview

| Objectives                                                                                                    | Agenda                                                                                                    |
|----------------------------------------------------------------------------------------------------|----------------------------------------------------------------------------------------------------|
| <ul> <li>Virtual classroom</li> <li>Course logistics</li> <li>Introduce UNIX/Linux</li> <li>Forum registration</li> <li>Login to Opus using SSH</li> <li>Login to Eko VM</li> <li>Learn first commands</li> </ul> | <ul> <li>Introductions</li> <li>How this class works</li> <li>Housekeeping</li> <li>UNIX/Linux Market</li> <li>Computers</li> <li>UNIX/Linux Architecture</li> <li>Using Linux</li> <li>Remote Access</li> <li>Local access</li> <li>Virtual Machines</li> <li>Equipment</li> <li>Simple Commands</li> <li>Navigating Terminals</li> <li>Wrap up</li> </ul> |
|                                                                                                    |                                                                                                    |

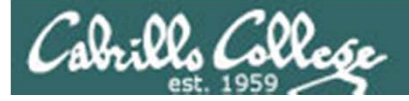

# Virtual Classroom with CCC Confer

8

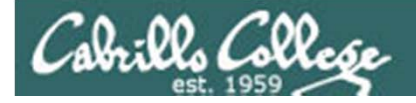

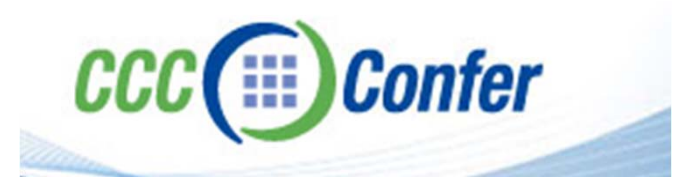

- CCC = California Community Colleges
- Web conferencing tool + phone bridge (conference call)
- Online section will attend all classes online
- Listen using your computer's speakers (and ask ?'s using a chat window) or dial-in to the phone bridge (and ask ?'s by speaking)
- Each class is recorded and archived for viewing later

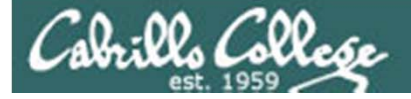

## Class Activity Enter the online virtual classroom

| a barrow manufact                                                                                     | Rich's Cabrillo College CIS Classes<br>CIS 90 Calendar                                                                                                    |          |
|----------------------------------------------------------------------------------------------------|----------------------------------------------------------------------------------------------------|----------|
| 3.17                                                                                                  | Home Resources Forums CIS Lab CTC                                                                                                    |          |
| Login<br>Flashcards                                                                                   | CIS 90 (Fall 2010) Course Calendar<br>Course Home Grades                                                                                                    |          |
| Admin<br>CIS 90<br>Previous Classes<br>8 days till term<br>starts!<br>Cabrillo College<br>Web Advisor | 1. Browse to simms-teach.com<br>2. Click <i>CIS 90</i> link<br>3. Click <i>Calendar</i> link<br>4. Look for any CCC Confer section<br>5. Click <i>Enter virtual classroom</i> ling                                                                                                    | on<br>nk |
| <u>CCC Confer</u><br><u>Static IPs</u><br><u>Quick Ref</u><br><u>VM Repairs</u><br><u>GAH!</u>        | 1       9/1       • Use Linux running on a local virtual machine         Materials       • Presentation slides (download)       1.1-1.15         • Logins Sheet (download)       • Logins Sheet (download)       6.1.1-1.15         • Howto #103: Installing PuTTY (download)       • Howto #301: Bringing the Eko VM home (download)       1.1-1.15         • Howto #301: Bringing the Eko VM home (download)       • Student Survey       • Lab 1         • Enter virtual classroom       • Enter virtual classroom       • Enter virtual classroom |          |
|                                                                                                    | Class archives                                                                                                    | 10       |

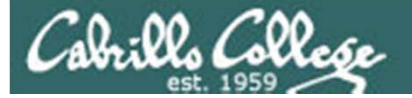

## CCC Confer - Attending class online

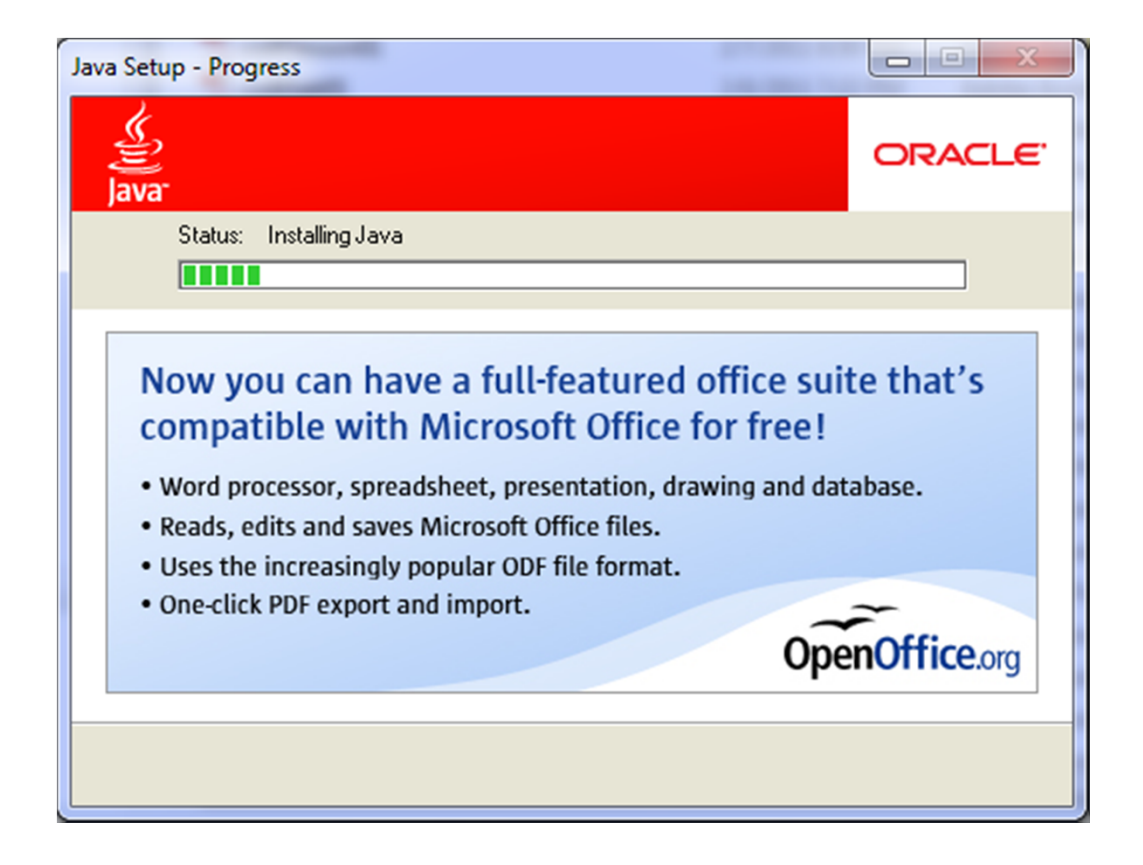

*CCC Confer uses Java which requires a download and installation of the Java Runtime Environment from java.com (Oracle)* 

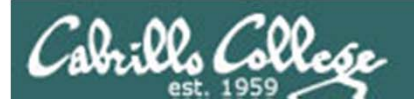

#### CCC Confer - Attending class online

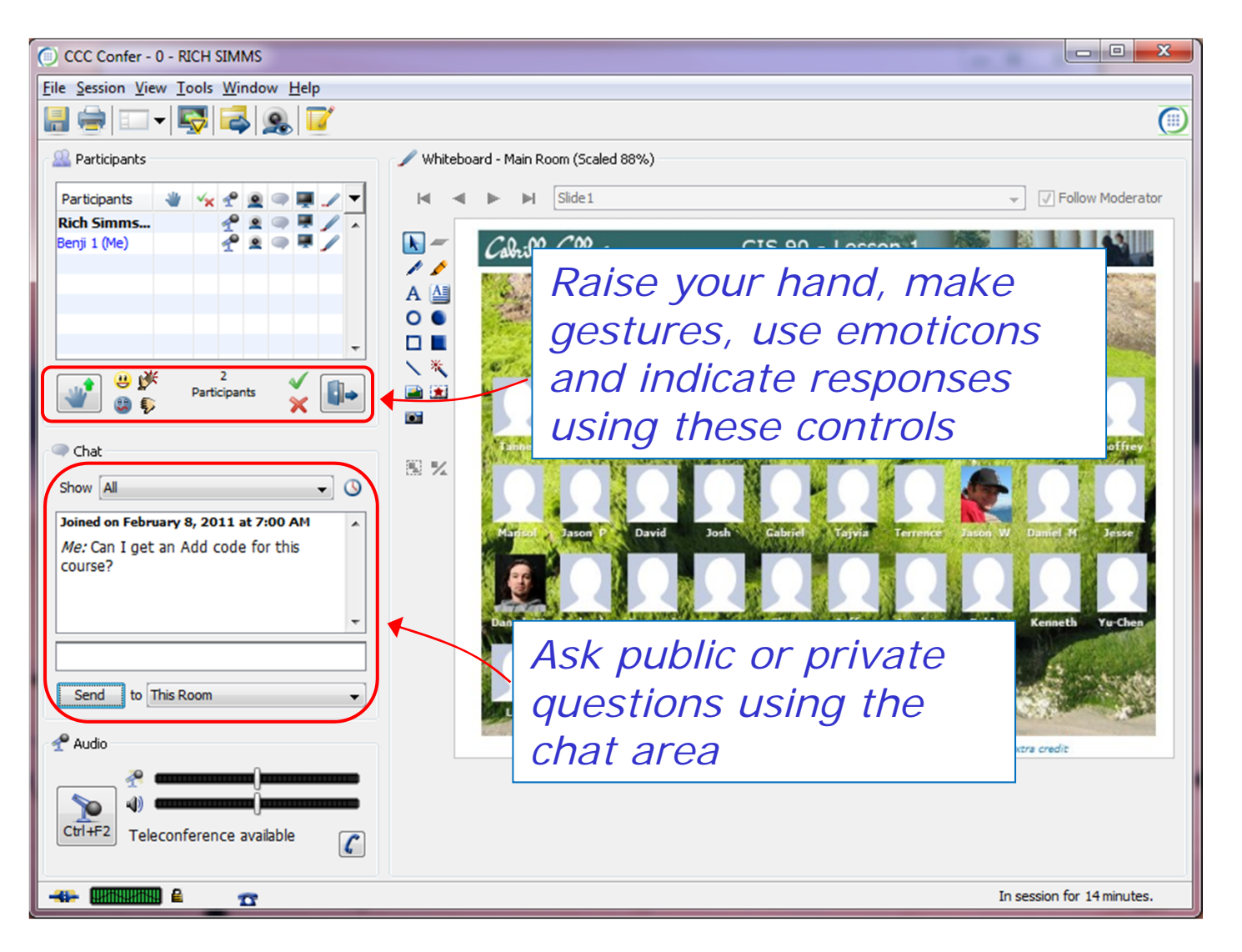

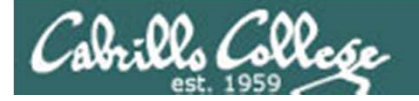

## CCC Confer - Attending class online

#### STUDENT CONFERENCE FEATURES

- \*0 Contact the operator for assistance.
- \*6 Mute/unmute your individual line with a private announcement.

This only works if you dial-in using your telephone

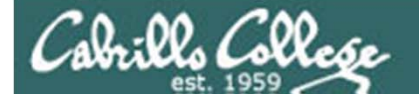

# How this class works

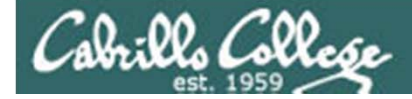

#### February 2011

Su Mo Tu We Th Fr Sa 1 2 3 4 5 6 7 8 9 10 11 12 13 14 15 16 17 18 19 20 21 22 23 24 25 26 27 28

#### March 2011

Su Mo Tu We Th Fr Sa 1 2 3 4 5 6 7 8 9 10 11 12 13 14 15 16 17 18 19 20 21 22 23 24 25 26 27 28 29 30 31

April 2011

Su Mo Tu We Th Fr Sa 1 2 3 4 5 6 7 8 9 10 11 12 13 14 15 16 17 18 19 20 21 22 23 24 25 26 27 28 29 30

#### May 2011

 Su
 Mo
 Tu
 We
 Th
 Fr
 Sa

 1
 2
 3
 4
 5
 6
 7

 8
 9
 10
 11
 12
 13
 14

 15
 16
 17
 18
 19
 20
 21

 22
 23
 24
 25
 26
 27
 28

 29
 30
 31

#### June 2011

Su Mo Tu We Th Fr Sa 1 2 3 4 5 6 7 8 9 10 11 12 13 14 15 16 17 18 19 20 21 22 23 24 25 26 27 28 29 30 CIS 90 Spring 2011

Class meets online every Thursday afternoon:

- 1:15-4:20PM, from Feb 10<sup>th</sup> to May 26<sup>th</sup>
- No class Apr 7<sup>th</sup> (spring break)
- 15 lessons (class meetings) total
- Final exam (Test #3) at 1-3:50PM, on Jun 2<sup>nd</sup>

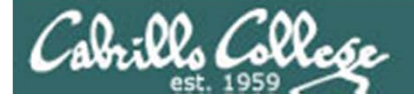

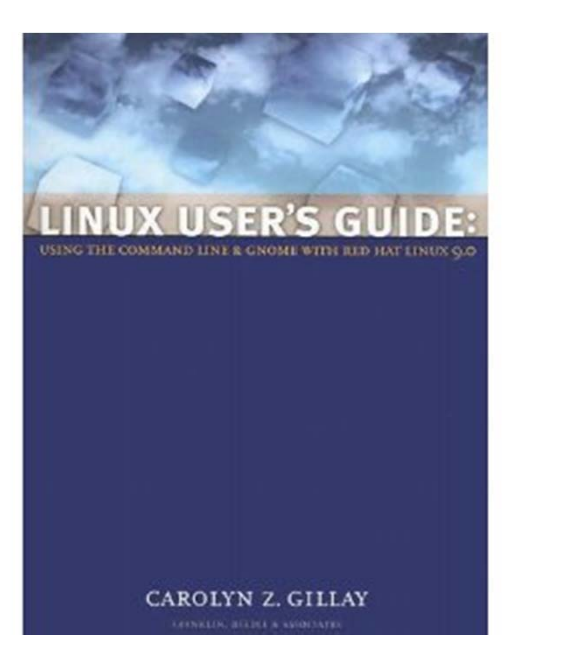

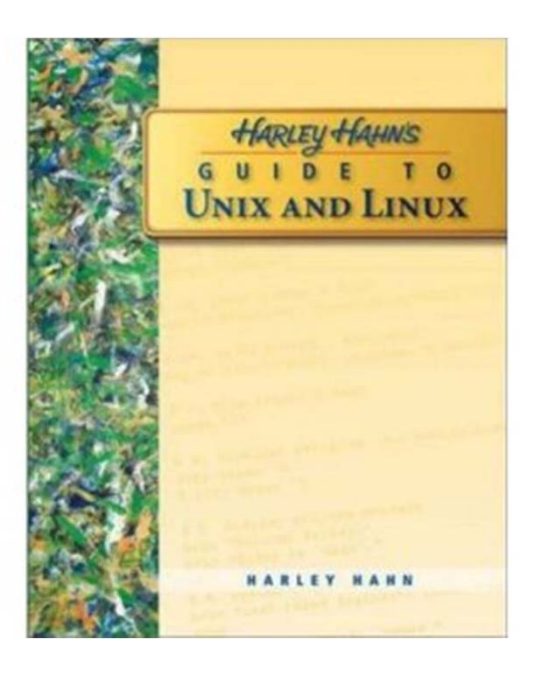

#### **Optional Textbooks:**

Linux User's Guide: Using the Command Line and GNOME with Red Hat Linux 9.0 by Carolyn Z. Gillay Franklin Beedle & Associates ISBN: 1887902988

Harley Hahn's Guide to Unix and Linux by Harley Hahn McGraw-Hill ISBN: 0073133612

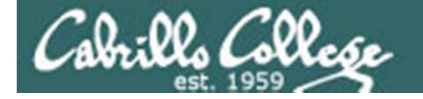

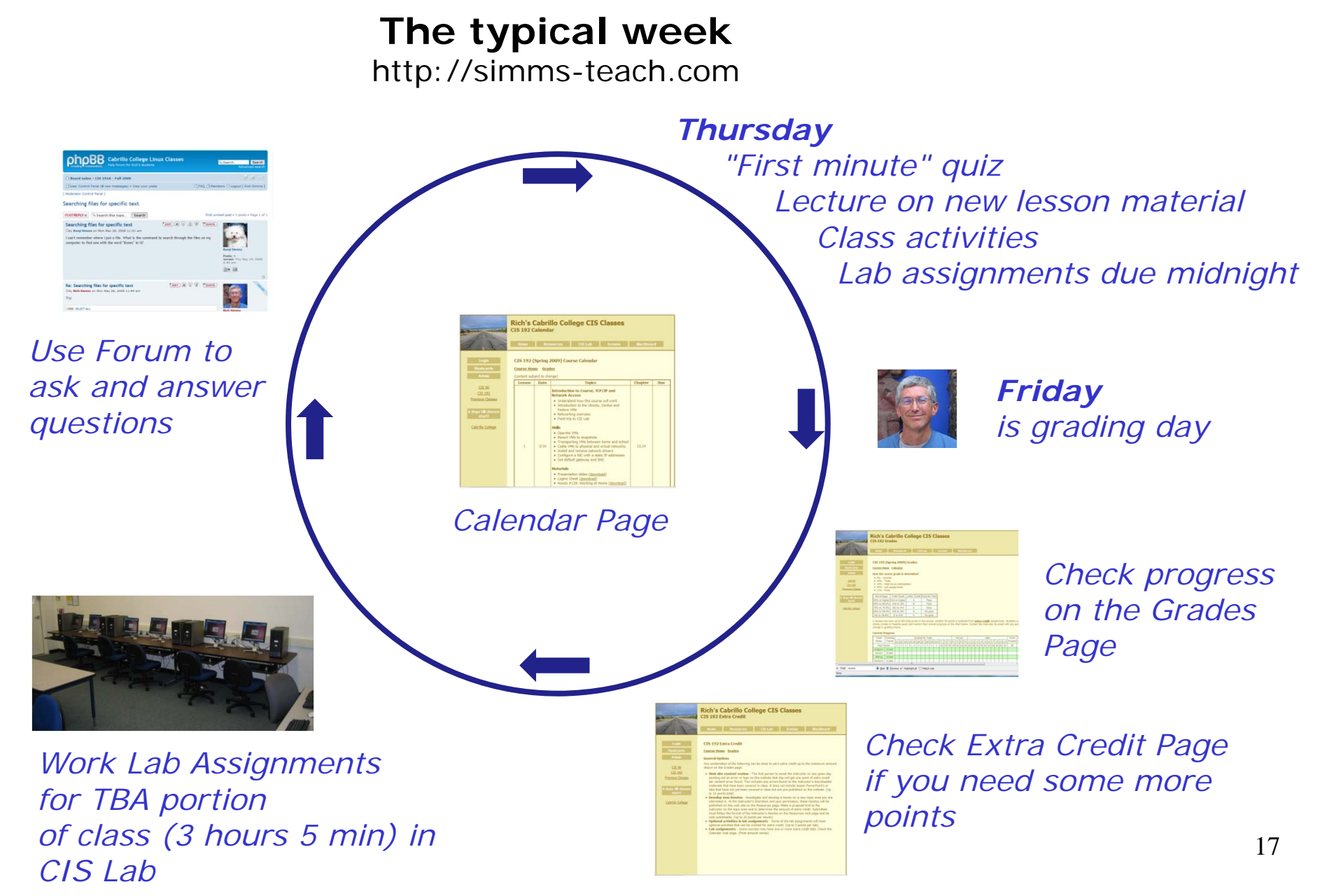

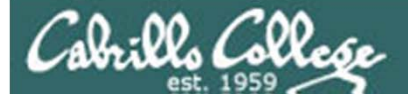

# Contacting the instructor

- Use the forum for the fastest response on technical or class related questions.
- Use email for personal matters.
- Weekly office hours on the mornings (Thursdays 12-12:50) in room 2502 or next door in 2501
- The instructor will be available in the CIS Lab to help students with lab assignments or class material. See schedule at: http://webhawks.org/~cislab

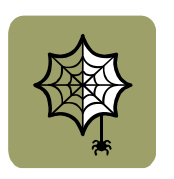

 Leave a message on voice mail if you have no network access. Checked rarely so don't expect a fast response.

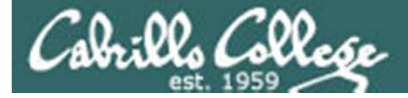

#### http://simms-teach.com/

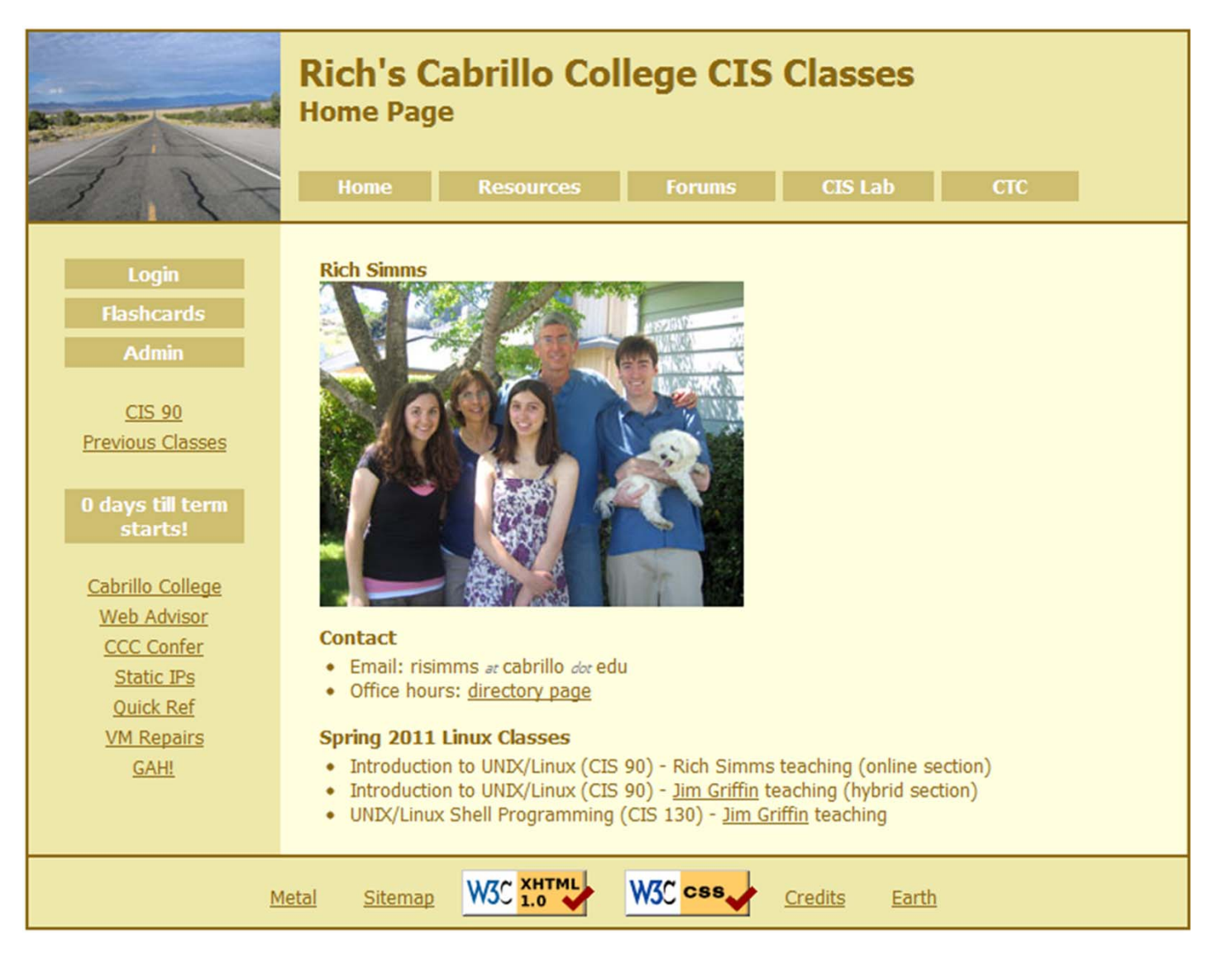

19

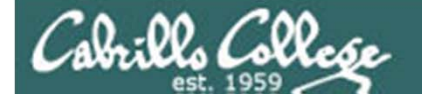

#### Class Exercise (class website)

Please browse to: http://simms-teach.com

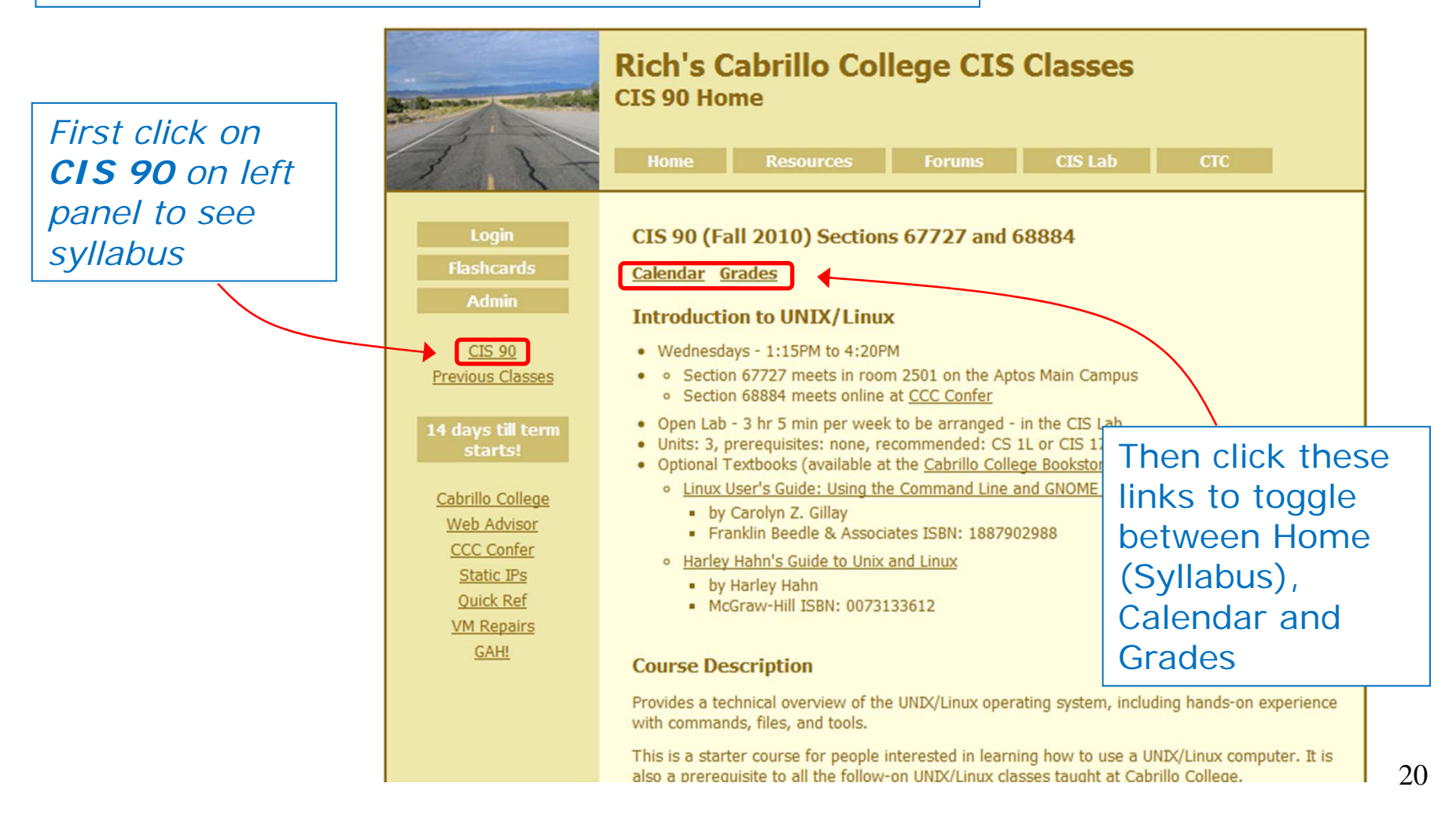

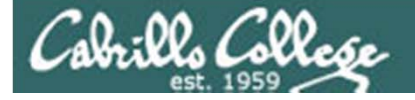

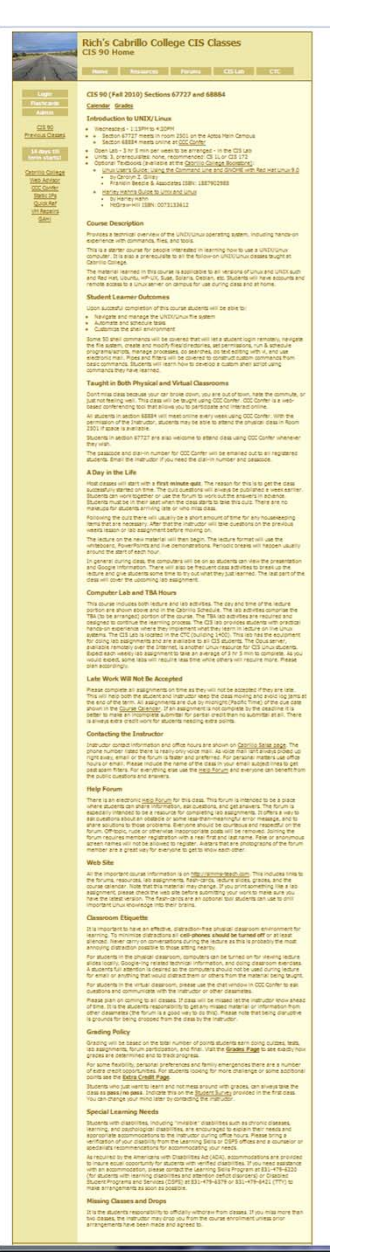

Course Syllabus (on the CIS 90 home page)

It is a good idea to read through the syllabus carefully to avoid any surprises and get a good idea how this course works.

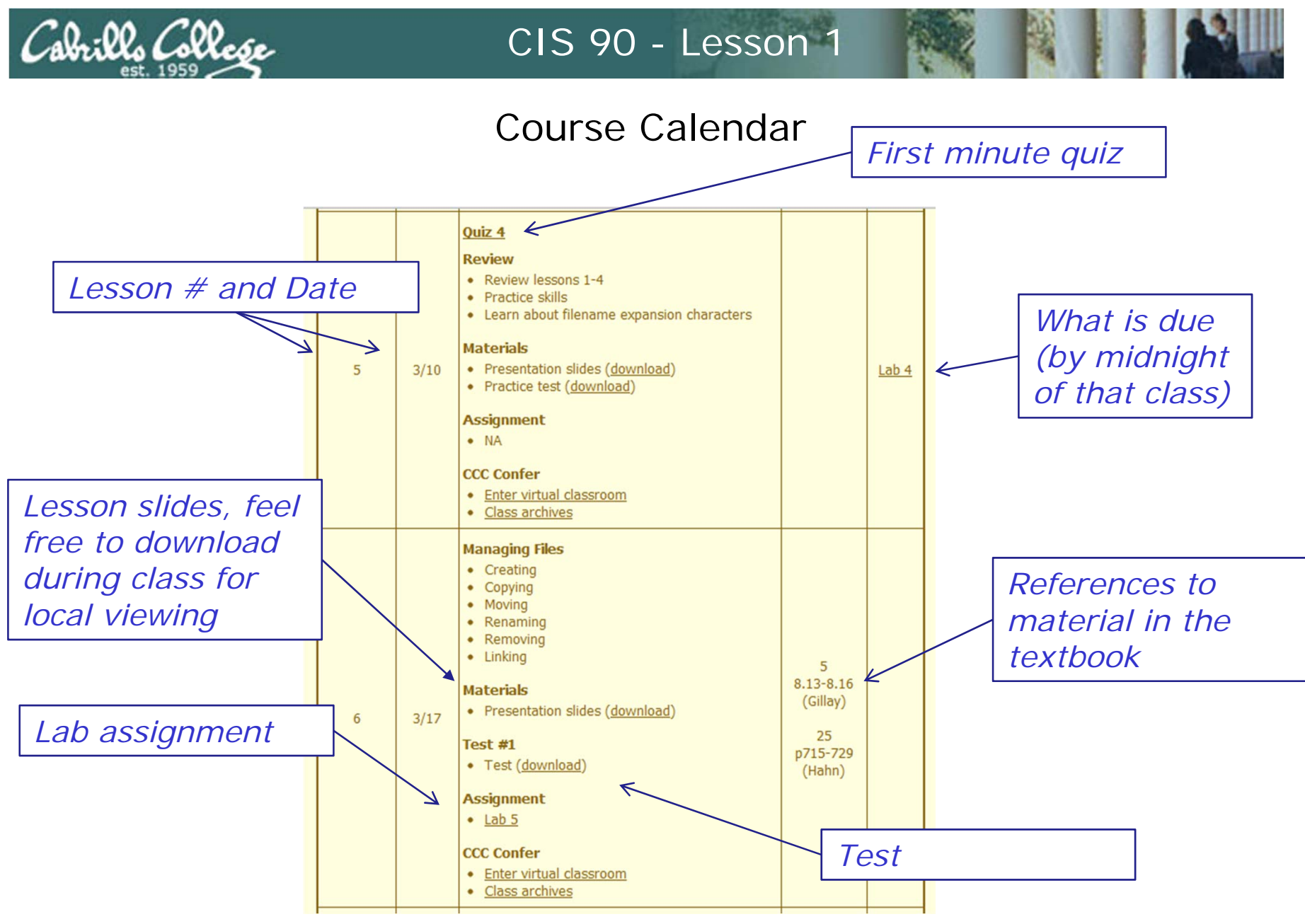

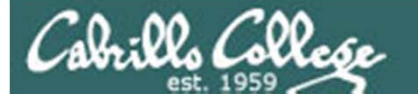

#### http://simms-teach.com/cis90calendar.php

| 1 | 2/10 | Materials <ul> <li>Presentation slides (<u>download</u>)</li> <li>Logins Sheet (<u>download</u>)</li> <li>CIS VM Lab RDP file: (<u>download</u>)</li> </ul> Supplemental <ul> <li>Howto #103: Installing PuTTY (<u>download</u>)</li> <li>Howto #301: Bringing Eko home (<u>download</u>)</li> <li>Video #100: Remote Putty login to Opus (<u>view</u>)</li> </ul>                                                                   | (Gillay)<br>2,4,5,<br>p113-115,<br>p164-172<br>(Hahn)           |                            |
|---|------|----------------------------------------------------------------------------------------------------|-----------------------------------------------------------------|----------------------------|
|   |      | Assignment <ul> <li><u>Student Survey</u></li> <li><u>Lab 1</u></li> </ul> <li>CCC Confer <ul> <li>Enter virtual classroom</li> </ul> </li>                                                                                                    |                                                                 |                            |
|   |      | <u>Class archives</u>                                                                                                    |                                                                 |                            |
| 2 | 2/17 | <ul> <li>Commands</li> <li>Understand the UNIX login operation works</li> <li>Meet John the Ripper and learn how vulnerable<br/>a poor password is</li> <li>Understand basic command syntax and<br/>operation</li> <li>Understand program files and what happens<br/>when they are run</li> <li>Understand how the shell works and<br/>environment variables</li> <li>Understand how to get documentation when<br/>online</li> </ul> | 2.3-2.7<br>2.11<br>3.7-3.20<br>4.19-4.22<br>9.1-9.2<br>(Gillay) | Lab 1<br>Student<br>Survey |
|   |      |                                                                                                    |                                                                 |                            |

*Note: The first lab assignment and student survey is due by midnight of the next class meeting!* 

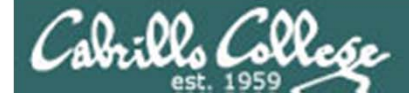

#### Course Grading

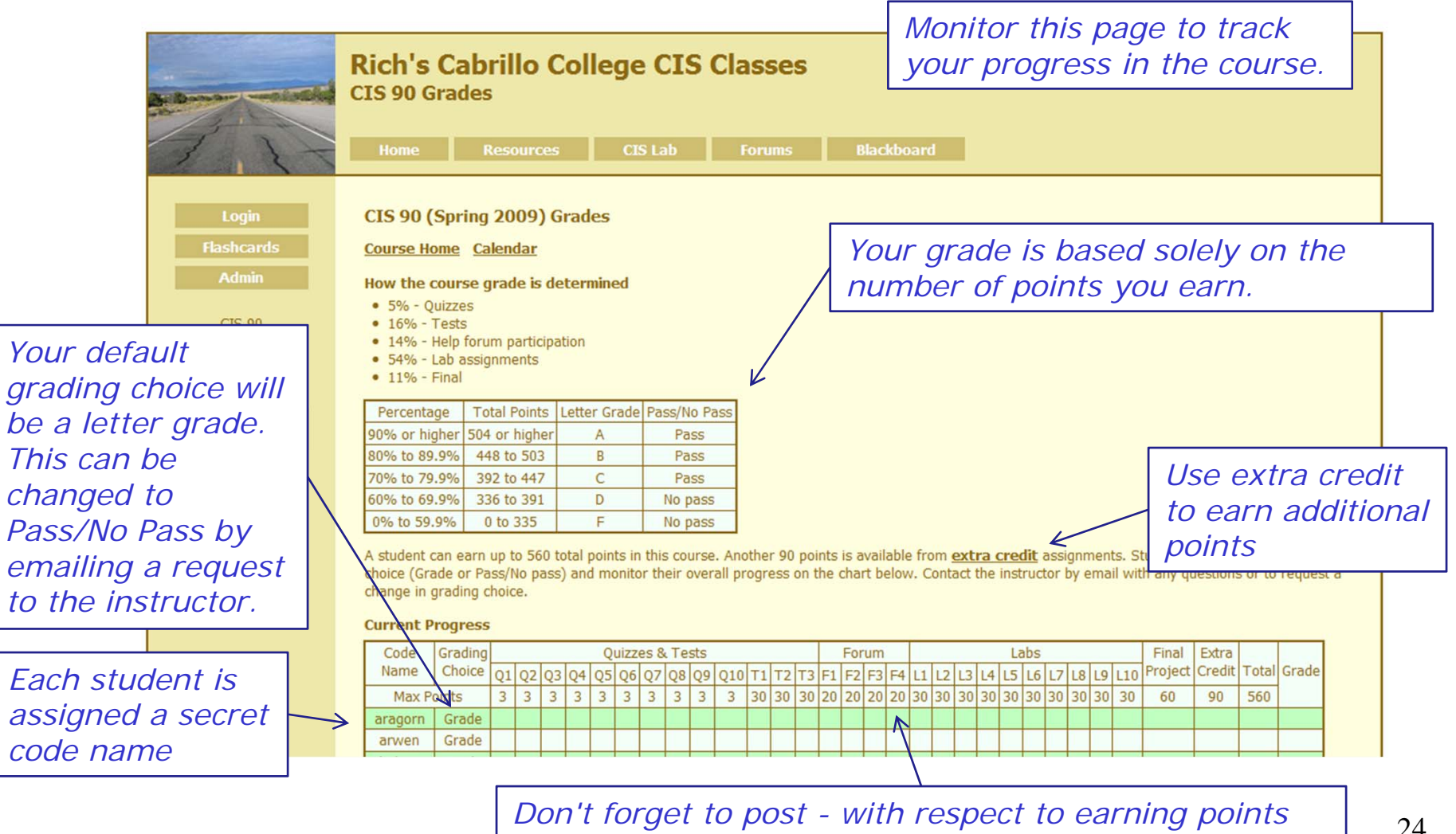

consider the forum as "low hanging fruit"

24

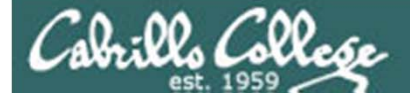

# More on Grading

Points can be earned from the following activities:

- 5% Quizzes
- 16% Tests
- 14% Help forum participation
- 54% Lab assignments
- 11% Final

#### How your grade is determined:

Quizzes: $10 \times 3 = 30$  pointsTests: $3 \times 30 = 90$  pointsForum: $4 \times 20 = 80$  pointsLabs: $10 \times 30 = 300$  pointsProject: $1 \times 60 = 60$  points

A student can earn up to 560 total points doing the activities listed above. The course grade is based on the number of points earned.

| Percentage    | Total Points  | Letter Grade | Pass/No Pass |
|---------------|---------------|--------------|--------------|
| 90% or higher | 504 or higher | A            | Pass         |
| 80% to 89.9%  | 448 to 503    | В            | Pass         |
| 70% to 79.9%  | 392 to 447    | С            | Pass         |
| 60% to 69.9%  | 336 to 391    | D            | No pass      |
| 0% to 59.9%   | 0 to 335      | F            | No pass      |

For some flexibility, personal preferences or family emergencies there is an additional 90 points available of extra credit activities.

#### Choice of Grade or Pass/No Pass

You indicate your grading choice on the Student Survey form passed out during the first class. You can verify your grading choice selection on the table below. Contact the instructor by email with any questions or to request a change in grading choice.

The student can decide the grade they want and how they want to earn it

25

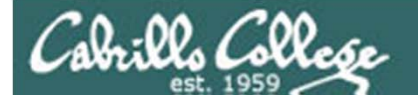

# More on Grading

| Code    | Grading |    |    |    |    | Qı | Jizze | es 8 | k Te | sts |     |    |    |    |    | For | um |    |    |    |    |    | La | abs |    |    |    |     | Final   | Extra  |       |       |
|---------|---------|----|----|----|----|----|-------|------|------|-----|-----|----|----|----|----|-----|----|----|----|----|----|----|----|-----|----|----|----|-----|---------|--------|-------|-------|
| Name    | Choice  | Q1 | Q2 | Q3 | Q4 | Q5 | Q6    | Q7   | Q8   | Q9  | Q10 | Τ1 | T2 | Т3 | F1 | F2  | F3 | F4 | L1 | L2 | L3 | L4 | L5 | L6  | L7 | L8 | L9 | L10 | Project | Credit | Total | Grade |
| Max P   | oints   | 3  | 3  | 3  | 3  | 3  | 3     | 3    | 3    | 3   | 3   | 30 | 30 | 30 | 20 | 20  | 20 | 20 | 30 | 30 | 30 | 30 | 30 | 30  | 30 | 30 | 30 | 30  | 60      | 90     | 560   |       |
| aragorn | Grade   | 3  | 3  | 3  | 3  | 3  | 3     | 3    | 3    | 3   | 3   | 28 | 27 | 25 | 20 | 20  | 20 | 16 | 28 | 30 | 30 | 24 | 30 | 29  | 29 | 30 | 30 | 30  | 57      |        | 533   | Α     |
|         |         |    |    |    |    |    |       |      |      |     |     |    |    |    |    |     |    |    |    |    |    |    |    |     |    |    |    |     |         |        |       |       |
| eomer   | Grade   | 2  | 3  | 3  | 3  | 3  | 3     | 2    |      | 3   | 3   | 33 | 26 |    | 20 | 20  | 20 | 20 | 28 | 27 | 28 | 30 | 29 | 28  | 28 | 29 | 30 | 28  | 90      | 45     | 584   | Α     |
| -       |         |    |    |    | -  |    | _     | -    |      |     | _   |    | -  | -  |    |     |    |    |    |    |    | -  |    |     |    |    |    |     |         |        |       |       |
| balrog  | P/NP    |    |    |    |    |    |       |      |      |     |     | 26 |    |    | 12 | 0   | 0  |    | 28 |    |    |    |    |     |    |    |    |     |         |        | 66    | NP    |
|         |         |    |    |    |    |    |       |      |      |     |     |    |    |    |    |     |    |    |    |    |    |    |    |     |    |    |    |     |         |        |       |       |
| nazgul  | Grade   |    | 2  |    |    | 3  |       |      | 3    | 3   | 1   | 24 | 19 |    | 20 | 8   | 20 | 20 | 28 | 24 | 30 | 24 | 28 | 30  | 29 | 30 | 30 | 30  | 9       |        | 415   | С     |
|         |         |    |    |    |    |    |       |      |      |     |     |    |    |    |    |     |    |    |    |    |    |    |    |     |    |    |    |     |         |        |       |       |
| sauron  | Grade   |    | 3  | 3  | 3  |    | 0     | 1    |      | 3   | 3   | 28 | 22 | 18 | 20 | 0   | 20 | 20 | 30 | 28 | 30 | 28 |    |     | 29 | 30 | 30 | 27  | 90      | 35     | 501   | В     |

| Percentage    | Total Points  | Letter Grade | Pass/No Pass |
|---------------|---------------|--------------|--------------|
| 90% or higher | 504 or higher | Α            | Pass         |
| 80% to 89.9%  | 448 to 503    | В            | Pass         |
| 70% to 79.9%  | 392 to 447    | С            | Pass         |
| 60% to 69.9%  | 336 to 391    | D            | No pass      |
| 0% to 59.9%   | 0 to 335      | F            | No pass      |

Observations on a previous class:

- Aragorn got an A by doing solid work across the board and never did any extra credit
- **Eomer** skipped the final yet still got an A by doing some extra credit
- **Balrog** probably should have just dropped the course
- **Sauron** kicked himself later for not doing any posts during the second quarter of the course to turn that B to an A

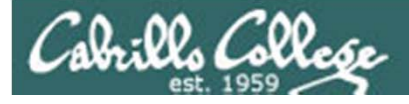

More on Grading

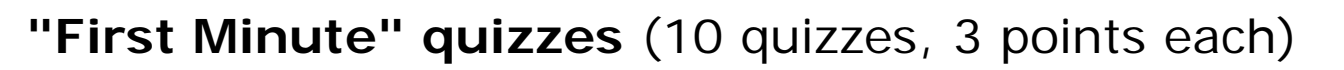

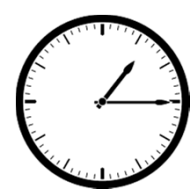

As an incentive to start class on time, 3 points are awarded for correctly answering 3 questions, in the correct order, at the very beginning of class.

- The quiz questions are shown on CCC Confer at 1:15PM sharp.
- The quiz questions are given out in advance and students can use the forum to collaborate on answers prior to class.
- The order of the questions will not be known until the quiz is given!
- Quizzes are closed book/notes. Students may not give or ask others for assistance while taking a quiz.
- To take the quiz, students email the answers to the instructor.
- There are no makeup's for these quizzes and they must be turned in within the first few minutes of class.

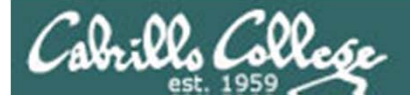

# More on Grading

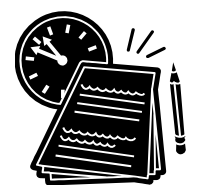

Tests (3 tests, 30 points each)

- Test 1 and Test 2 will be distributed by during the last half of the class.
- Test 3 is the final exam.
- Tests are usually comprised of fill-in-the-blank type questions. Often you will have to use the Opus Linux server to check the answer.
- Tests are open notes, open book, and open computer.
- Tests are designed to take about 1.5 hours and be turned in at the end of class. To minimize "clock stress" you may continue to work on the test after class is over and turn it no later than midnight.
- Students may not give or ask others for assistance while taking a test.

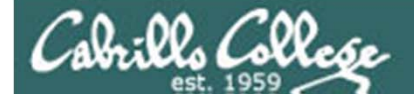

# More on Grading

Forum Posts (4 quarters, up to 20 points per quarter)

- The end of each term quarter is shown on the course calendar.
- Each post in the forum for this class is worth 4 points, up to 20 points maximum per quarter.
- The posts for the quarter will be due at midnight (Forum time) on the date shown on the course Calendar.
- Extra posts in one quarter do not carry over to the next quarter.

As far as earning points, forum posts are "low hanging fruit" !!

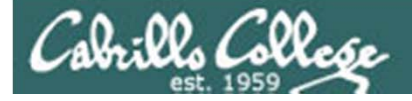

# More on Grading

#### Lab Assignments (10 labs, 30 points each)

- Will be due at midnight (Opus time) on the date shown on the course Calendar.
- Late work is not accepted. If you don't complete a lab assignment, please turn in what you have, by the due date, for partial credit.
- Students may work together and collaborate on labs but they must submit their own work to get credit.
- Lab resources, instructors, and assistants are available in the CTC and CIS lab. In addition the Linux Opus server may be accessed from anywhere over the Internet.

The TBA portion of this course requires spending on average of 3 hours and 5 minutes every week applying the skills learned during the lecture portion of the class.

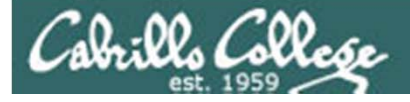

# More on Grading

#### Extra credit (up to 90 points)

- You need to attend to a family emergency and can't turn in a lab assignment on time ... don't worry!
- Your schedule/commute doesn't allow you to take any of the "first minute" quizzes .... don't worry!
- You crash and burn on a test ... don't worry!
- You just don't like making forum posts ... don't worry!

There are ample extra credit opportunities which provide you with the flexibility to get the grade you want.

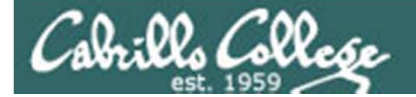

# Help Forum

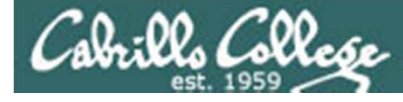

### Online Help Forum

| P! (1 unread) Yahoo! Mail, ri 🛪 🛅 Cabrillo College: Comput 🗴 💿                                                             | -                             | -               | Corple and a                                            |  |  |  |  |  |
|----------------------------------------------------------------------------------------------------|-------------------------------|-----------------|---------------------------------------------------------|--|--|--|--|--|
| → C f th ttp://opus.cabrillo.edu/forum/index.php                                                                           |                               |                 | ▶ 🗗 -                                                   |  |  |  |  |  |
| Santa Cruz, Montere 🗋 QUAGGA - The Easy 🛐 Facebook   Home 😹 Rich's Cabrillo Co                                             | olle 🞯! Yaha                  | ool 🕅 Word      | dReference.com 🗀 Other bool                             |  |  |  |  |  |
| Cabrillo College: Computer and Inform<br>Computer Support Specialist programs                                              | nation Sy<br>Idministration a | stems<br>ind/or | Q, Search Search<br>Advanced search                     |  |  |  |  |  |
| ☆ Board index                                                                                                    |                               |                 | ~                                                       |  |  |  |  |  |
| BUser Control Panel (0 new messages) • View your posts                                                                     |                               |                 | (2) FAQ      (2) Members      (1) Logout [ Rich Simms ] |  |  |  |  |  |
| is currently Sun Jan 17, 2010 9:16 am                                                                                      |                               |                 | Last visit was: Sat Jan 16, 2010 6:14 pr                |  |  |  |  |  |
| Hoderator Control Parler ;<br>iew unanswered posts • View unread posts • View new posts • View active topics               |                               |                 | Mark forums rea                                         |  |  |  |  |  |
| Practice     Use this forum to practice using a bulletin board. Postings made to this forum will     be deleted regularly. | 3                             | 3               | by Rich Simms Q<br>Sat Jan 16, 2010 6:14 pm             |  |  |  |  |  |
| ABRILLO COLLEGE SPRING 2010 COURSES                                                                                        | TOPICS                        | POSTS           | LAST POST                                               |  |  |  |  |  |
| E CIS 90<br>Introduction to UNIX/Linux - Jim Griffin                                                                       | 0                             | 0               | No posts                                                |  |  |  |  |  |
| E CIS 192AB<br>UNIX/Linux Network Administration - Rich Simms                                                              | 0                             | 0               | No posts                                                |  |  |  |  |  |
| E CIS 193AB<br>UNIX/Linux Security Administration - Jim Griffin                                                            | 0                             | 0               | No posts                                                |  |  |  |  |  |
| INSA PROGRAM                                                                                                    | TOPICS                        | POSTS           | LAST POST                                               |  |  |  |  |  |
| B Alumni<br>Stay in touch with former students!                                                                            | 0                             | 0               | No posts                                                |  |  |  |  |  |
| ARCHIVE S                                                                                                    | TOPICS                        | POSTS           | LAST POST                                               |  |  |  |  |  |
| CIS 90 - Spring 2009     Introduction to UNIX/Linux - Rich Simms                                                           | Total redire                  | cts: 1          |                                                         |  |  |  |  |  |
| CIS 192 - Spring 2009<br>UNIX/Linux Network Administration - Rich Simms                                                    | Total redirects: 1            |                 |                                                         |  |  |  |  |  |

- Post questions and answers
- Share Linux information
- Post class notes for classmates who miss class
- Get clarifications
- Collaborate on quiz questions
- Share Linux information
- Never post passwords!

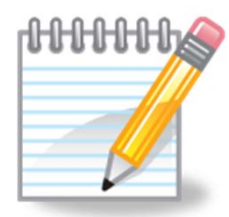

As an incentive to use the forum - students can earn 4 points per CIS 90 forum post (capped at 20 points for each ¼ of the course calendar)

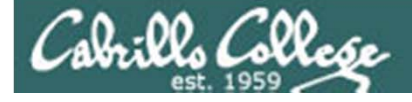

Class Activity Forum Registration

#### There is a Forums link on simms-teach.com

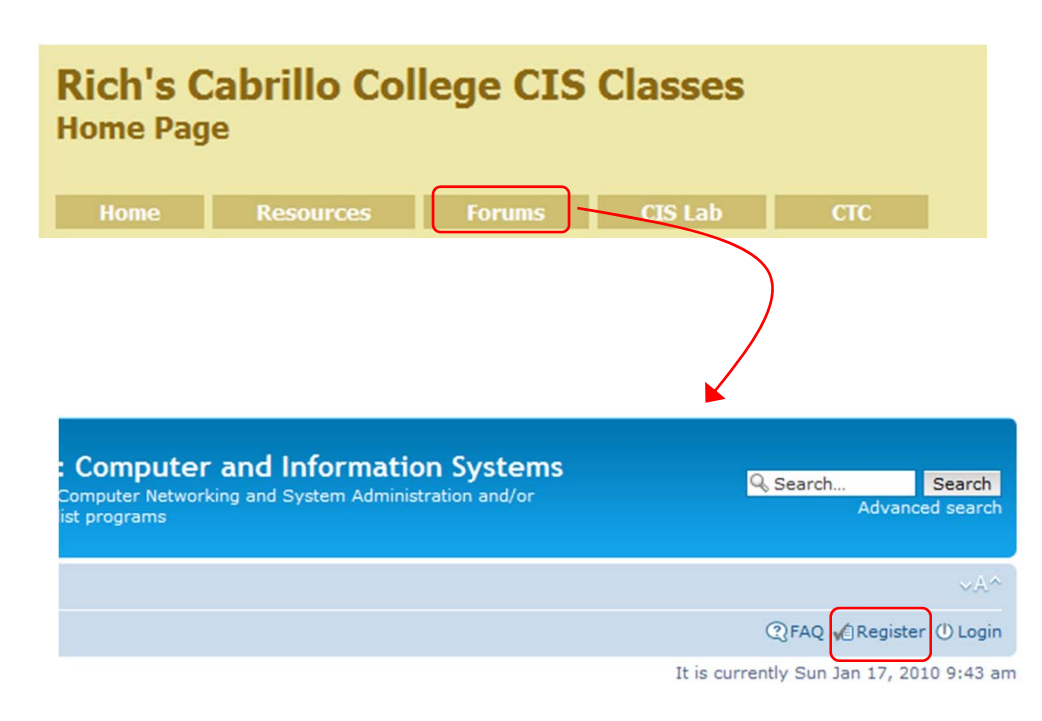

To Register:

- 1. Browse to the forum
- 2. Click on Register
- 3. Review and agree to terms
- 4. Your **Username** must be:
  - your first and last name separated by a space
  - e.g. Rich Simms
  - match a name on the class roster

Note: If you have already registered you don't need to do it again. If your username is incomplete or does not match a name of the class roster it will be modified or deleted by the instructor.

# Cabrillo College

#### CIS 90 - Lesson 1

#### Forum Registration Activity

- 1. Browse http://simms-teach.com
- 2. Click on Forums link at top of page
- 3. Click on the Register link (between FAQ and Login)
- 4. Review and agree to terms
- 5. Your Username must:
  - Be your first and last name separated by a space e.g. Rich Simms (not rsimms or richsimms)
  - match a name on the class roster

Who would like to be a volunteer to share their desktop to demonstrate forum registration?

# Using UNIX/Linux in this course
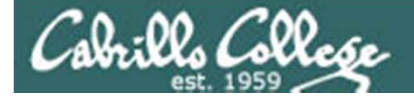

#### Online Lab Resources The Opus RHEL Server

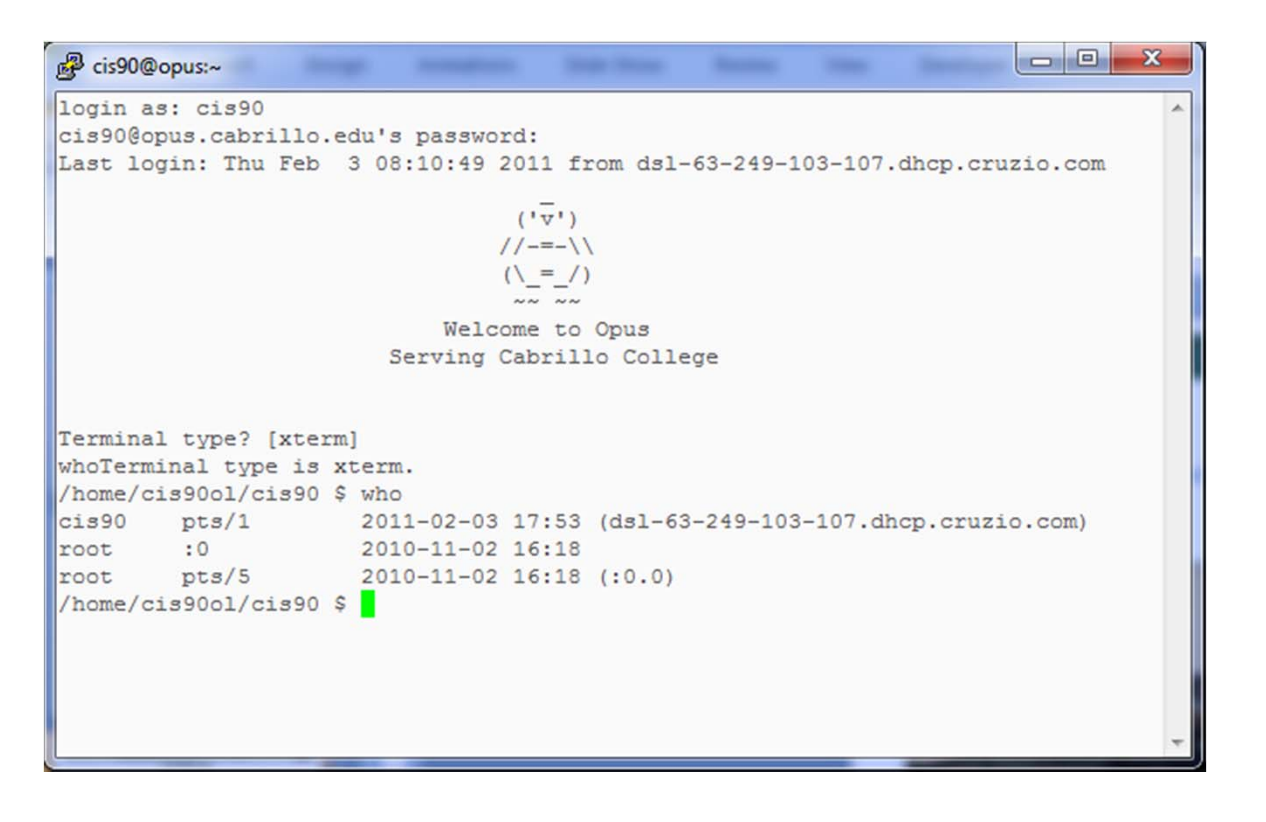

Students can remotely log into Opus, a Red Hat Enterprise Linux server located on campus.

Students with Windows PC's will use Putty.

Students with Macs or Linux computers will use the ssh command from a terminal.

Note, all the lab assignments and the final project are done using Opus

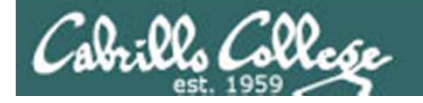

Telnet vs SSH (Secure Shell)

#### Sniffer view of a Telnet session

#### 

With telnet, everything is transferred in clear text over the network

#### Remote computer

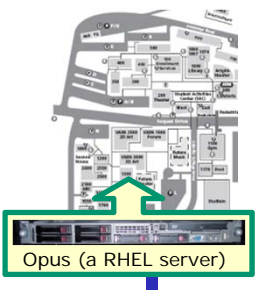

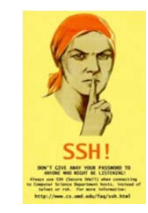

SSH is a network protocol that enables secure connections between computers

#### Sniffer view of a SSH session

| Ŧ | server2  | VMwa               | are Remo           | ote Cor        | sole •       | D    | evices         | •    |                  |           |
|---|----------|--------------------|--------------------|----------------|--------------|------|----------------|------|------------------|-----------|
| Y | root@ se | rver2-0            | 1:~                |                |              |      |                |      |                  |           |
|   | ssh-ses  | ssion - E          | Etherea            | I              |              |      |                |      |                  |           |
| 1 | Conte    | nts of T           | CP stre            | am             |              |      |                |      |                  |           |
|   | 0000059E | 1a 20 0<br>80 72 2 | тео /a<br>h 72 d4  | 75 05<br>35 46 | 21 V<br>a6 7 | 5 1J | 52 20<br>65 d4 | df a | 2 60 .           | Bo ntr tE |
|   | 000005BE | 01 7c 3            | 9 78 bd            | c4 95          | f2 6         | 1 93 | 73 a1          | 76 4 | 9 cf (           | 00 .19x   |
|   | 000005CE | 68 c2 8            | 5 71 b0<br>b a1 dd | 75 c6<br>81 4f | 72 b         | 5 18 | 27 10<br>f5 f7 | 4b 5 | 7 ed 8           | 38 hq.u.r |
|   | 000005EE | 55 70 e            | 9 73 b4            | 0a 6f          | 3f a         | f 5b | f7 3c          | 4e 3 | 0 92 3           | 39 Up.so? |
|   | 000005FE | 62 fc f<br>6d 1f 8 | d a6 fd<br>5 44 a7 | 50 Jo          | e2 5         | 6 12 | d1 90          | 0c d | 9 ce 3<br>1 da 4 | 34 bE.    |
|   | 0000061E | 21 87 2            | d 32 67            | 48 d3          | 47 2         | f 43 | 25 5b          | ee 6 | 5 89 1           | 76 !29H.G |
|   | 0000062E | 83 1c 7            | 4 91 b1            | f5 3e          | 8b 5         | 7 ee | d9 fc          | f5 4 | 5 e3 t           | 56t>.     |
|   | 0000064E | b2 ba d            | 5 62 9f            | 35 e1          | 1a e         | e 06 | 8b 79          | fe e | 9 f0 (           | Dab.5     |
|   | 0000065E | df                 | (                  | SCL            | J.           | n    | orv            | nta  | Ъ                | b         |
|   | 0000067E | 06                 | •                  | SSE            | 1 - 1        | en   | CI y           | ριε  | eu               | 4         |
|   | 0000068E | 8c 8f a            | 3 07 6e            | 69 62          | 02 a         | 7 3f | e0 e1          | 9b e | c af (           | 10nib.    |
|   |          |                    |                    |                |              |      |                |      |                  |           |

With ssh, it is encrypted.

#### Local computer

username password cat secret

exit

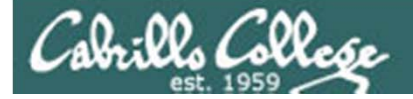

#### Online Lab Resources The Opus RHEL Server

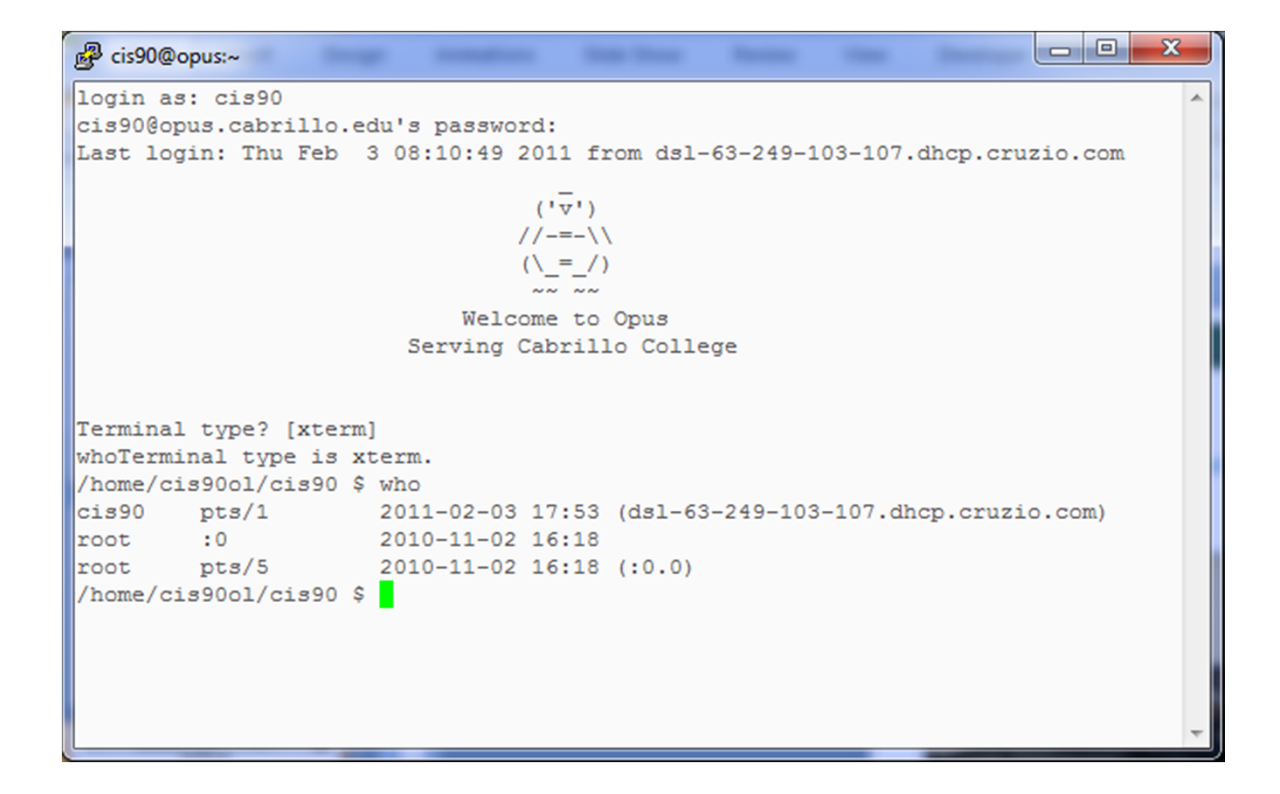

#### Quick Opus demo here

# Cabrillo College

#### CIS 90 - Lesson 1

#### Logging into Opus

| 1             | الله cis90@opus:~                                                                                                    |
|---------------|----------------------------------------------------------------------------------------------------|
|               | login as: cis90<br>cis90@opus.cabrillo.edu's password:<br>Last login: Thu Feb 3 08:10:49 2011 from dsl-63-249-103-107.dhcp.cruzio.com |
|               | ('')<br>//-=-\\<br>(\_=_/)                                                                                                    |
|               | Welcome to Opus<br>Serving Cabrillo College                                                                                           |
|               | Terminal type? [xterm]<br>whoTerminal type is xterm.<br>/home/cis90ol/cis90 \$ who                                                    |
| Sector Sector | cis90 pts/1 2011-02-03 17:53 (dsl-63-249-103-107.dhcp.cruzio.com)<br>root :0 2010-11-02 16:18<br>root pts/5 2010-11-02 16:18 (:0.0)   |
|               | /home/cis90ol/cis90 \$                                                                                                    |

Who would like to volunteer? To share their desktop and demonstrate logging into Opus?

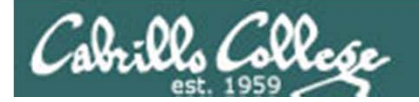

Lab Resources CIS Lab (now inside the CTC)

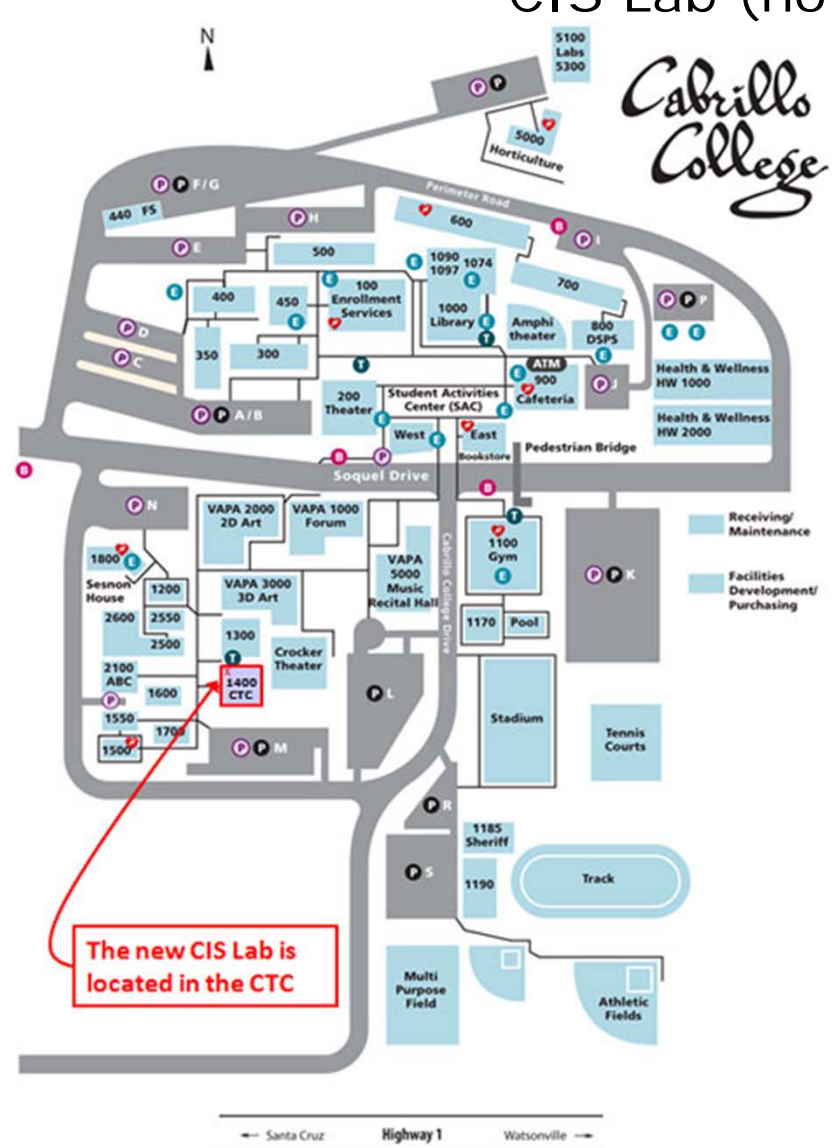

The CIS Lab has moved It is now inside the CTC (Building 1400)

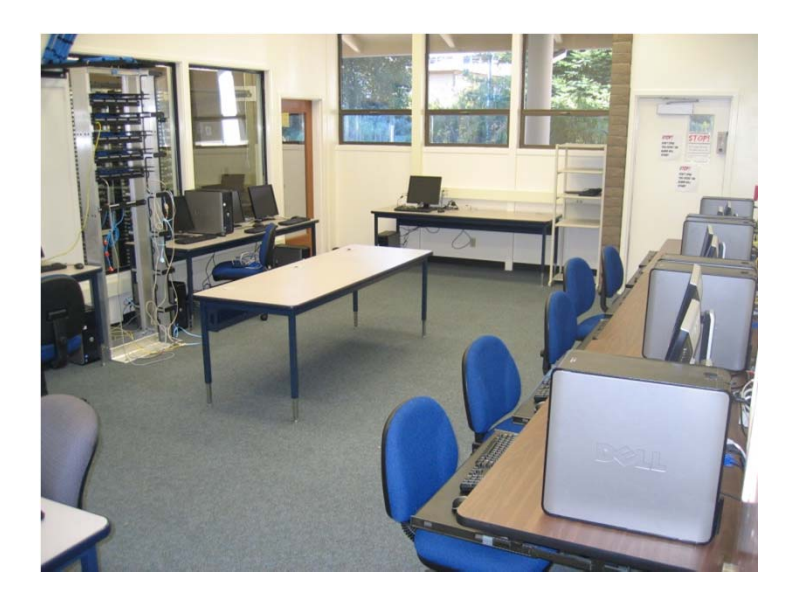

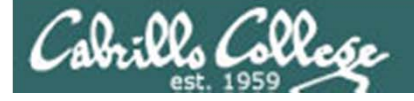

### Lab Resources CIS Lab now in the CTC Building 1400

There are ten systems (labeled CIS-Lab-XX) in the CIS Lab for use by CIS90 students.

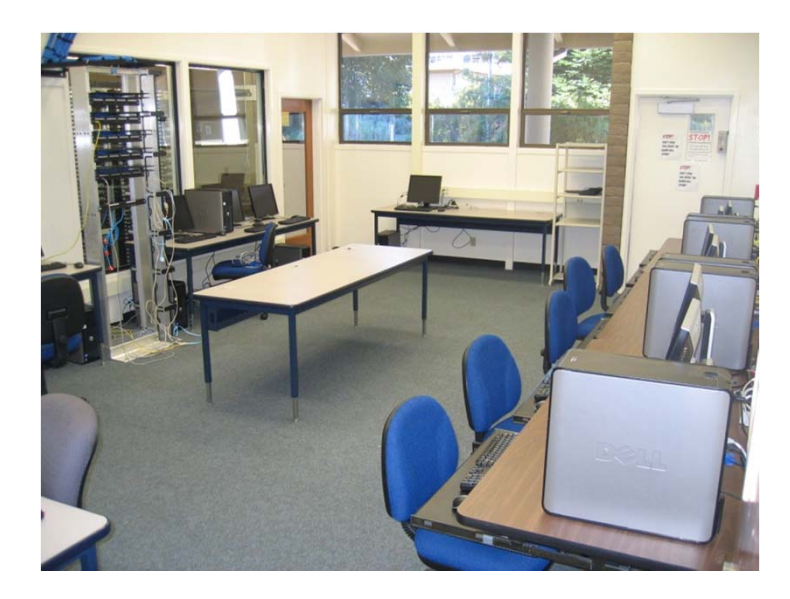

Each station has:

- Putty (for Opus access)
- VirtualBox (for Eko VM access)

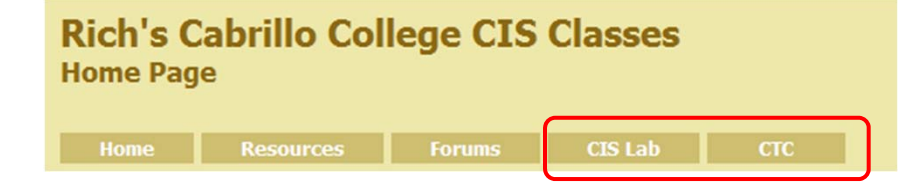

Use these links to get the schedule and hours of operation

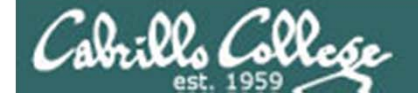

#### Lab Resources Eko VMs (Virtual Machines)

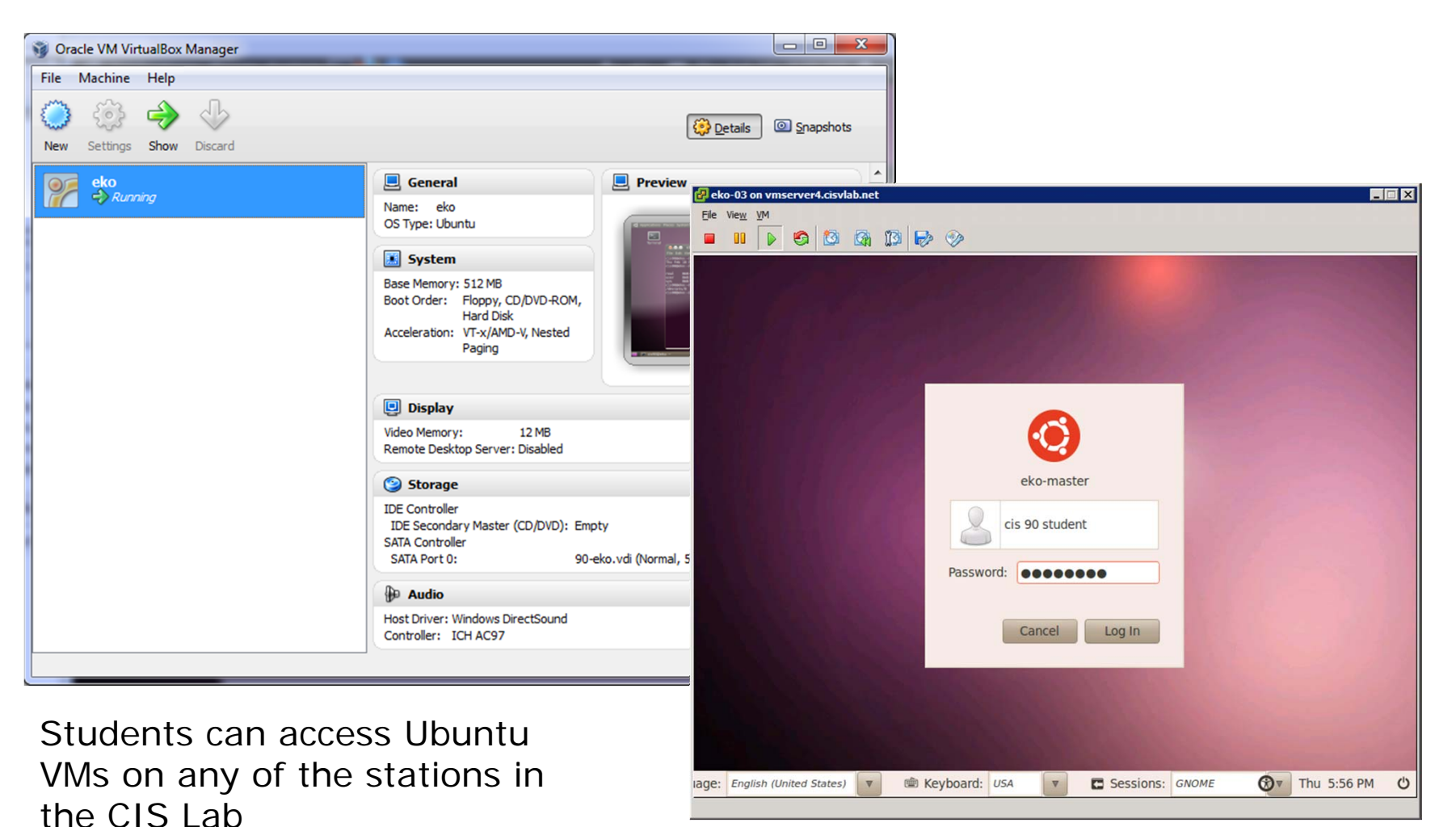

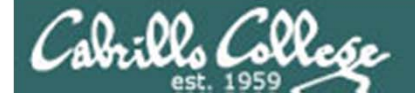

#### Lab Resources Eko VMs (Virtual Machines)

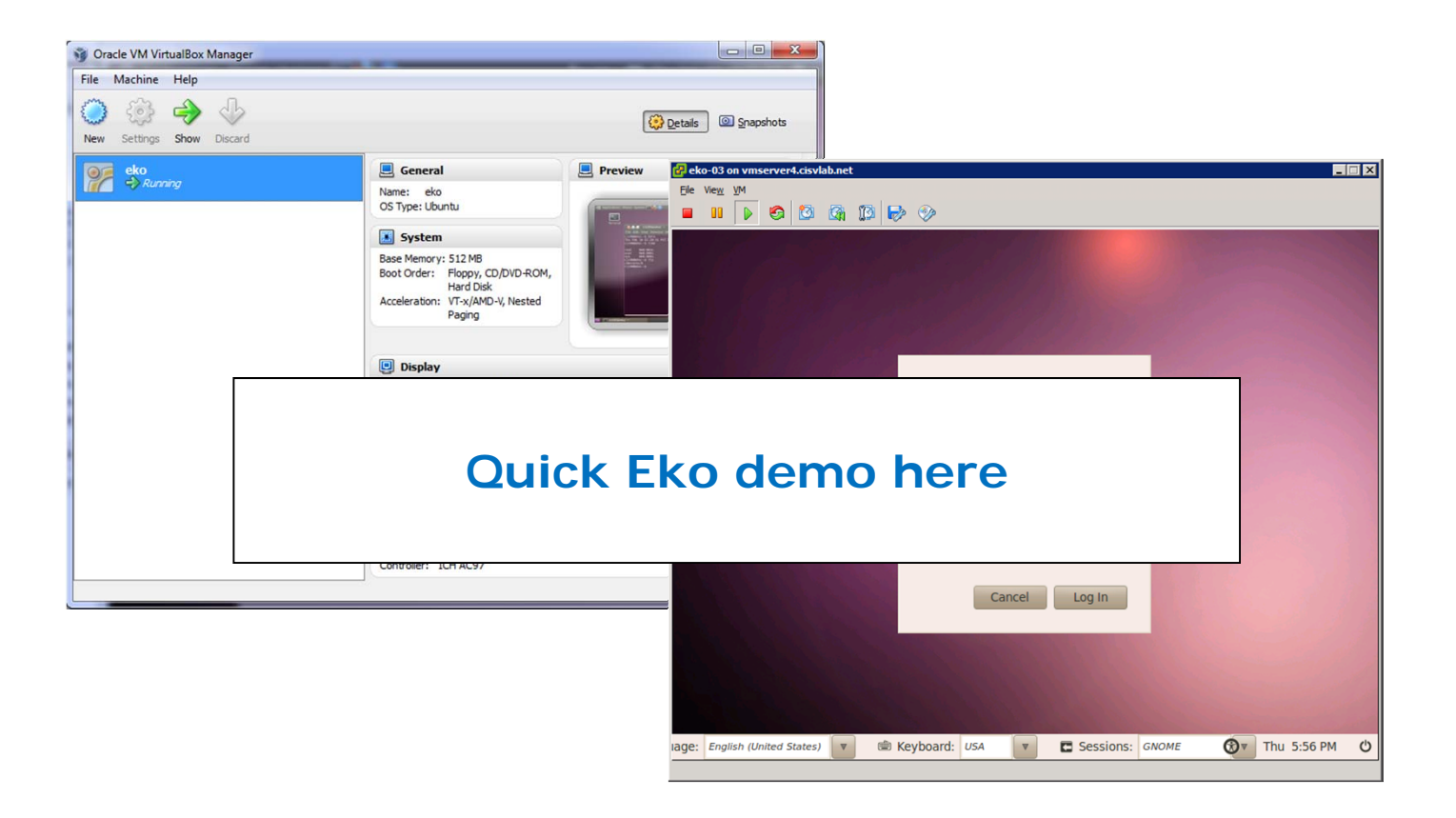

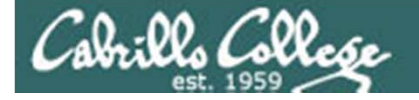

VMware vSphere client

#### CIS 90 - Lesson 1

#### Lab Resources Eko VMs (Virtual Machines)

| 🛃 vmserver4.cisvlab.net - vSphere                  | e Client                                                                                                    |                                                                                                    |  |  |  |  |  |  |  |
|----------------------------------------------------|----------------------------------------------------------------------------------------------------|----------------------------------------------------------------------------------------------------|--|--|--|--|--|--|--|
| File Edit View Inventory Administra                | ration Plug-ins Help                                                                                                    |                                                                                                    |  |  |  |  |  |  |  |
| 💽 💽 🏠 Home 🕨 👸 Inv                                 | iventory 👂 🇊 Inventory                                                                                                    |                                                                                                    |  |  |  |  |  |  |  |
|                                                    | 1 🔯 🖳 🅪 🚸                                                                                                    |                                                                                                    |  |  |  |  |  |  |  |
| eko-01                                             | eko-03<br>Gatting Status                                                                                                    |                                                                                                    |  |  |  |  |  |  |  |
| eko-02     eko-03     eko-04     eko-05     eko-05 | What is a Virtual Machine?                                                                                                    | Control Control Contr |  |  |  |  |  |  |  |
| RedHat9-01                                         | application<br>machine is                                                                                                    |                                                                                                    |  |  |  |  |  |  |  |
| 10 RedHat9-04<br>11 RedHat9-05<br>12 RedHat9-06    | Because e<br>environmen<br>workstation<br>consolidate<br>Virtual mac<br>many virtua                                               | ning Soon!                                                                                                    |  |  |  |  |  |  |  |
| Recent Tasks                                       |                                                                                                    |                                                                                                    |  |  |  |  |  |  |  |
| Name Target                                        | Status         Details         Initiated by         Requester           eko-03         S Completed         cis90         2/3/2011 |                                                                                                    |  |  |  |  |  |  |  |
|                                                    |                                                                                                    | Password:                                                                                                    |  |  |  |  |  |  |  |
| Tasks                                              |                                                                                                    |                                                                                                    |  |  |  |  |  |  |  |
| Students ca                                        | an access libuntu                                                                                                    |                                                                                                    |  |  |  |  |  |  |  |
|                                                    |                                                                                                    |                                                                                                    |  |  |  |  |  |  |  |
| or Red Hat                                         | 9 VMS VIA                                                                                                    |                                                                                                    |  |  |  |  |  |  |  |
| Remote Des                                         | sktop and                                                                                                    | rage, english tomber states/ V the Neyboard, DSA V C Sessions; Onlower VV The Sessions; Onlower                                                                                                    |  |  |  |  |  |  |  |

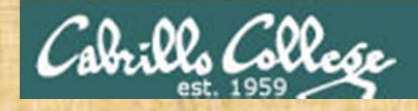

#### Logging into Eko VM

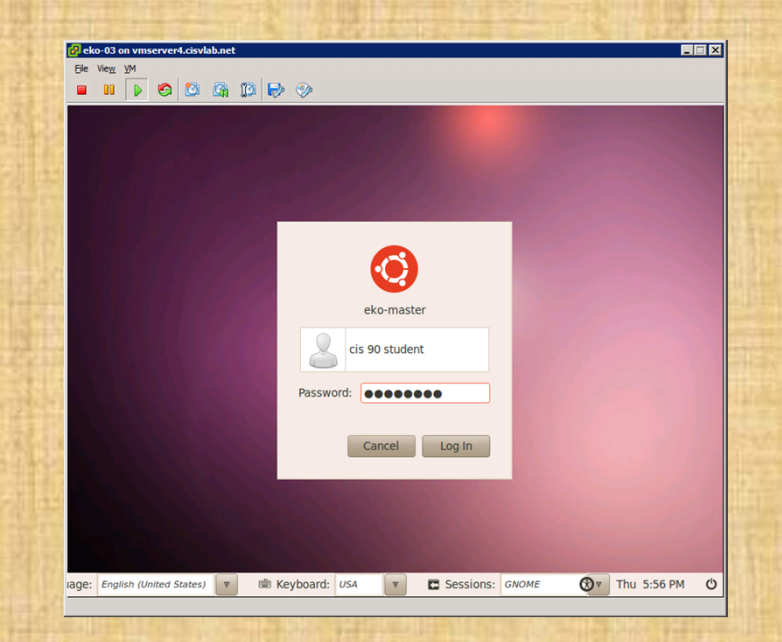

# Who would like to volunteer? To share their desktop and demonstrate logging into Eko VM?

# Housekeeping

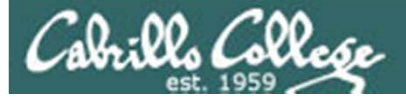

## Can I add this class?

- Maybe!
- Both CIS 90 sections are completely full.
- It may not be possible to add everyone.
- CIS 90 will be offered again next term, so students may have to wait.
- The instructor will email add codes to students after the first class meeting.
- The last day for students to add CIS 90 is Feb 19th.
- Enrolled and wait-listed students that don't show up for class will be dropped or lose their space on the wait list unless they have made prior arrangements with the instructor.

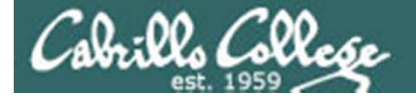

Roll Call for both sections

# Turn OFF the recording

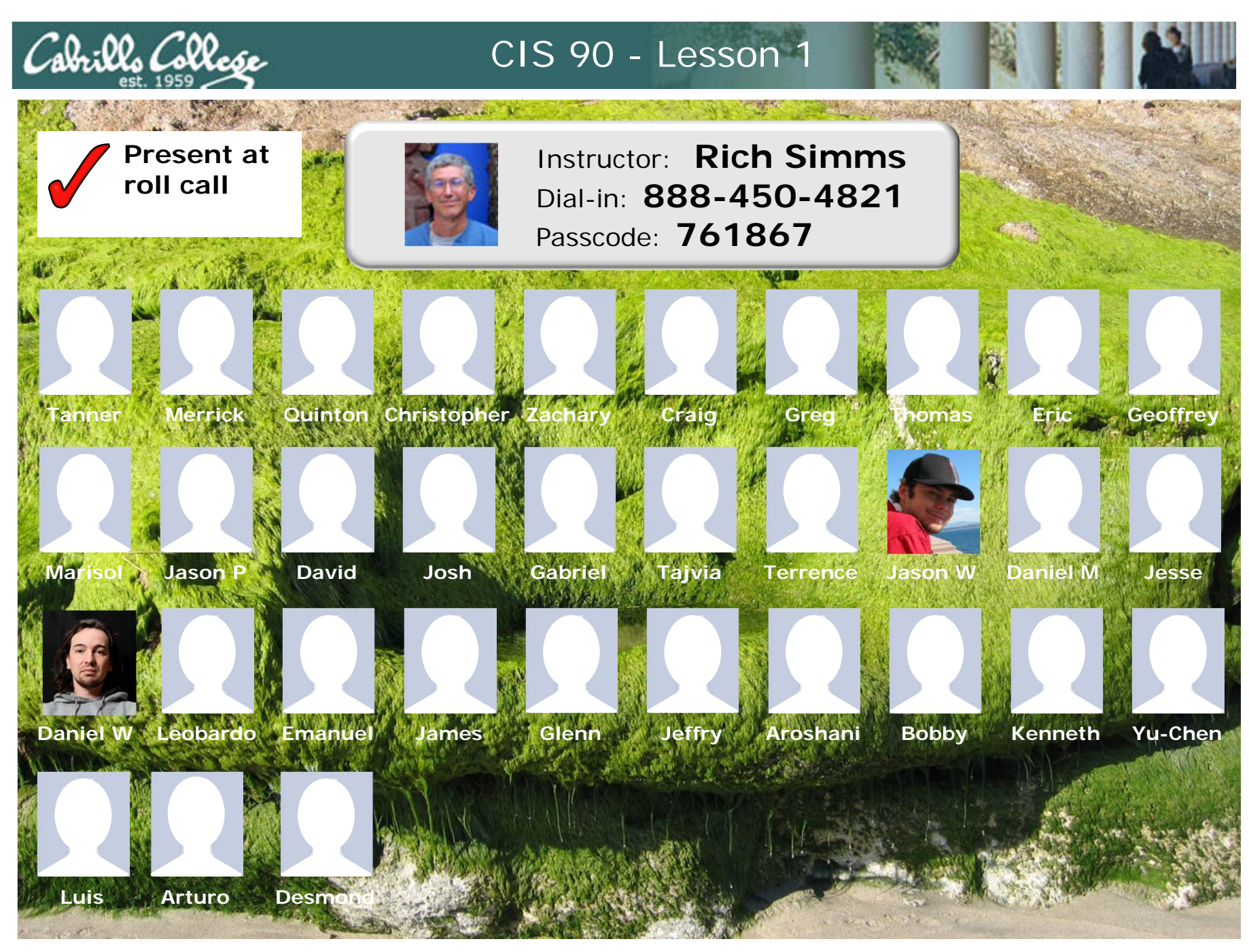

Email me (risimms@cabrillo.edu) a relatively current photo of your face for 3 points extra credit

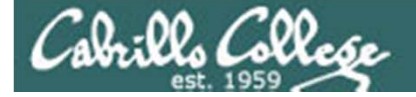

Roll Call for both sections

# Turn recording back ON

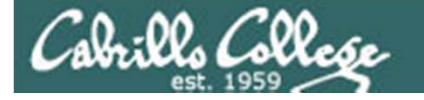

## **MSDN** Academic Alliance

| Be Edit View Higtory Bookmarks Jook Help   C X   C Inter/Index I Cook Help   C Inter/Index I Cook Help   C Inter/Index I Co                                                                                                    | 🕲 Cabrillo College - Mozi      | lla Firefox                                                                         |                                                                                           |                                                                                               |                                                                                |                                                      |              |               |
|----------------------------------------------------------------------------------------------------|--------------------------------|-------------------------------------------------------------------------------------|-------------------------------------------------------------------------------------------|-----------------------------------------------------------------------------------------------|--------------------------------------------------------------------------------|------------------------------------------------------|--------------|---------------|
| C A   Implementation   C   C   C   C   C   C   C   C   C   C   C   C   C    C   C   C   C    C    C    C    C    C    C    C    C    C    C    C    C    C    C    C    C    C    C    C    C    C    C    C    C    C    C    C    C    C    C    C    C    C    C    C    C    C    C   C    C    C   C    C    C    C    C    C    C    C    C    C    C    C    C    C    C    C    <                                                                                                    | <u>File Edit View History</u>  | <u>B</u> ookmarks <u>T</u> ools <u>H</u> e                                          | elp                                                                                       |                                                                                               |                                                                                |                                                      |              |               |
| Bushle Cookier CSS Forms? Information Modellaneous Outline *** Resize Totor Yours vource Options X   Information Cabrillox IDC - Press Computer Isformation Sur Cable Microsoft   Information Cabrillox IDC - Press Computer Isformation Systems   Information Reserve Computer Isformation Systems   Information Reserve Search   Register Register   Register Search   Register Search   Register Search   Search Search   Search                                                                                                    | 🔇 💽 C 🗙                        | http://ms                                                                           | dn07.e-academy.com/e                                                                      | lms/Storefront/Storefront.a                                                                   | spx?campus=cabc_cis                                                            | &np1=11 🏠 🔹 [                                        | Google       |               |
| ************************************                                                                                                    | 🥥 Disable• 🚨 Cookies•          | 🔤 CSS• 📰 Forms• 📕                                                                   | Images* 🕕 Informatio                                                                      | on• 🎱 Miscellaneous• 🥖                                                                        | Outline* 🖁 🖉 Resize*                                                           | 🌽 Tools• 🔁 View                                      | v Source• 🔑  | Options• 🗙 🤘  |
| Subscription       Microsoft         Subscription       Consume random stytems         Total random stytems       Consumeration Stytems         Total random stytems       Consumeration Stytems         Total random stytems       Consumeration Stytems         Total random stytems       Consumeration Stytems         Total random stytems       Consumeration Stytems         Total random stytems       Consumeration Stytems         Total random stytems       Consumeration Stytems         Total random stytems       Consumeration Stytems         Total random stytems       Consumeration Stytems         Search is for product titles only.       Consumeration Stytems         Search is for product titles only.       Consumeration Stytems         Search is for product titles only.       Consumeration Stytems         Search is for product titles only.       Consumeration Stytems         Search is for product titles only.       Consumeration Stytems         Search is for product titles only.       Consumeration Stytems         Search is for product titles only.       Consumeration Stytems         Search is for product titles only.       Consumeration Stytems         Search is for product titles only.       Consumeration Stytems         Search is for product titles only.       Consumeration Stytems                                                                                                    | 🍸 (0 unread) 🕒 C               | abrillo × 👘 IDC - P                                                                 | ress 🔞 map.pdf (a.                                                                        | Sun's GNU/ in                                                                                 | LinkedIn: Si 🏼 🏹 Y                                                             | ahoo! Cale 👌 Y                                       | ou'll Pry Vi | 십 Market shar |
| SOFUWARE CENTER     Some representation of the service of the service of                                                                                                    | Cala:02                        | msdn acad                                                                           | emic allian                                                                               | ce                                                                                            |                                                                                | licrosoft                                            |              |               |
| Search       Search is for product bitles only.       Constant of product bitles only.         Search       Search is for product bitles only.       Constant of product bitles only.         Search       Search is for product bitles only.       Constant of product bitles         Search       Search is for product bitles       Constant of product bitles         VIII WORKS       Search is for product bitles       Constant of product bitles         VIII WORKS       Search is for product bitles       Constant of product bitles         VIII WORKS       Search is for product bitles       Constant of product bitles         VIII WORKS       Search is for product bitles       Constant of product bitles         VIII WORKS       VIIII Studie and Product bitles       Constant of product bitles         VIIII Studie and Product Differe       VIIII Studie and Product bitles       Constant of product bitles         VIIII Studie and Product Differe       VIIII Studie and Product Differe       VIIII Studie and Product Differe         VIIII Studie and Product Differe       VIIII Studie and Product Differe       VIIIII Studie and Product Differe         VIIII Studie and Product Differe       VIIII Studie and Product Differe       VIIIII Studie and Product Differe         VIIII Studie and Product Differe       VIIII Studie and Product Differe       VIIIIIIIIIIIIIIIIIIIIIIIIIIIIIIIIIIII                                                                                                    | C00                            |                                                                                     | SOFTWARE CEN                                                                              | ITER                                                                                          |                                                                                |                                                      |              |               |
| Contained       Contained         Contained       Software    Software          Register       Contained    Software          Register       Contained    Software          Software       Software    Software          Software       Software    Software          Software       Software    Software          Software       Software    Software          Software       Software    Software          Software       Software    Software          Software       Software    Software          Software       Software    Software          Software       Software    Software          Software       Software    Software          Software       Software    Software          Software       Software    Software          Software       Software    Software          Software       Software    Software <tb< td=""><td>College</td><td></td><td></td><td></td><td>Computer Infor</td><td>mation Systems</td><td></td><td></td></tb<>                                                                                                    | College                        |                                                                                     |                                                                                           |                                                                                               | Computer Infor                                                                 | mation Systems                                       |              |               |
| Software<br>Software<br>Software<br>Software<br>Search is for product titles only.<br>Search by product titles only.<br>Search by product titles only.<br>Search by product titles only.<br>Search by product titles only.<br>Search by product titles<br>Windows XP professional<br>Windows XP Professional<br>Windows XP Profe | English (United States) >>     | Software Support                                                                    |                                                                                           |                                                                                               |                                                                                | Vou are a quest                                      |              |               |
| Navigation Memory<br>PERCURPATIVA ASKED<br>QUESTIONS<br>NOW IT WORKS         VOULT WORKS<br>PRIVACY POLICY         Search is for product titles         Search by product titles         Search by product titles         Cet Your Personal CDs Here!         Vision State         Vision State         Vision State         Vision State         Vision State         Vision State         Vision State         Vision State         Vision Professional 2003         Vision Professional 2003         Vi                                                                                                    | Log In                         | Software                                                                            |                                                                                           |                                                                                               |                                                                                | fou are a guesc                                      |              |               |
| FREQUENTIVA SKED   VOURT IT WORKS   PRIVACY POLICY                                                                                                    | Navigation Menu                |                                                                                     |                                                                                           |                                                                                               |                                                                                |                                                      |              |               |
| HOW TW WORKS   PRIVACY POLICY     Search is for product titles   Search by product titles     Search by product titles     Search by product titles     Search by product titles     Search by product titles     Search is for product titles     Search is for product titles                                                                                                    | FREQUENTLY ASKED<br>QUESTIONS  |                                                                                     |                                                                                           |                                                                                               |                                                                                |                                                      |              |               |
| Search by product titlesGeCet Your Personal CDs IteresCet Your Personal CDs IteresCet Your Personal CDs IteresCet Your Personal CDs IteresCet Your Personal CDs IteresVisal Studio. NET Yous<br>professionalVisal Studio. NET Yous<br>professionalVisal Studio. NET Yous<br>professionalVisal Studio. NET Yous<br>professionalVisal Studio. NET Yous<br>professionalVisal Studio. NET Yous<br>professionalVisal Studio. NET Yous<br>professionalVisal Studio. NET Yous<br>professionalVisal Studio. NET You<br>professional 2003Visal Professional 2003Visal Professional 2003Visal Professional 2003Visal Professional 2003Visal Professional 2003Visal Professional 2003Visal Professional 2003Visal Professional 2003Visal Professional 2003Visal Provisal Providing eligible users with a tea eligible users in the System. Your Program<br>Administratori re reporsible for providing eligible users with a userance and passers of the submerance and passers providing eligible users in the system. Your Program<br>Administratori re an eligible<br>users with a userance and passers and email to your Program Administratori re an eligible<br>user with use net received a password vise email to your Program Administratori re an eligible<br>user with use net received a password vis email to your Program Administrat                                                                                                    | HOW IT WORKS<br>PRIVACY POLICY | Search<br>Sear                                                                      | ch is for product titles o                                                                | only.                                                                                         | 6                                                                              | io                                                   |              |               |
| $ \begin{array}{ c c c c c c c c c c c c c c c c c c c$                                                                                                    |                                | Sea                                                                                 | rch by product titles                                                                     |                                                                                               |                                                                                | io                                                   |              |               |
| $ \left  \begin{array}{c} \left  \begin{array}{c} \left  \left  \left  \left  \left  \left  \left  \left  \left  \left  \left  \left  \left  $                                                                                                    |                                | <u>Get Your Personal CDs</u>                                                        | Here!                                                                                     |                                                                                               |                                                                                |                                                      |              |               |
| $ \left  \begin{array}{c} \left  \begin{array}{c} \left  \begin{array}{c} \left  \begin{array}{c} \left  \begin{array}{c} \left  \begin{array}{c} \left  \begin{array}{c} \left  \begin{array}{c} \left  \begin{array}{c} \left  \begin{array}{c} \left  \begin{array}{c} \left  \begin{array}{c} \left  \begin{array}{c} \left  \begin{array}{c} \left  \end{array}{c} \right  \right  \right  \right  \right  \right  \right  \\ \left  \left  \left  \left  \begin{array}{c} \left  \begin{array}{c} \left  \begin{array}{c} \left  \begin{array}{c} \left  \begin{array}{c} \left  \begin{array}{c} \left  \begin{array}{c} \left  \left  \begin{array}{c} \left  \begin{array}{c} \left  \left  \right  \right  \right  \right  \right  \right  \right  \\ \left  \left  \left  \left  \left  \left  \left  \left  \left  \left  \left  \left  \left  $                                                                                                    |                                |                                                                                     |                                                                                           |                                                                                               |                                                                                |                                                      |              |               |
| Vindows XP Pro x64       Visco Office Groove 2007       Visco Office Office Off                                                                                                    |                                | 2003<br>Visual Studio .net<br>Visual Studio .NET 2003<br>professional               | Windows Vista<br>Business 64bit DVD                                                       | Windows XP Professional                                                                       | Windows XP with<br>SP2                                                         | Windows<br>Server 2003<br>Enterprise                 |              |               |
| <ul> <li>Visio Professional 2003</li> <li>Visio Professional 2003</li> <l< td=""><td></td><td>Windows XP Pro x64</td><td>Office Groove 2007</td><td>Mercedit<br/>Office<br/>OneNote 2007</td><td>Project Professional<br/>2007</td><td>SharePoint<br/>Designer 2007</td><td></td><td></td></l<></ul>                                                                                                    |                                | Windows XP Pro x64                                                                  | Office Groove 2007                                                                        | Mercedit<br>Office<br>OneNote 2007                                                            | Project Professional<br>2007                                                   | SharePoint<br>Designer 2007                          |              |               |
| In order to obtain and install the software on this site, you must be an eligible user in the System. Your Program Administrator is responsible for providing eligible users with a username dipassword. If you believe you are an eligible user but have not received a password via email, please send email to your Program Administrator: Jim Griffin       x     Find:     vmsd       Image: Software on the system. Your Program Administrator: Jim Griffin                                                                                                    |                                | Visio Professional 2003                                                             | Microsoft<br>Office<br>Visio<br>Professional 2007<br>Visio Professional 2007              | Visual Studio .NET 2005<br>Professional - Full Install                                        | Windows Vista<br>Business DVD                                                  |                                                      |              |               |
| × Find: vmsd ↓ Next ↑ Previous ŷ Highlight all 	 Match case Done                                                                                                    |                                | In order to obtain and in:<br>Administrator is respons<br>user but have not receive | stall the software on this s<br>ible for providing eligible<br>ed a password via email, p | ite, you must be an eligible u<br>users with a username and p<br>lease send email to your Pro | iser in the System. Your<br>assword. If you believe<br>gram Administrator: Jin | r Program<br>you are an eligible<br><u>n Griffin</u> |              |               |
| Done                                                                                                    | × Find: vmsd                   | <b>↓</b> <u>N</u> ext <b>↑</b>                                                      | Previous 🖌 Highlight                                                                      | <u>a</u> ll 🔲 Mat <u>c</u> h case                                                             |                                                                                |                                                      |              |               |
|                                                                                                    | Done                           |                                                                                     |                                                                                           |                                                                                               |                                                                                |                                                      |              |               |

- For students registered in a CIS or CS class at Cabrillo
- Email instructor after registration is final (two weeks after first class)

## Cabrillo Networking Program Mailing list

Subscribe by sending an email (no subject or body) to:

#### networkers-subscribe@cabrillo.edu

- Program information
- Certification information
- Career and job information
- Short-term classes, events, lectures, tours, etc.
- Surveys
- Networking info and links

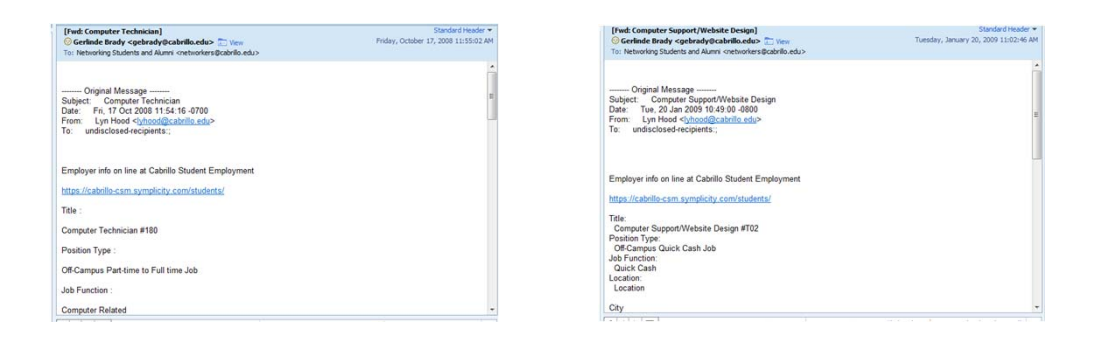

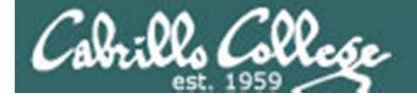

## Logins Sheet

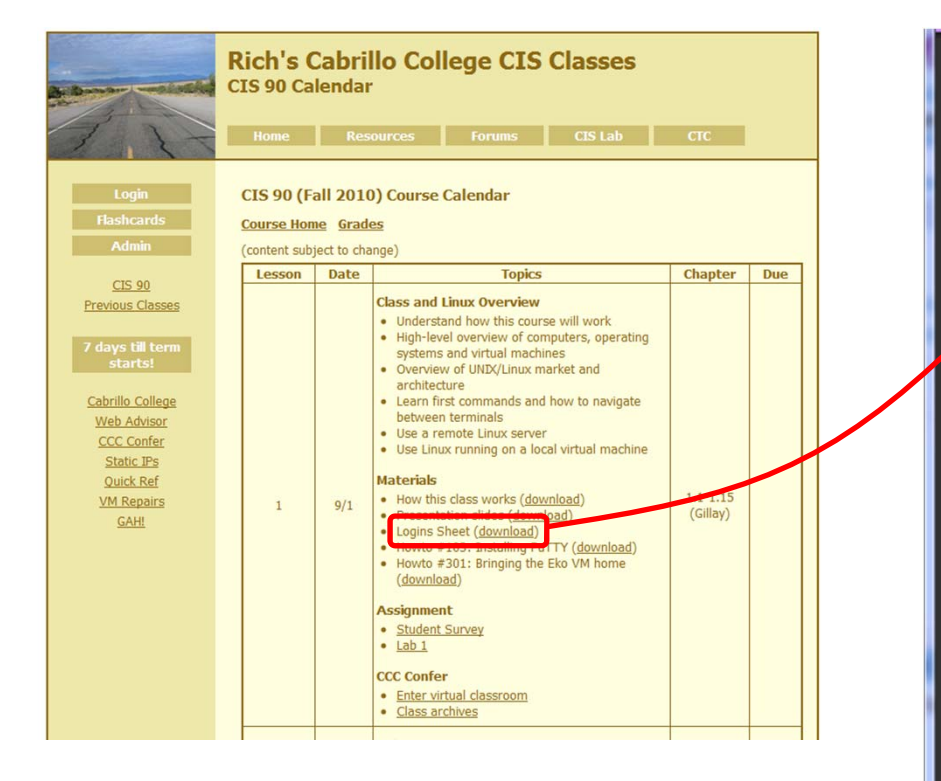

Download the login sheet for keeping track of class usernames and passwords (optional)

| ß  |                                  |
|----|----------------------------------|
|    | Logins and Passwords for CIS 90  |
|    | Class Computer:                  |
| 1  | Username: <u>cis90</u> Password: |
|    | CIS-Lab-XX PC's (in the CIS Lab) |
|    | Username: cis90 Password:        |
|    | Eko VMs (on the CIS-Lab-XX PC's) |
|    | Username: cis90 Password:        |
|    | Username: <u>root</u> Password:  |
|    |                                  |
|    | Opus (opus.cabrillo.edu)         |
|    | Username: Password:              |
|    | Username: Password:              |
|    | Demote VMs (sybil cabrillo edu)  |
|    | Username: Password:              |
|    | Username: Password:              |
|    |                                  |
|    | Help Forum                       |
|    | Username: Password:              |
|    |                                  |
|    | Other:                           |
|    | System: Username: Password:      |
| 10 | System: Username: Password:      |
|    | System: Usemame: Password:       |
| Ø  | System. Username. Password.      |
|    |                                  |

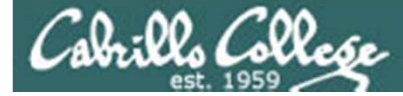

## Passwords

# Switch to CCC whiteboard

# Turn OFF the recording

| Ē        |                                  |
|----------|----------------------------------|
|          | Logins and Passwords for CIS 90  |
|          | Class Computer:                  |
| <b>1</b> | Username: _cis90 Password:       |
|          | CIS-Lab-XX PC's (in the CIS Lab) |
|          | Username: _cis90 Password:       |
|          | Eko VMs (on the CIS-Lab-XX PC's) |
|          | Username: _cis90 Password:       |
|          | Username: <u>root</u> Password:  |
|          | Opus (opus.cabrillo.edu)         |
|          | Username: Password:              |
|          | Username: Password:              |
|          | Remote VMs (sybil.cabrillo.edu)  |
|          | Username: Password:              |
|          | Username: Password:              |
|          |                                  |
|          | Help Forum                       |
|          | Username: Password:              |
|          | Other:                           |
|          | System: Username: Password:      |
| 50       | System: Username: Password:      |
|          | System: Username: Password:      |
| n.       | System: Username: Password:      |
|          |                                  |

Bring up and fill out while recording is turned off

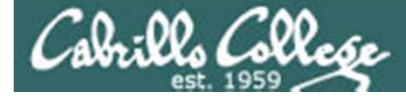

## Passwords

# Switch to Powerpoints

# Turn recording back ON

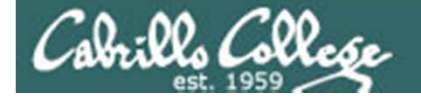

## Student Survey

| Andrew - mainting                                                        | Rich's Cabrillo College CIS Classes<br>CIS 90 Calendar                                                                                                    |     | Introduction to UNIX/Linux (CIS 90)<br>Sprint 2011 - Student Survey                                                                                              |
|--------------------------------------------------------------------------|----------------------------------------------------------------------------------------------------|-----|----------------------------------------------------------------------------------------------------|
| 117                                                                      | Home Resources Forums CIS Lab CTC                                                                                                    |     | Student Information  Preferred first name: Last name:                                                                                                    |
| Login<br>Flashcards<br>Admin                                             | CIS 90 (Fall 2010) Course Calendar<br><u>Course Home</u> <u>Grades</u><br>(content subject to change)                                                                                                    |     | Date: Email address:     Web site, if any:     Grading choice:pass/no-passgrade (choose one, you may change your mind later) Computer Background                 |
| <u>CIS 90</u>                                                            | Lesson Date Topics Chapter                                                                                                    | Due | Previous computer classes or training taken:                                                                                                    |
| 7 days till term<br>starts!                                              | Understand how this course will work     High-level overview of computers, operating     systems and virtual machines     Overview of UND/Unux market and     architecture                                                                            |     | Work or other experience using computers:                                                                                                    |
| Cabrillo College<br>Web Advisor<br>CCC Confer<br>Static IPs<br>Ouick Ref | Learn first commands and how to navigate<br>between terminals     Use a remote Linux server     Use Linux running on a local virtual machine Materials                                                                                                |     | Home equipment                                                                                                    |
| <u>VM Repairs</u><br><u>GAH!</u>                                         | 1 9/1 • How this class works ( <u>download</u> ) 1.1-1.15<br>• Presentation slides ( <u>download</u> ) (Gillay)<br>• Logins Sheet ( <u>download</u> )<br>• Howto #103: Installing PuTTY ( <u>download</u> )<br>• Howto #301: Bringing the Eko VM home |     | Do you have a computer with at least 2 GB of RAM? _ yes _ no     Operating system? _ Windows _ Mac _ Linux     Intermet connection? _ none _ dial-up _ dsl/cable |
|                                                                          | (download)                                                                                                    |     | What are you hoping to learn in this class?                                                                                                    |
|                                                                          | CCC Confer   Enter virtual classroom  Class archives                                                                                                    |     | Other comments or special learning needs?                                                                                                    |
|                                                                          |                                                                                                    |     | (Please save & email completed survey to risimms@cabrillo.edu)                                                                                                   |

Please download survey, fill it out, save it, and email to risimms@cabrillo.edu

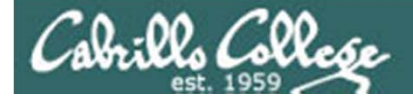

# UNIX/Linux Market

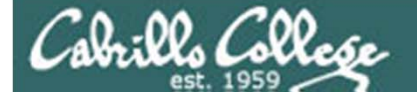

## Public Works Infrastructure

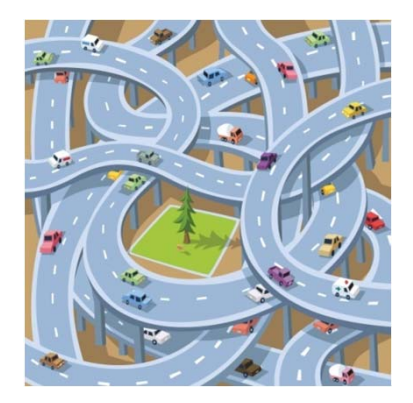

Roads

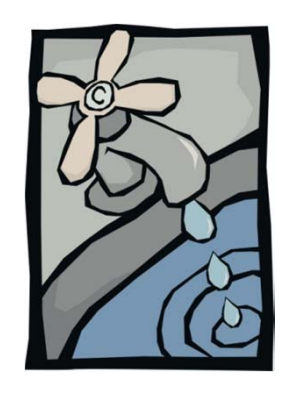

Water

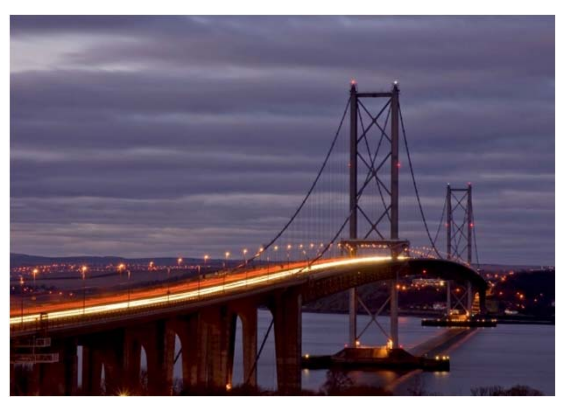

Bridges

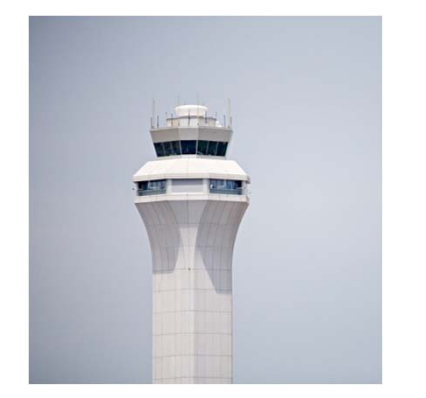

Airways

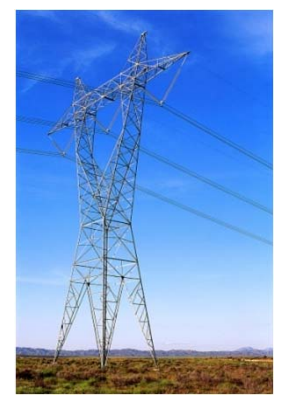

Power

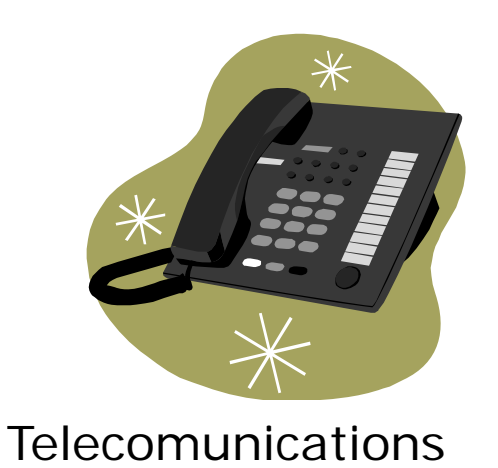

60

## IT (Information Technology) Infrastructure

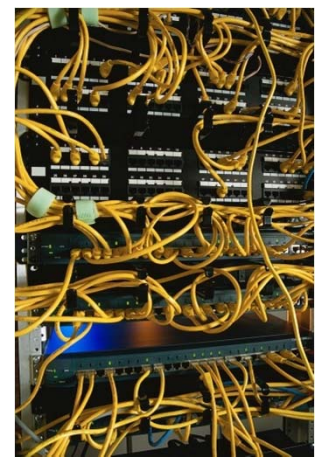

Cabrillo College

Network

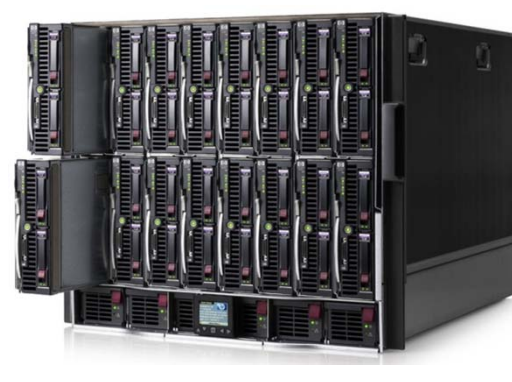

Servers

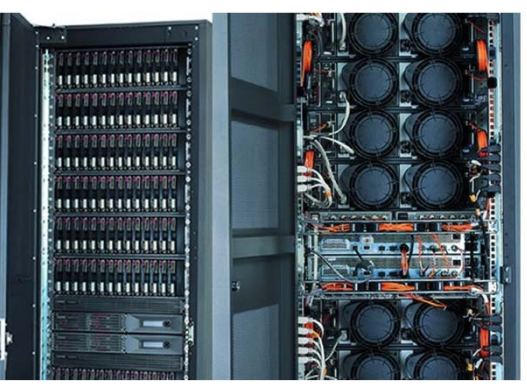

Storage

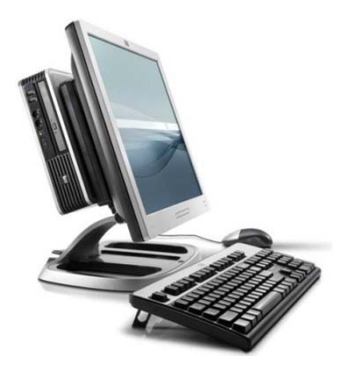

Desktops

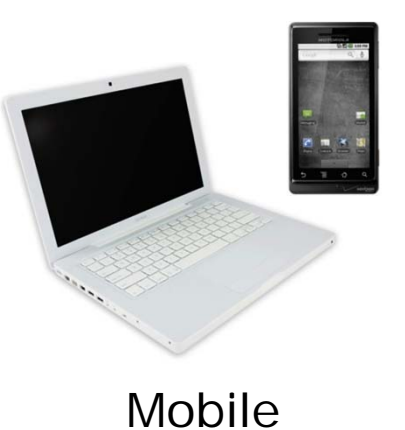

Operating Systems Applications Data bases Middleware

Software

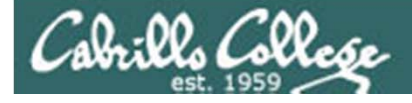

### Computing Infrastructure Where UNIX/Linux is used

- Internet services Web, DNS, DHCP, Net News, Mail, etc.
- Enterprise and mission critical applications Large databases, Enterprise Resource Management (ERM), Customer Relationship Management (CRM), data warehouse, manufacturing, supply chain management, etc.
- Hollywood feature animation, visual effects, rendering farms.
- Scientific applications and number-crunching
- Embedded in smartphones and other appliances

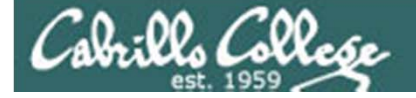

## **Operating Systems** Various UNIX Based Products

SCO UNIX

-SCO

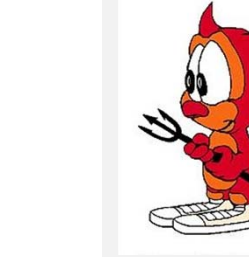

Berkeley Software

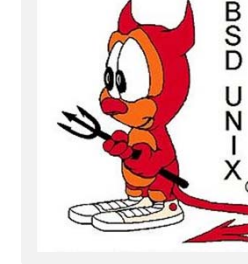

Distribution

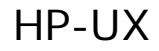

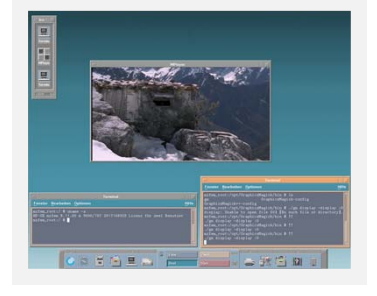

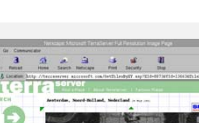

AIX

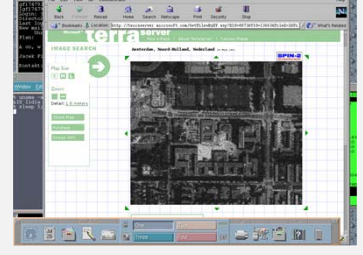

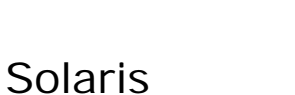

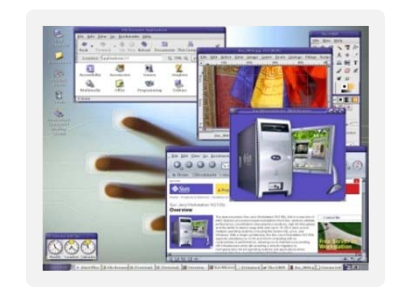

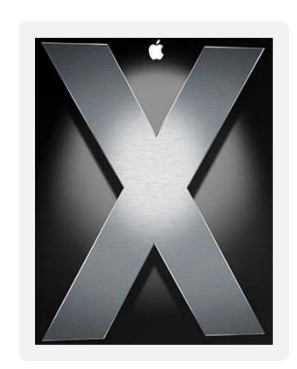

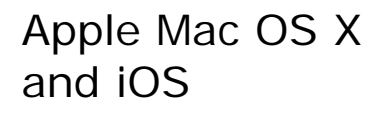

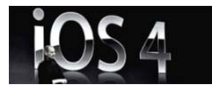

The kernel is UNIX based

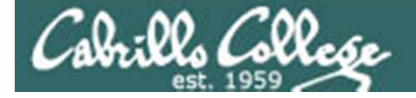

## Operating Systems Various Linux Distributions

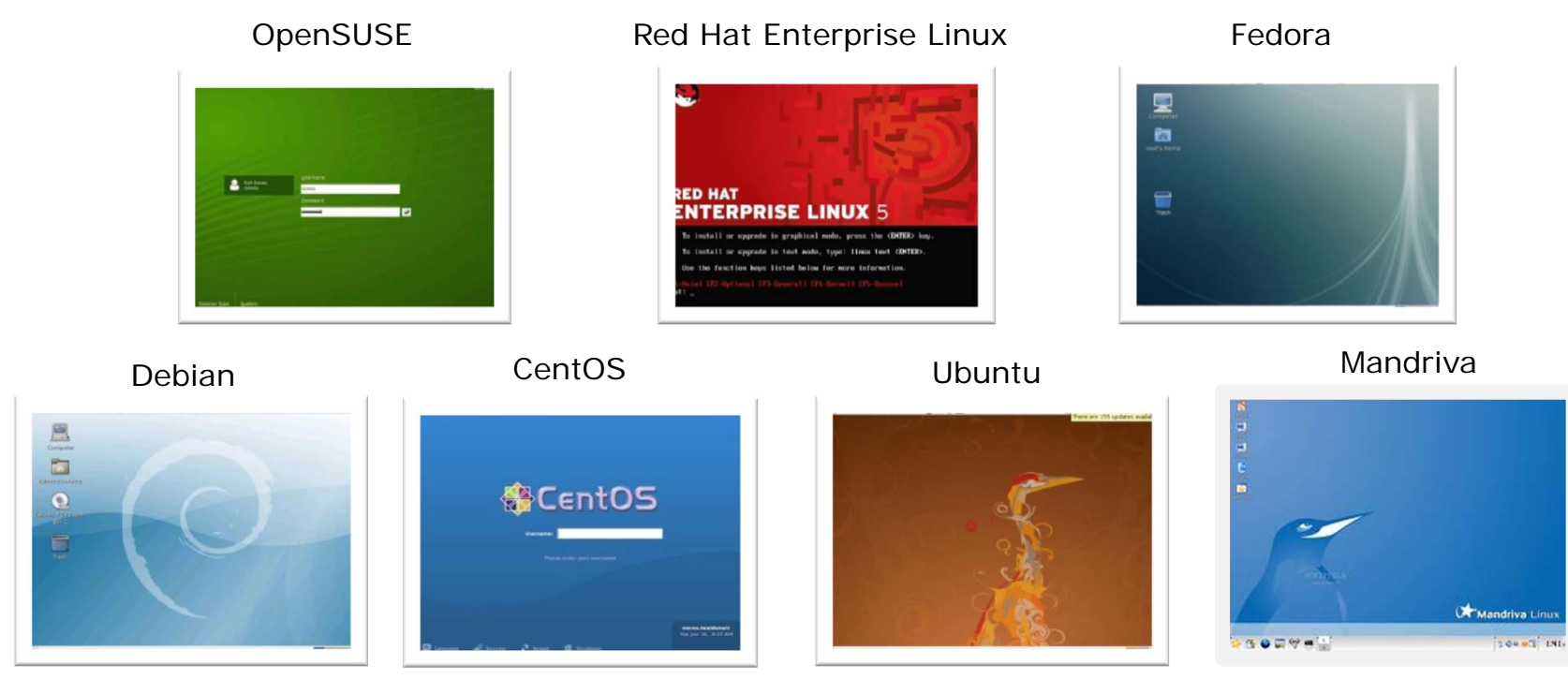

*Note:* A distribution is built by a company or organization. They start with the **Linux kernel** then add a custom mix of open source components. They may then add some of their own unique software to differentiate their distribution.

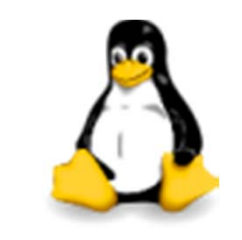

*Tux, the penguin, is the Linux kernel mascot* 

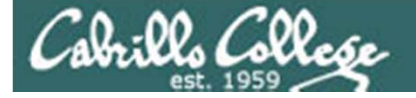

## Operating Systems Embedding Linux in Products

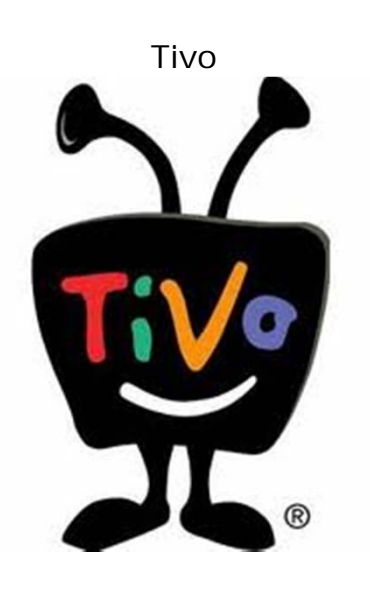

Google Chrome OS (coming soon) for Netbooks and Tablets

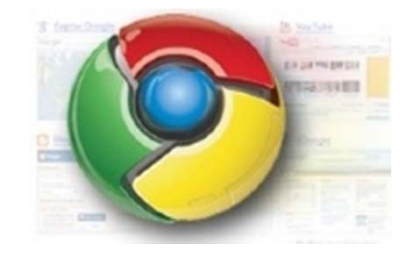

Buffalo NAS storage

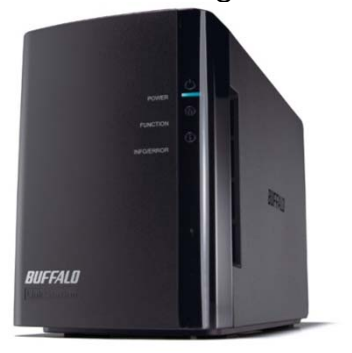

Android

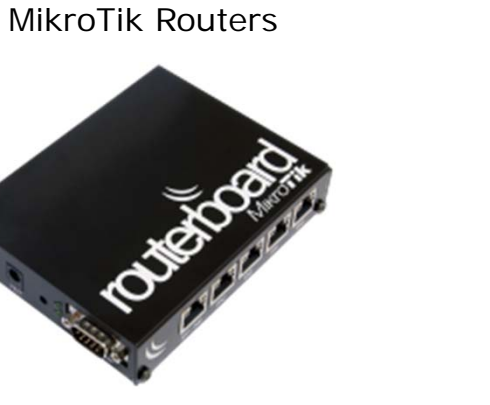

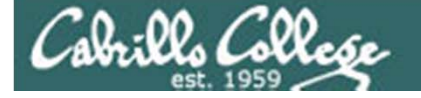

## Operating Systems Embedding UNIX in Products

#### Apple iOS

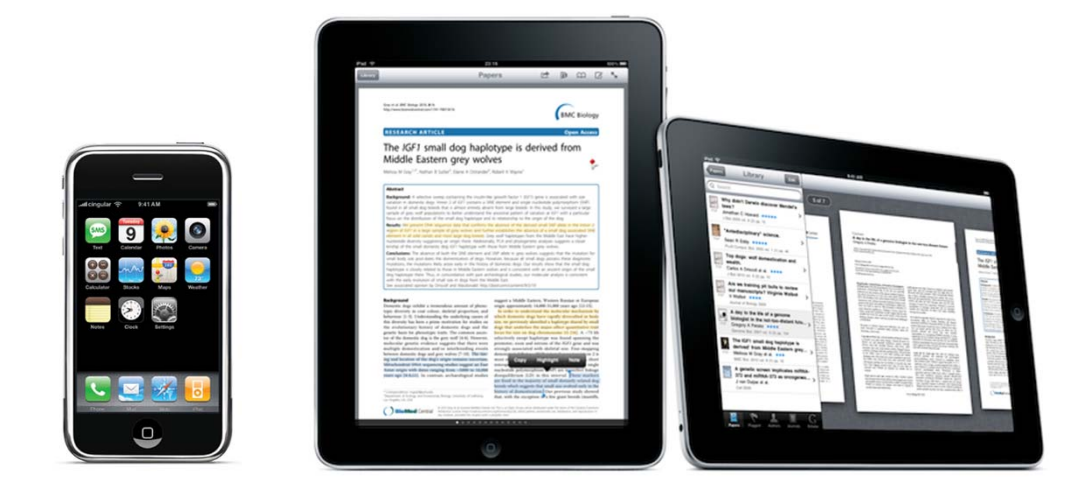

The Apple iOS, like Mac OS X, runs on a UNIX like kernel (Mach kernel + BSD components)

Source: http://en.wikipedia.org/wiki/Darwin\_(operating\_system) http://en.wikipedia.org/wiki/IOS\_(Apple)

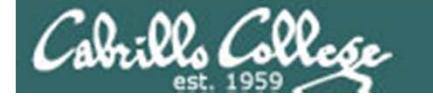

**UNIX/Linux** Overview Server, PC, Smartphone markets

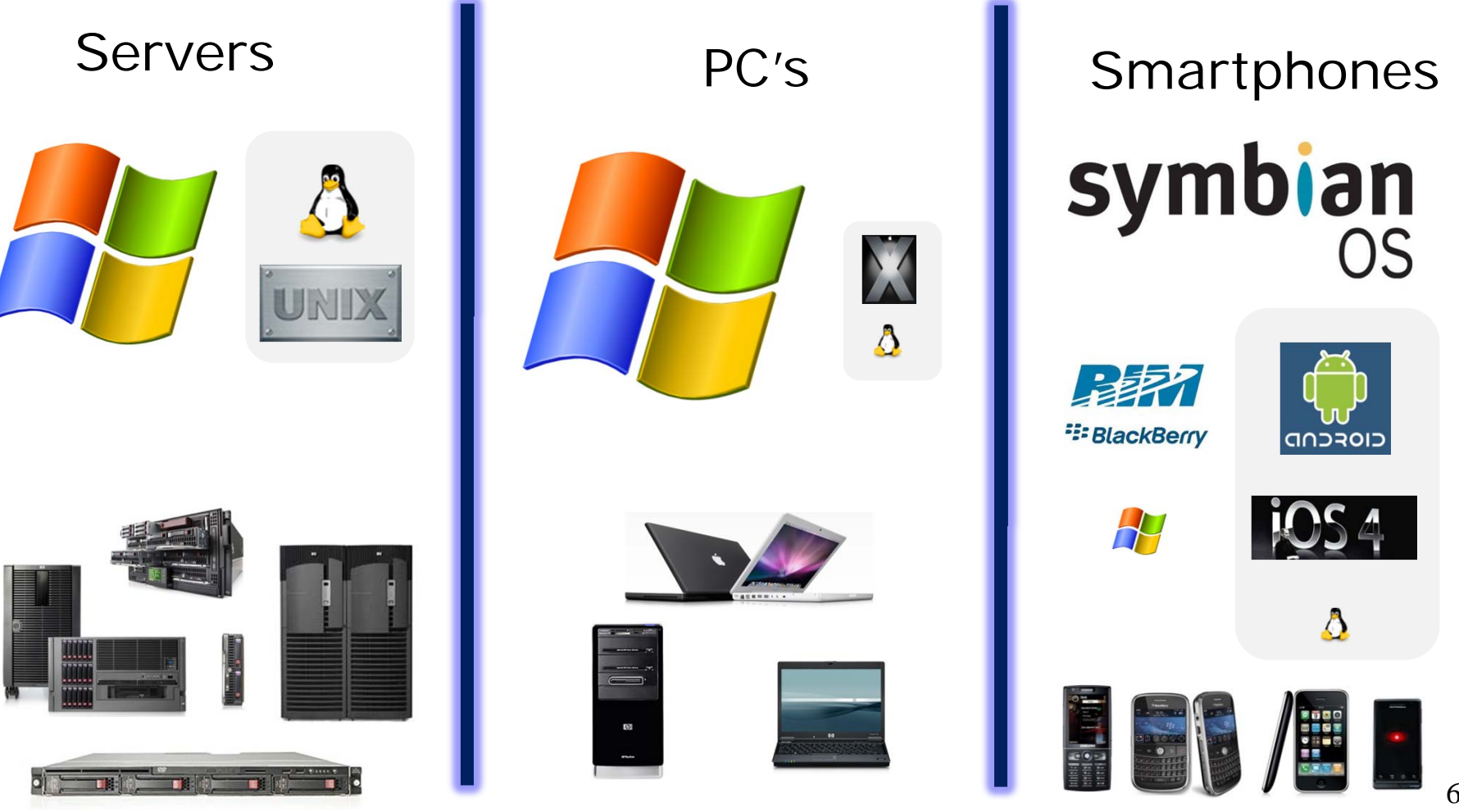

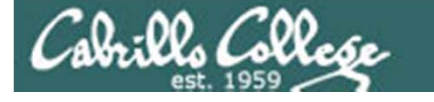

## Worldwide Server Market

\$10.4B Server Revenue 1Q 2010

Year over Year Change

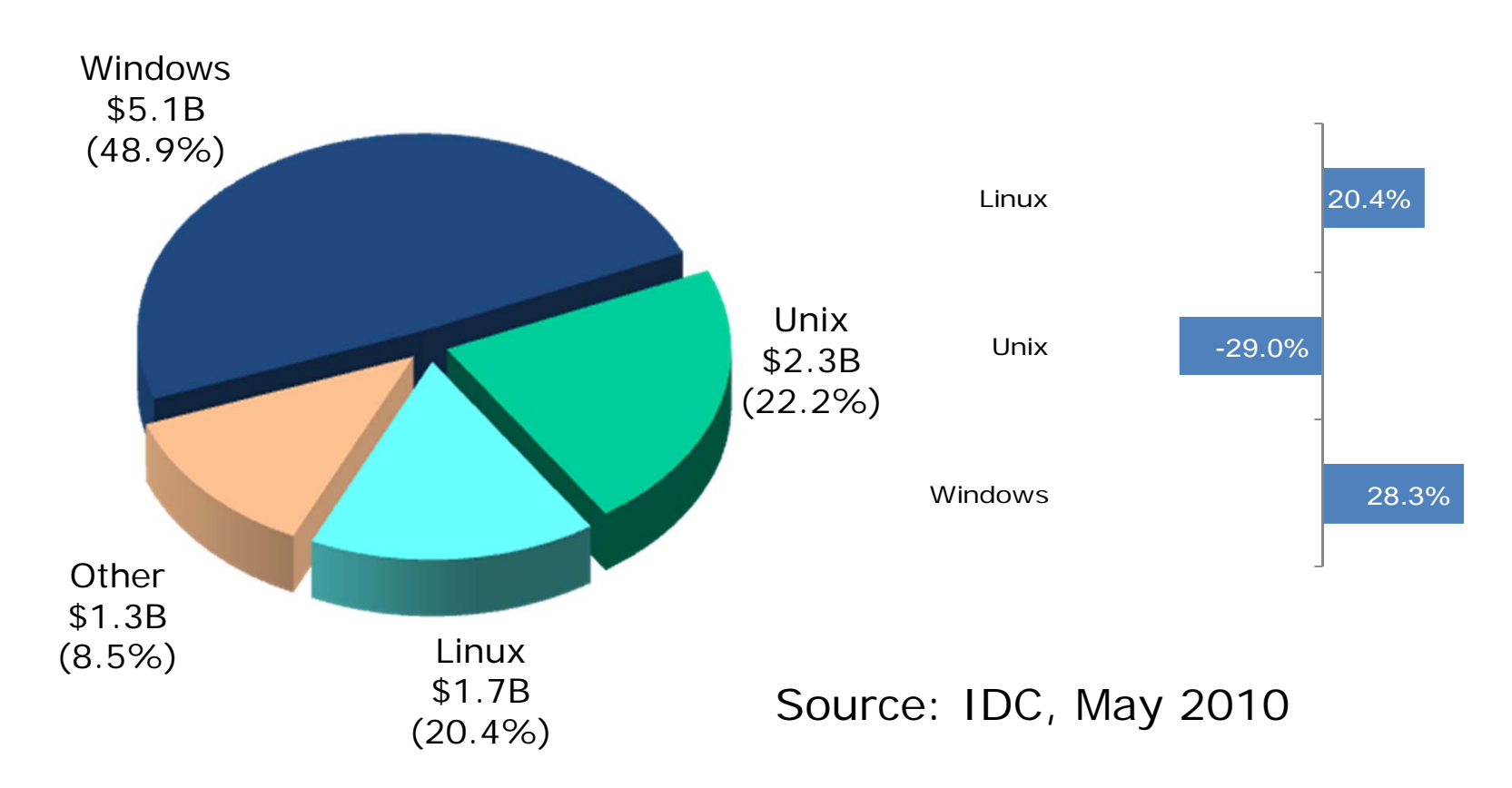

http://www.idc.com/getdoc.jsp?containerId=prUS22360110

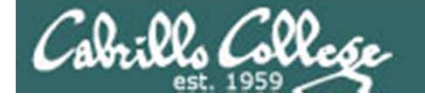

## Website hits by OS Implies "ballpark market share" for PCs

| May | 2008 <sup>1</sup> |
|-----|-------------------|
|-----|-------------------|

Jan 2009<sup>2</sup>

Jul 2010<sup>3</sup>

| Оре | rating Systems |        | Ope | rating Systems |        | Oper | ating Systems |        |
|-----|----------------|--------|-----|----------------|--------|------|---------------|--------|
| 1   | Windows XP     | 78.24% | 1   | Windows XP     | 72.17% | 1    | Windows XP    | 48.17% |
| 2   | Windows Vista  | 7.69%  | 2   | Windows Vista  | 13.44% | 2    | Windows 7     | 17.02% |
| 3   | Mac OS X       | 4.73%  | 3   | Mac OS X       | 5.24%  | 3    | Windows Vista | 16.60% |
| 4   | Windows 2000   | 3.07%  | 4   | Linux          | 2.13%  | 4    | Mac OS X      | 4.84%  |
| 5   | Linux          | 1.95%  | 5   | Windows 2000   | 2.12%  | 5    | Linux         | 1.45%  |
| 6   | Windows 98     | 0.96%  | 6   | Windows 2003   | 0.68%  | 6    | Windows 2003  | 1.02%  |
| 7   | Windows 2003   | 0.74%  | 7   | Windows 98     | 0.55%  | 7    | iPhone OSX    | 0.56%  |
| 8   | Windows ME     | 0.36%  | 8   | Windows ME     | 0.22%  | 8    | Windows 2000  | 0.31%  |
| 9   | Windows NT     | 0.05%  | 9   | SymbianOS      | 0.12%  | 9    | WAP           | 0.12%  |
| 10  | SymbianOS      | 0.04%  | 10  | WAP            | 0.04%  | 10   | Android       | 0.08%  |
|     |                |        |     |                |        |      |               |        |

1-This report was generated 05/31/2008 based on the last 24,031,012 unique visits to all tracked websites at that time. W3Counter's sample currently includes 11,976 websites. The last 25,000 page views to each website are analyzed to identify unique visits. Some visits may occur before the month of the report.

2-This report was generated 12/31/2008 based on the last 53,892,847 unique visits to all tracked websites at that time. W3Counter's sample currently includes 19,174 websites. The last 25,000 page views to each website are analyzed to identify unique visits. Some visits may occur before the month of the report.

3 - This report was generated 07/31/2010 based on the last 15,000 page views to each website tracked by W3Counter. W3Counter's sample currently includes 38,996 websites. The browser market share graph includes data from all versions of the named browser families, not only the top 10 as listed below.

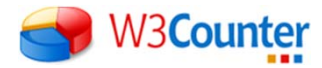

source: http://www.w3counter.com/globalstats.php

69

## Worldwide Smartphone Sales

#### Table 2 Worldwide Smartphone Sales to End Users by Operating System in 2Q10 (Thousands of Units)

|            | Company               | 2Q10<br>2Q1<br>Units | 0 Market Share<br>(%) | 2Q09<br>Units | 2Q09 Market<br>Share (%) |
|------------|-----------------------|----------------------|-----------------------|---------------|--------------------------|
| Nokia      | Symbian 🗸             | 25,386.8             | 41.2                  | 20,880.8      | 51.0                     |
| Blackberry | Research In Motion 🔶  | 11,228.8             | 18.2                  | 7,782.2       | 19.0                     |
| Google     | Android 🕇             | 10,606.1             | 17.2                  | 755.9         | 1.8                      |
| Apple      | iOS                   | 8,743.0              | 14.2                  | 5,325.0       | 13.0                     |
|            | Microsoft Windows Mob | ile <b>3</b> ,096.4  | 5.0                   | 3,829.7       | 9.3                      |
|            | Linux                 | 1,503.1              | 2.4                   | 1,901.1       | 4.6                      |
|            | Other OSs 🕇           | 1,084.8              | 1.8                   | 497.1         | 1.2                      |
|            | Total                 | 61,649.1             | 100.04                | 0,971.8       | 100.0                    |

Source: Gartner (August 2010)

http://www.gartner.com/it/page.jsp?id=1421013 http://www.mobiletechreview.com/smartphone.htm

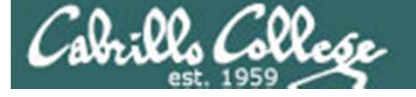

iso.linuxquestions.org 15 Most Popular Downloads

Jan 30, 2009 Mandriva Fedora SUSE Red Hat Ubuntu Damn Small Linux Knoppix **MEPIS** Slackware Debian CentOS **PCLinuxOS** Gentoo Linspire **Xandros** 

Aug 17, 2010 Mandriva Fedora SUSE Red Hat Ubuntu Damn Small Linux Linux XP Knoppix Slackware Debian CentOS MEPIS PCI inuxOS Gentoo Linspire

There are hundreds of Linux distributions. The one thing they have in common is they all use the Linux kernel.

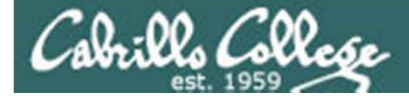

distrowatch.com Top "Ten" Lists

Ladislav Bodnar 2007

Jan 2009

Jan 2010

- 1. Ubuntu
- 2. openSUSE
- 3. Fedora
- 4. Debian
- 5. Mandriva
- 6. PCLinuxOS
- 7. MEPIS
- 8. KNOPPIX
- 9. Slackware
- 10. Gentoo
- 11. FreeBSD

- 1. Ubuntu
- 2. openSUSE
- 3. Fedora
- 4. Debian
- 5. Mandriva
- 6. Linux Mint
- 7. PCLinuxOS
- 8. Slackware
- 9. Gentoo
- 10. CentOS
- 11. FreeBSD

- 1. Ubuntu 9.10
- 2. Fedora 12
- 3. openSUSE 11.2
- 4. Debian 5.0
- 5. Mandriva 2010
- 6. Linux Mint 8
- 7. PCLinuxOS 2009.2
- 8. Slackware 13.0
- 9. Gentoo 10.1
- 10. CentOS 5.4
- 11. FreeBSD 8.0
### Linux distros mentioned by top server vendors Server market share source: IDC 1Q10 report

| Vendor             | <b>HP</b><br>(32.5%) | <b>IBM</b><br>(27.5%) | <b>Dell</b><br>(16.3%) | Oracle/Sun<br>(6.6%) |
|--------------------|----------------------|-----------------------|------------------------|----------------------|
| Red Hat Enterprise | $\checkmark$         | $\checkmark$          | $\checkmark$           | $\checkmark$         |
| Novell SUSE        | $\checkmark$         | $\checkmark$          | $\checkmark$           | $\checkmark$         |
| Debian/GNU Linux   | $\checkmark$         | $\checkmark$          |                        |                      |
| Oracle EL          | $\checkmark$         | $\checkmark$          |                        | $\checkmark$         |
| Asianux            | $\checkmark$         | $\checkmark$          |                        |                      |
| Ubuntu             | $\checkmark$         | $\checkmark$          |                        |                      |
| CentOs             | $\checkmark$         | $\checkmark$          |                        |                      |
| Fedora             | $\checkmark$         | $\checkmark$          |                        |                      |
| OpenSUSE           | $\checkmark$         | $\checkmark$          |                        |                      |

For CIS 90 we will be using Red Hat Enterprise and Ubuntu

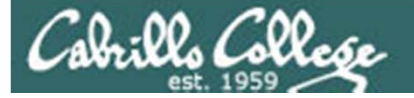

# What is a computer

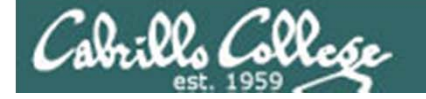

### What is a computer? Desktops

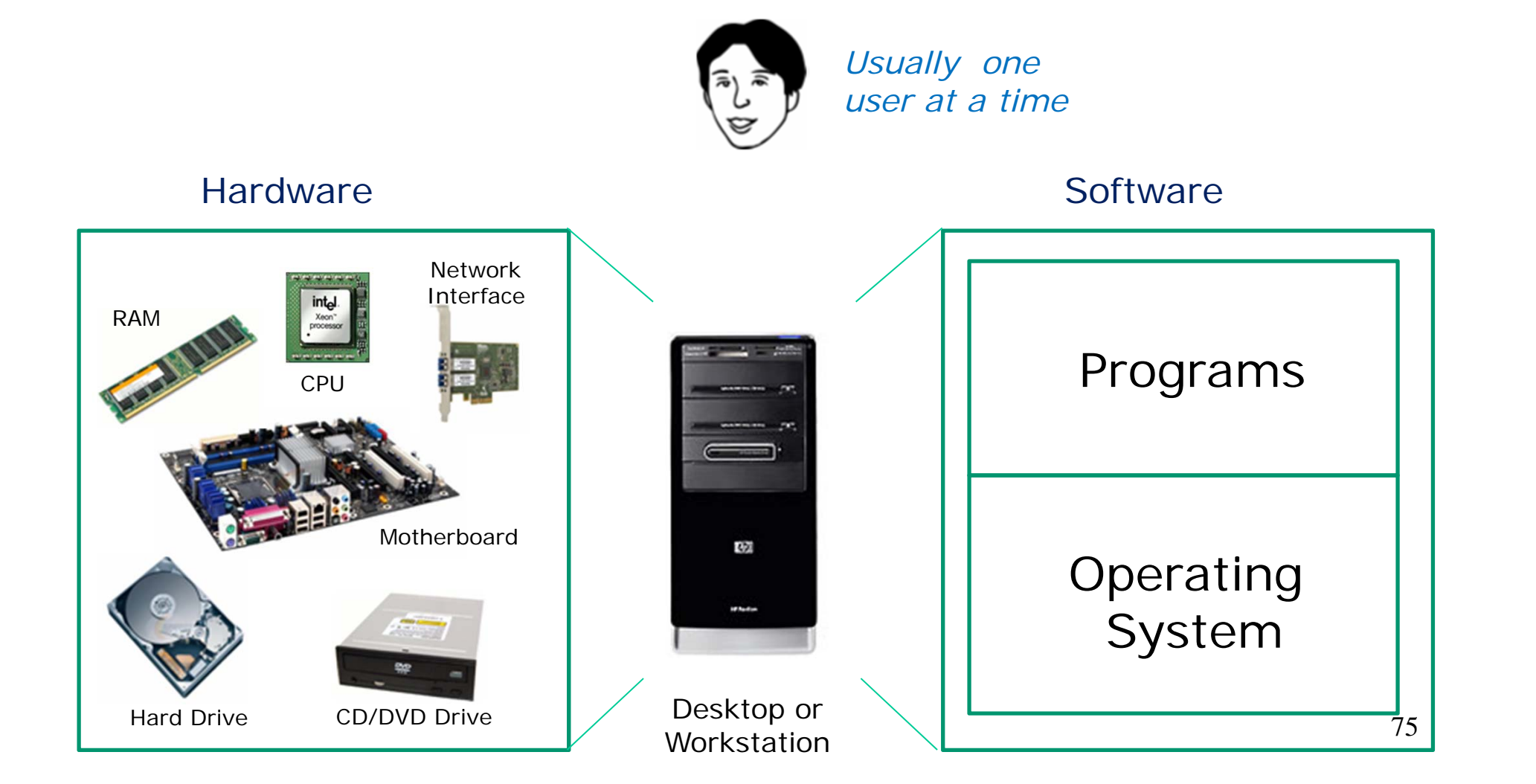

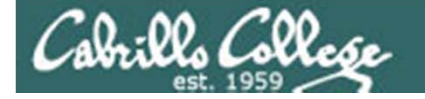

### What is a computer? Mobile Devices

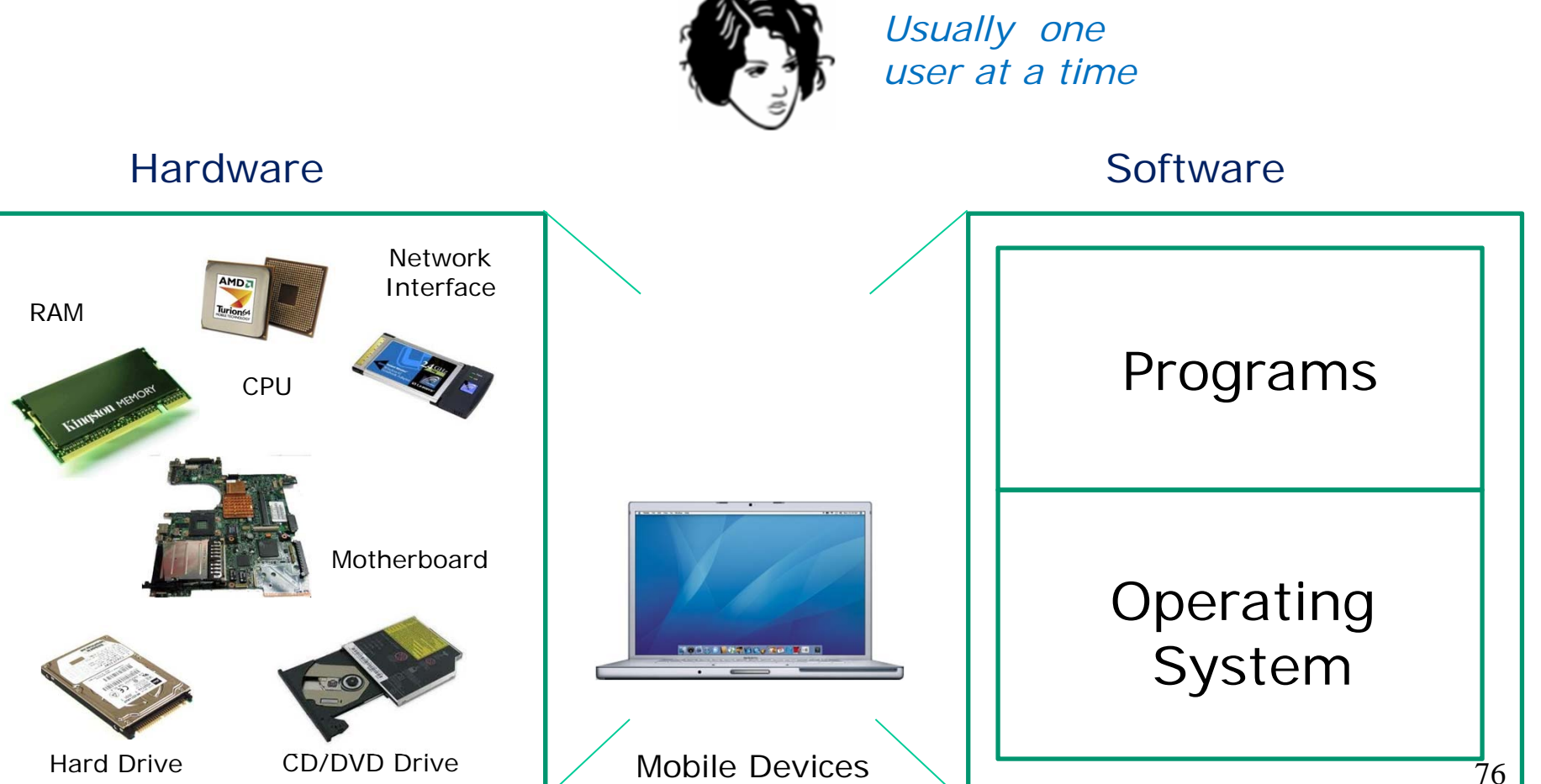

Mobile Devices (designed for mobility)

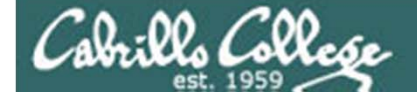

### What is a computer? Servers

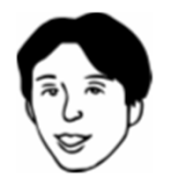

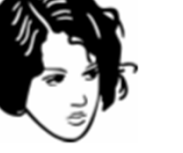

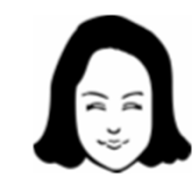

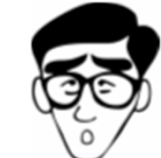

Usually many users at the same time

Software

#### Hardware

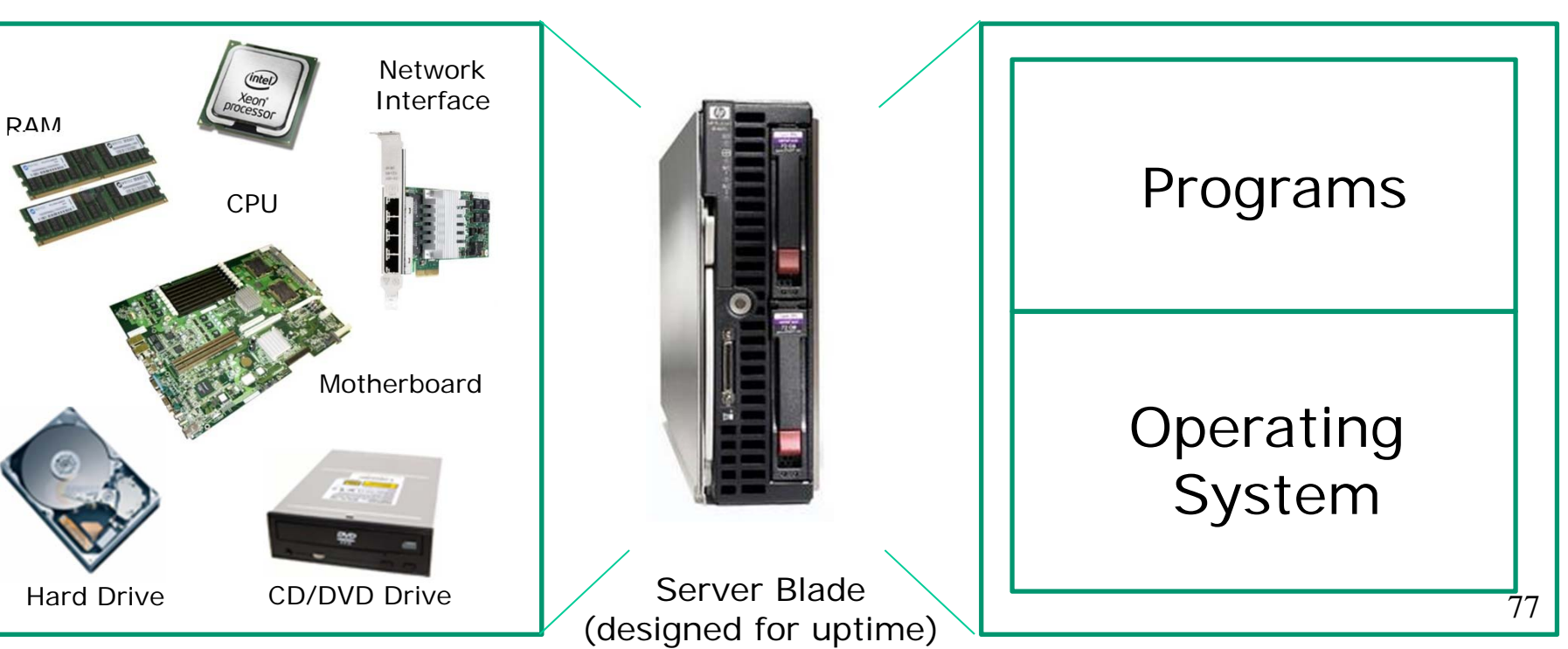

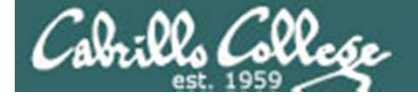

### What is a computer? Virtual Machines

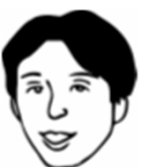

Virtual Hardware

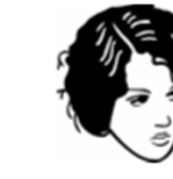

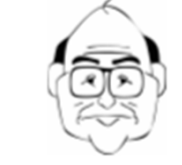

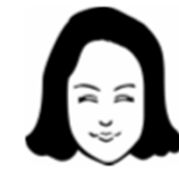

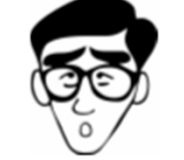

#### Software

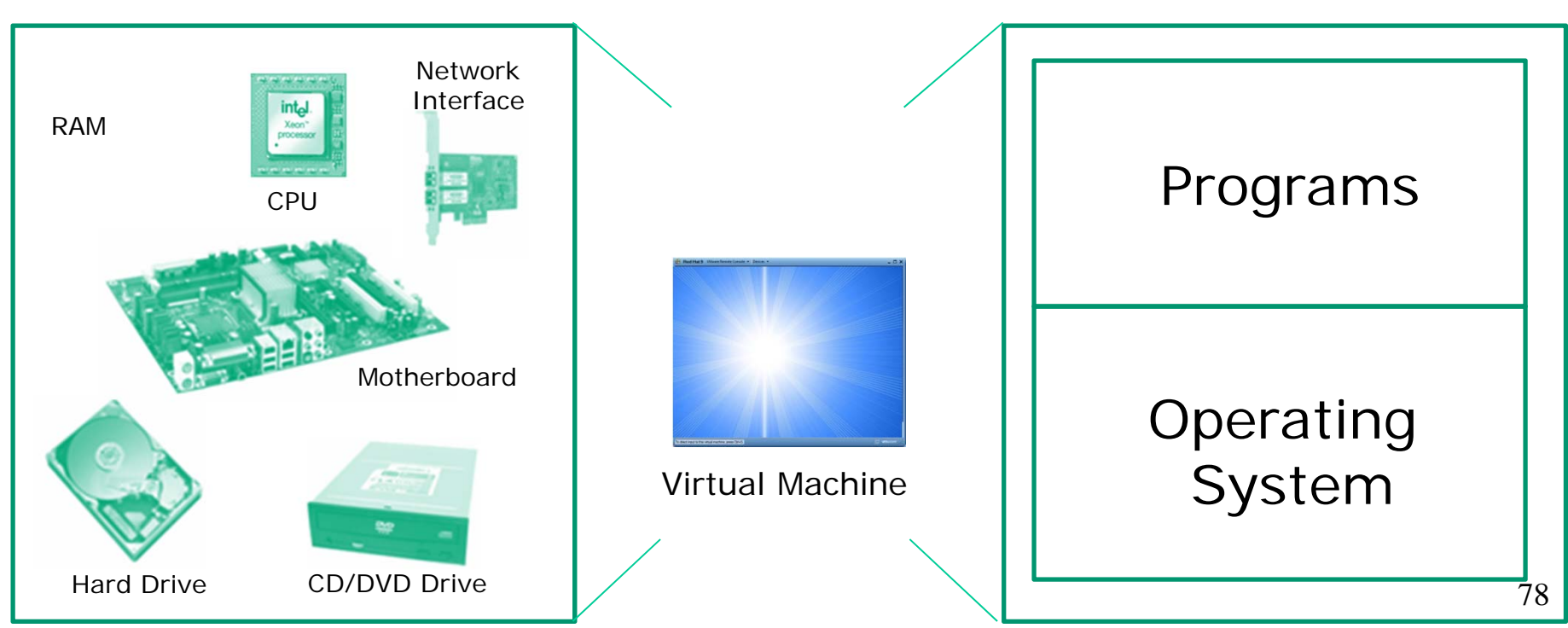

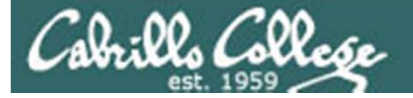

### Virtual Machines

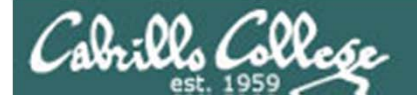

### What is a virtual machine?

- There are software programs (e.g. VMWare, VirtualBox, MS Virtual Server) that simulate perfectly all the hardware of a real computer.
- These simulated computers are called virtual machines or VMs.

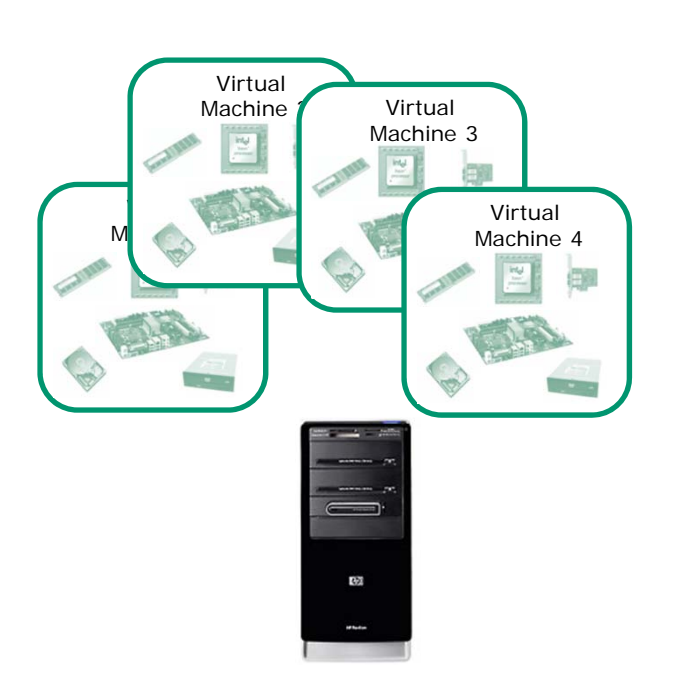

- You load an operating system and applications on virtual machines just like you would any other computer.
- The guest OS and apps don't even know they are not running on a "real" computer.
- Over the network the virtual machines appear just like any other computer.
- Opus used to be a 1U rack mounted server in building 1300. Now it's a VM in building 1200.

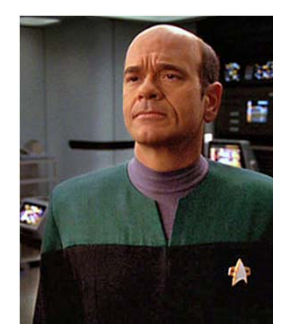

*The EMH doctor on Star Trek Voyager was a simulation* 

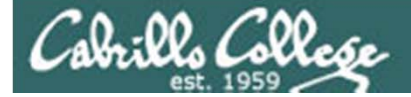

### Software

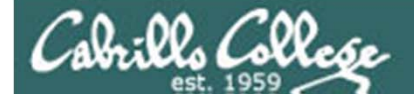

### Software - The Programs

Users

Software

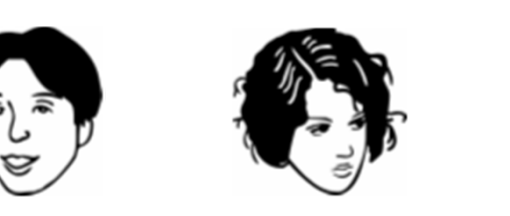

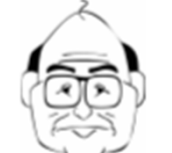

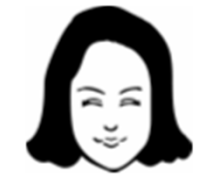

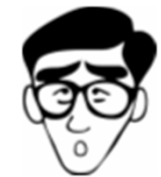

#### Programs

- Some programs come as part of the OS
- Some programs are add-ons purchases or downloads
- Provide the interface between user and computer
- Depends on the OS for all access to the hardware

**Operating System** 

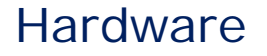

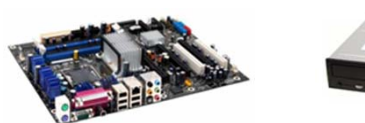

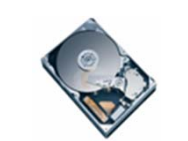

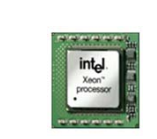

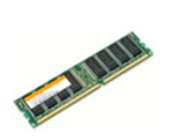

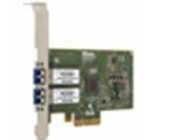

82

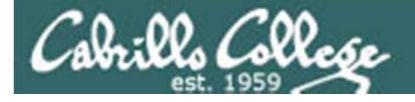

### Software - The Programs

#### Users

Software

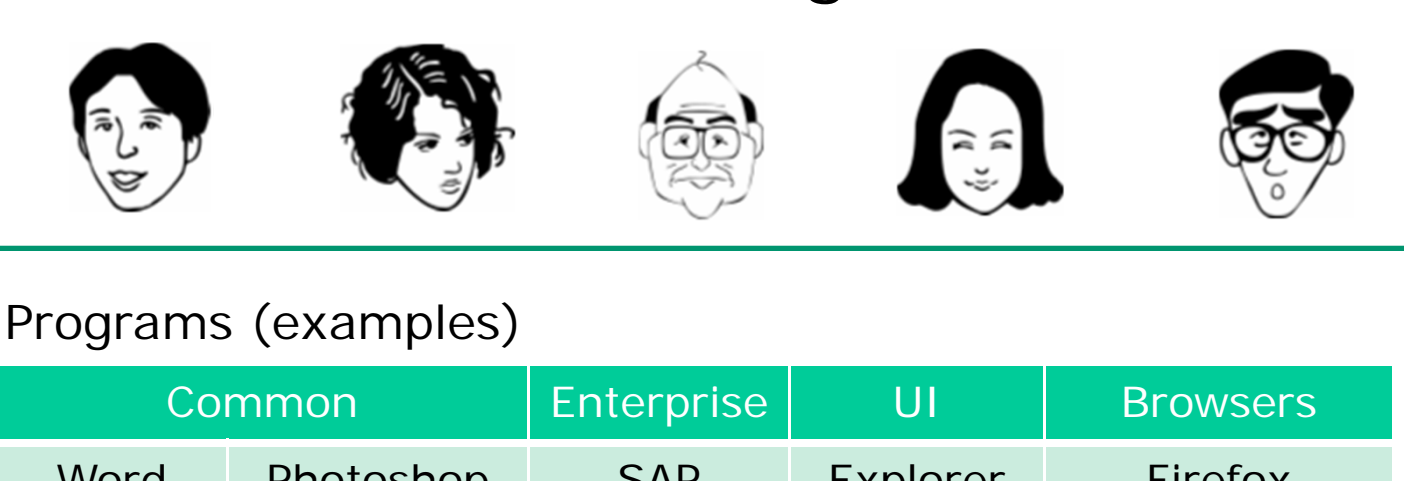

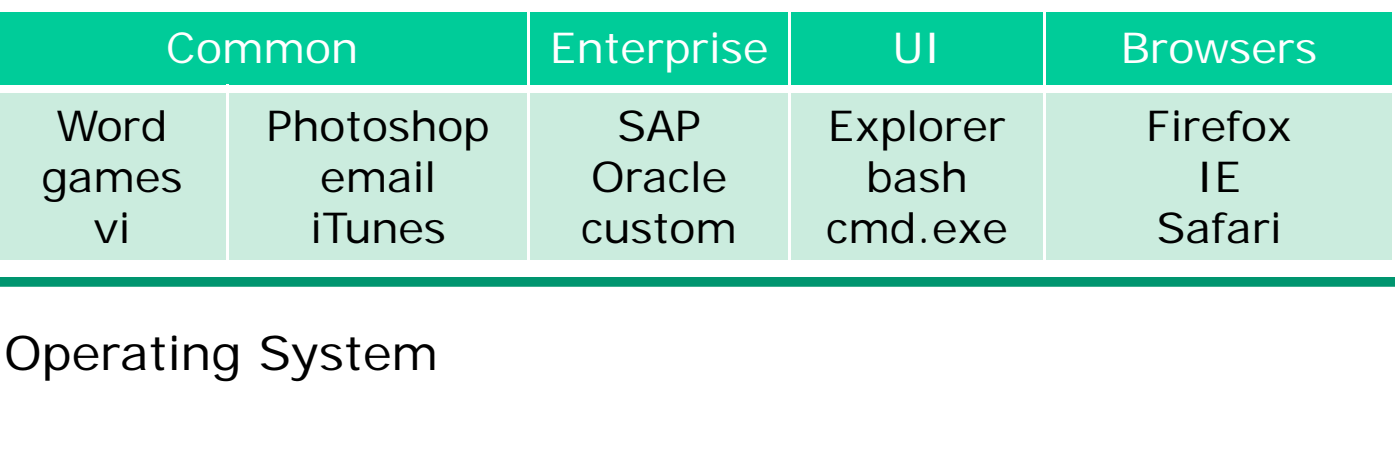

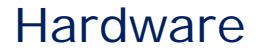

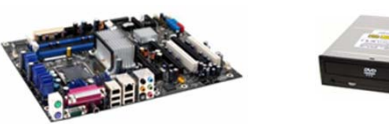

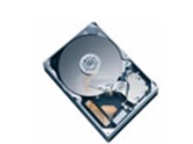

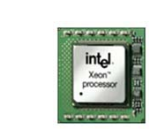

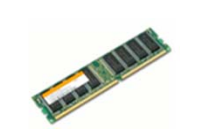

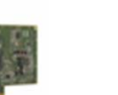

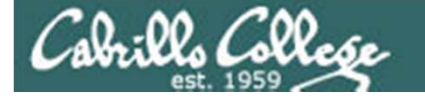

### Software - The Operating System

Users

Software

Hardware

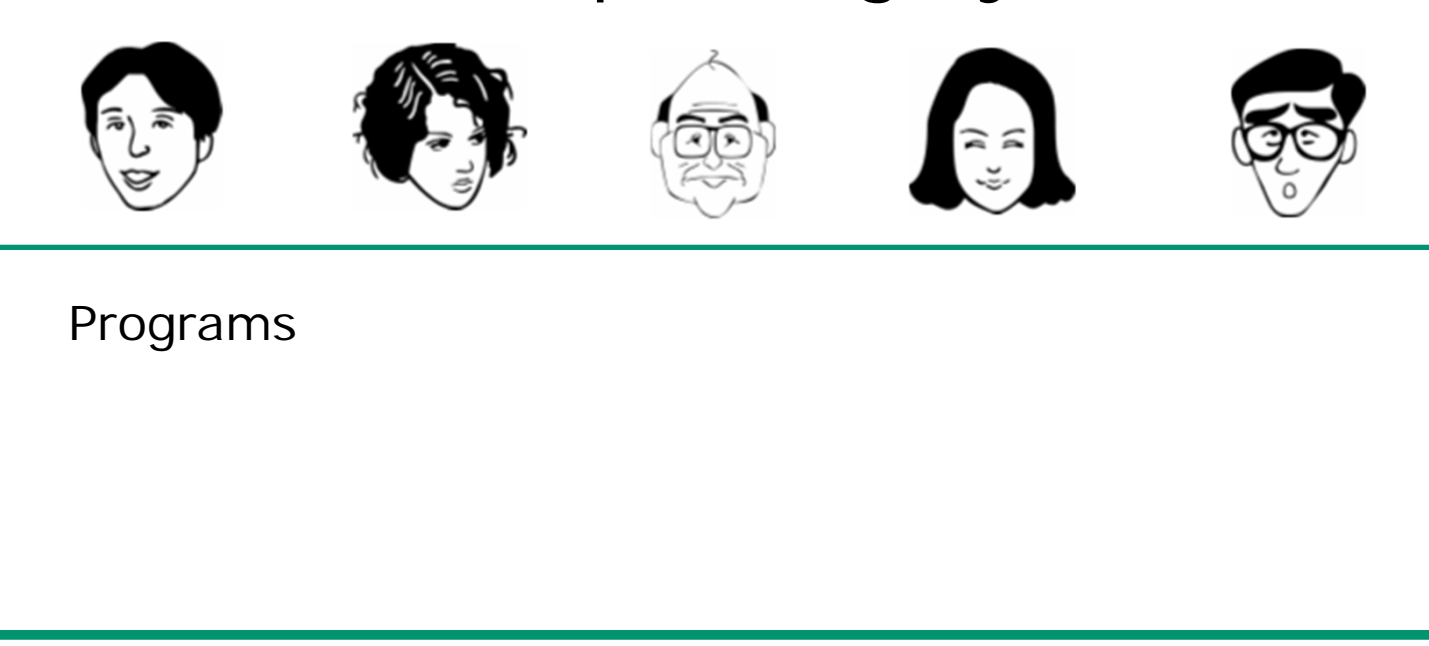

**Operating System** 

- Interface to the hardware
- Shares hardware resources
- Schedules/executes programs
- Process management

- Input/output services
- System monitoring
- Network stack

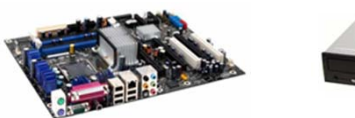

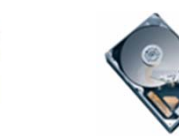

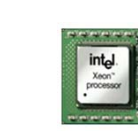

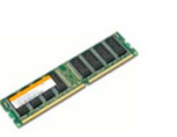

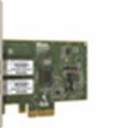

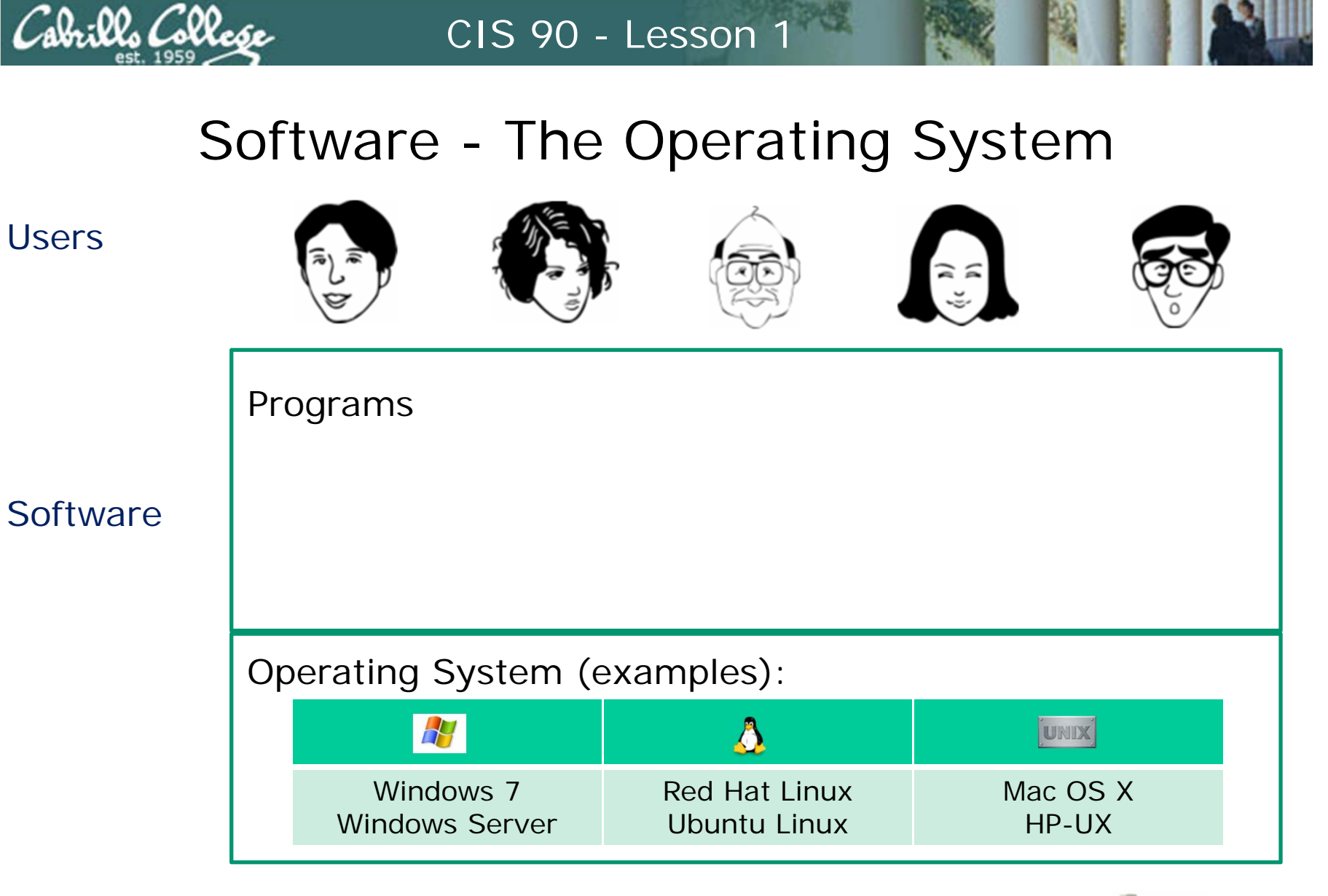

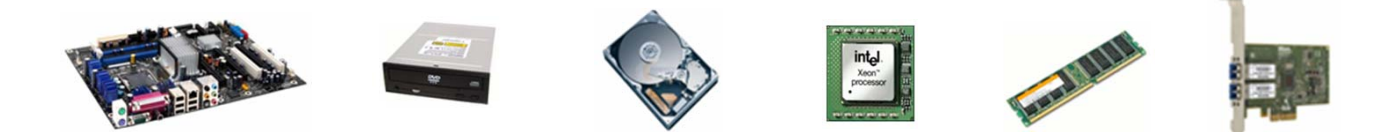

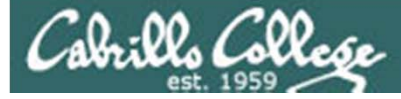

### Types of software

Public Domain (paid for by the taxpayer)

- Source code is available
- No license, no copyright, maybe modified and redistributed
- Examples: USGS mapping software, NASA aerodynamics software.

### **Open Source**

- Source code is available
- Community of developers doing online collaboration
- Pragmatic redistribution licenses
- Examples: Apache, Firefox, Android, OpenOffice

### Free Software Movement

- Source code is available
- GNU ("GNU is not UNIX") license, COPYLEFT
- Examples: GNU/Linux, GIMP

### Proprietary

- Intellectual property
- Copyright law
- Examples: Adobe Photoshop, Microsoft Windows, Mac OS X, AT&T UNIX System V

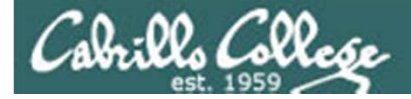

# UNIX/Linux Architecture simplified

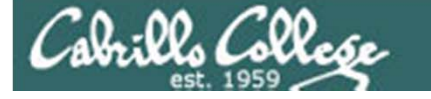

### UNIX/Linux Architecture Simplified View - Four Major Components

Users 😧 🚱 🚳 👧 🖗

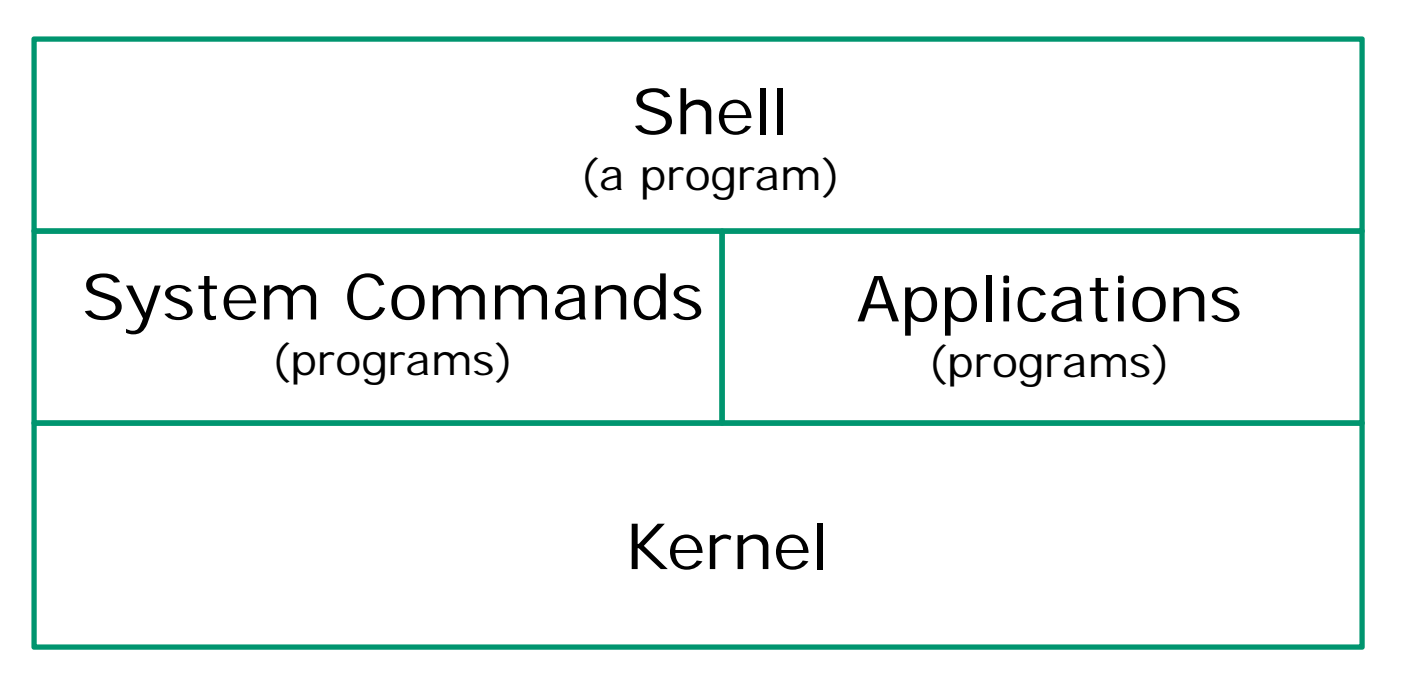

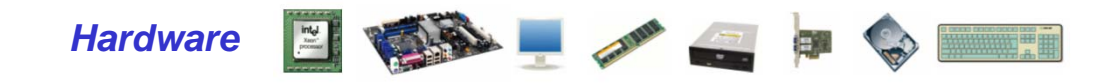

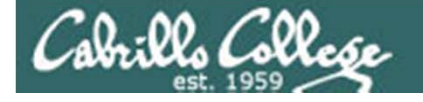

### UNIX/Linux Architecture The Shell

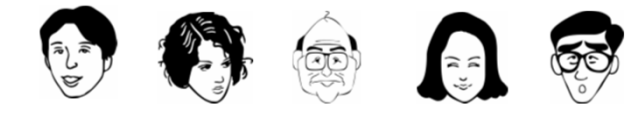

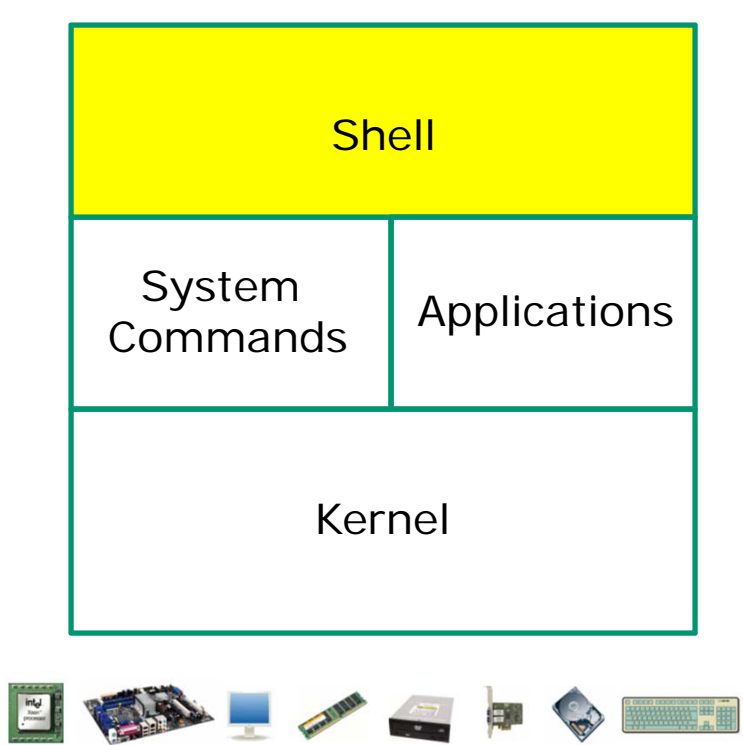

- Allows users to interact with the computer via a "command line".
- Prompts for a command, parses the command, finds the right program and gets that program executed.
- Called a "shell" because it hides the underlying operating system.
- Many shell programs are available: sh (Bourne shell), bash (born again shell), csh (C shell), ksh (Korn shell).
- The shell is a user interface and a programming language (scripts).
- GNOME and KDE desktops could be called graphical shells

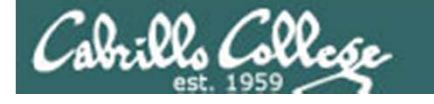

### **UNIX/Linux Architecture**

The Shell is a user interface and a programming language

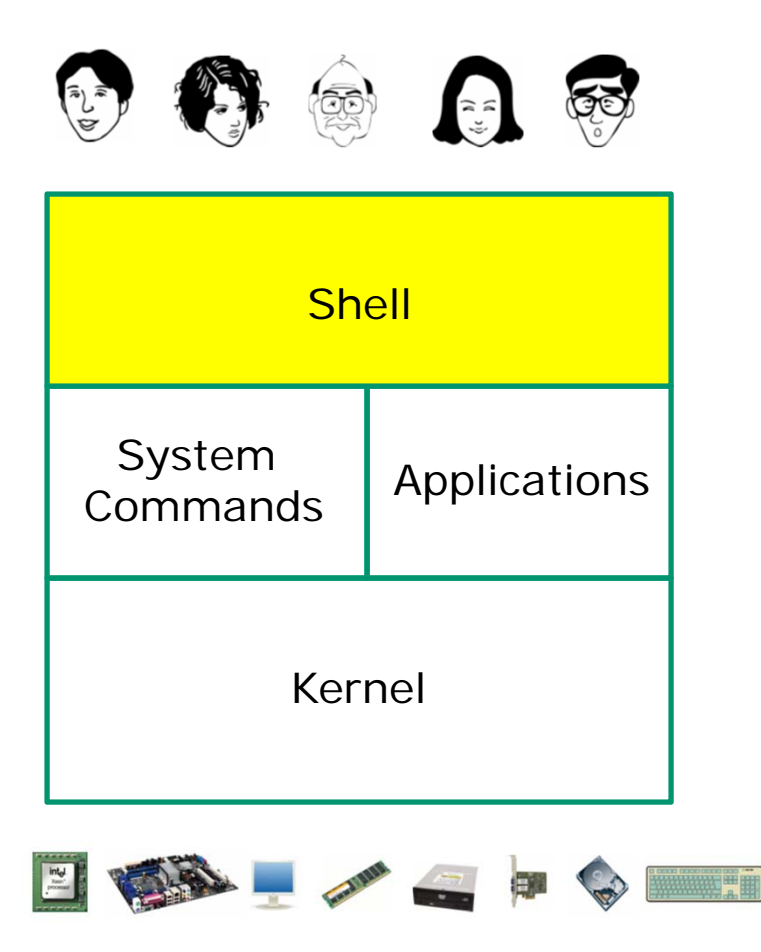

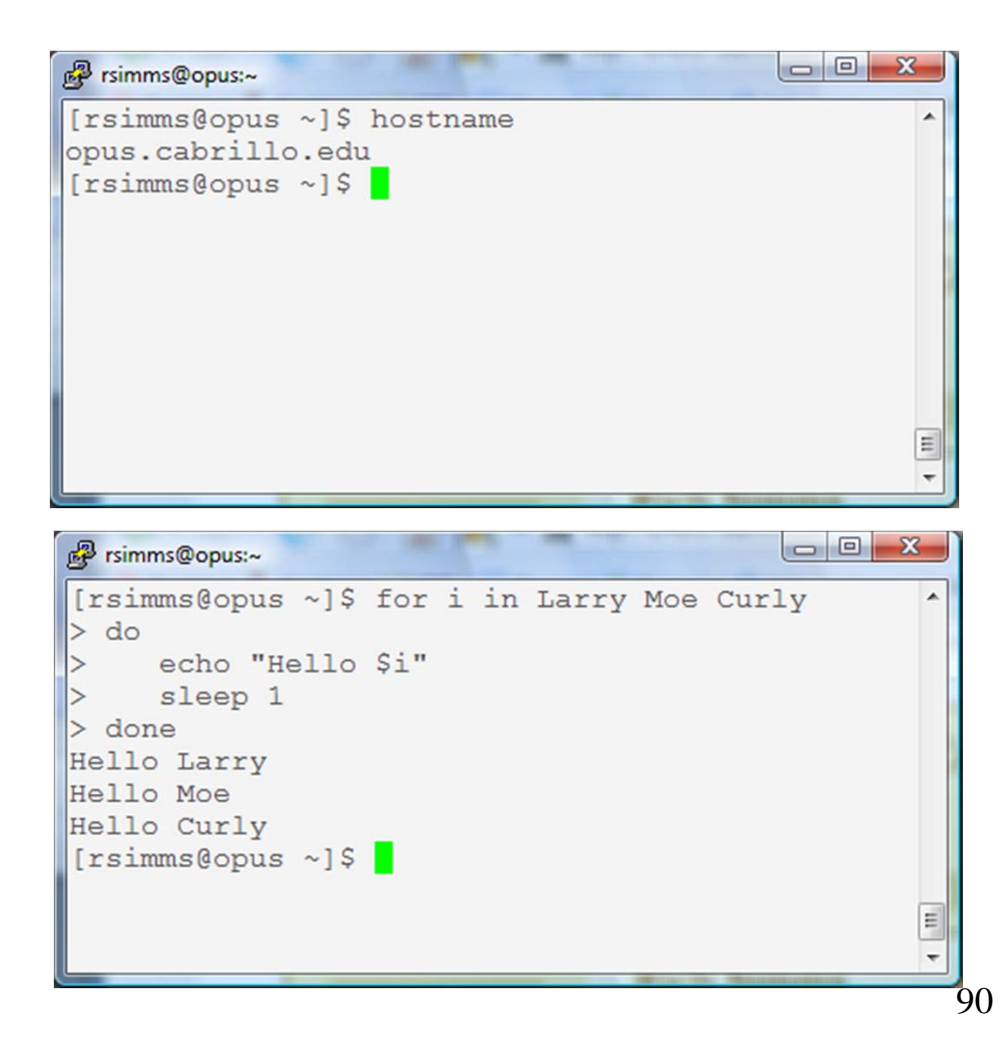

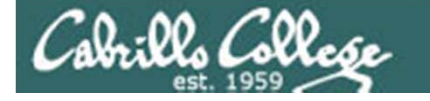

### UNIX/Linux Architecture Shells, graphical shells and in-between

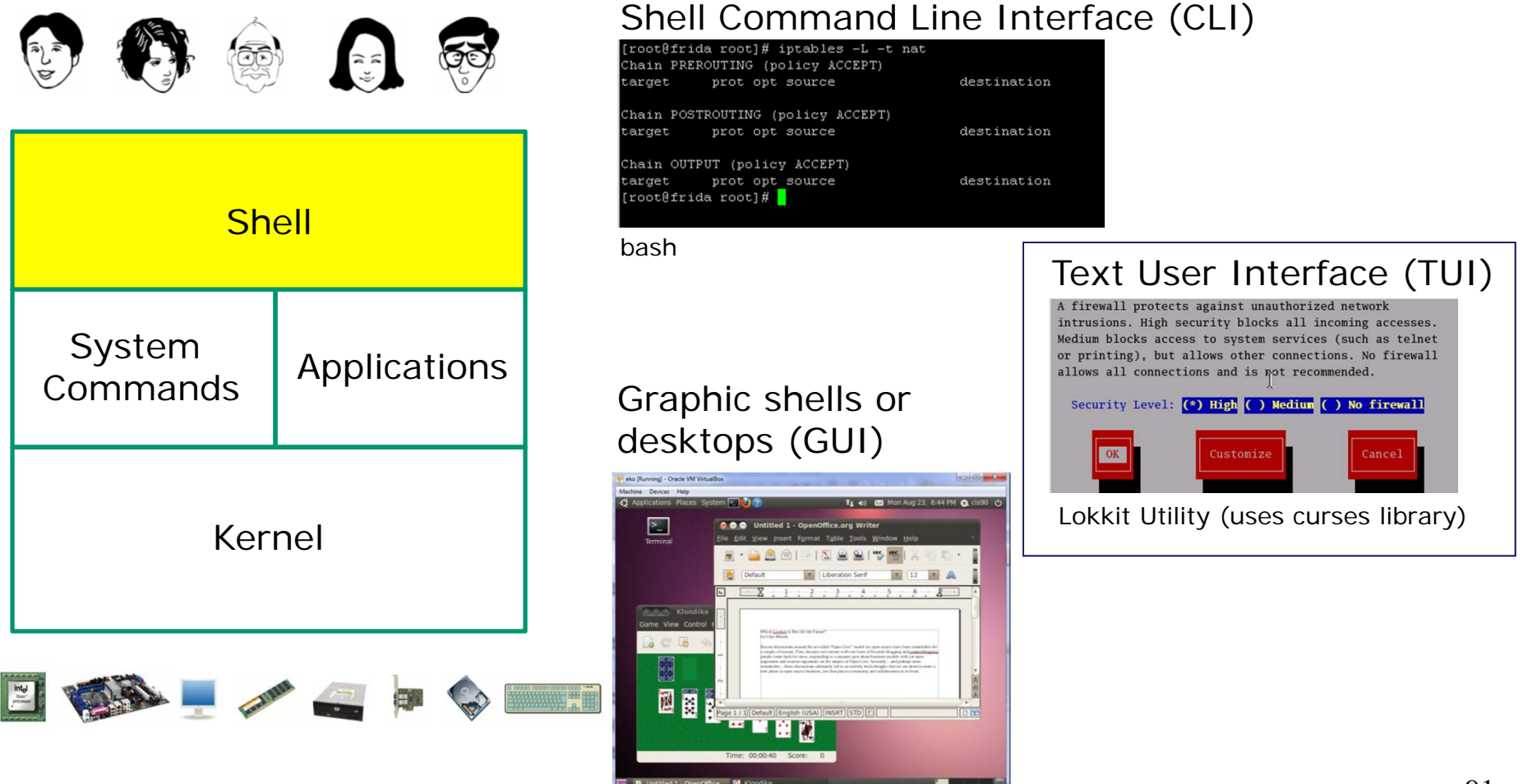

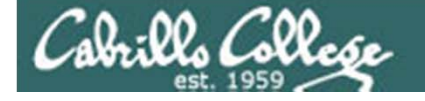

### UNIX/Linux Architecture System Commands

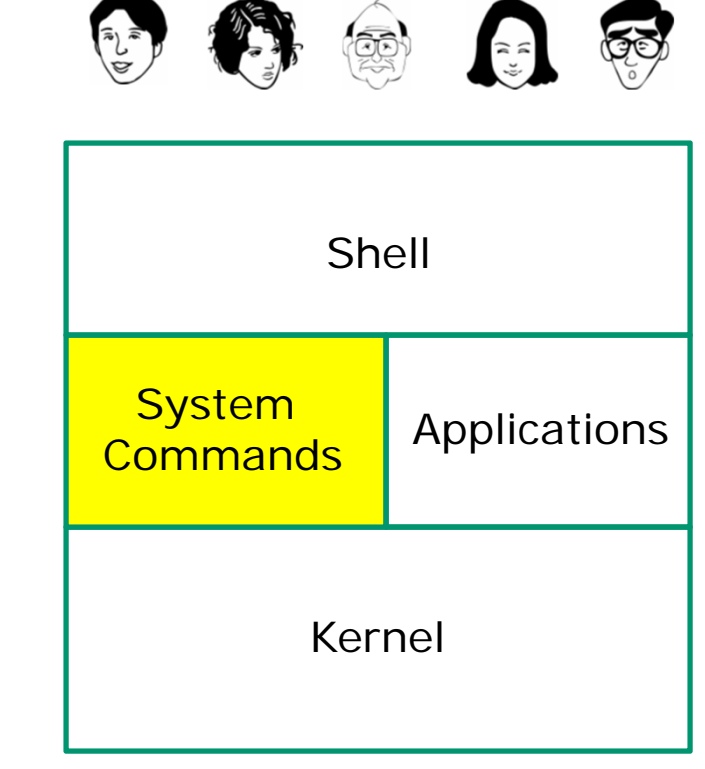

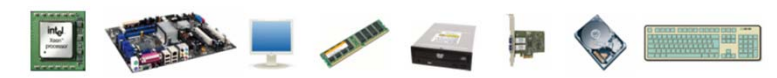

- 100's of system commands and utilities .
- Commands like **Is** (list directories), **cat** (print a file), **rm** (remove a file), ... etc.
- Utilities like **vi** (text editor), **sort** (sorts file contents), **find** (searches), ... etc.
- Larger utilities like sendmail (email), tar (backup), tcpdump (sniffer), ... etc.
- Administrative utilities like useradd, groupadd, passwd (change password), ... etc.

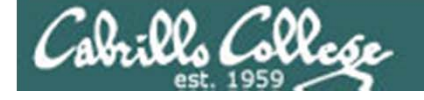

### UNIX/Linux Architecture Applications

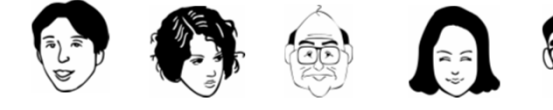

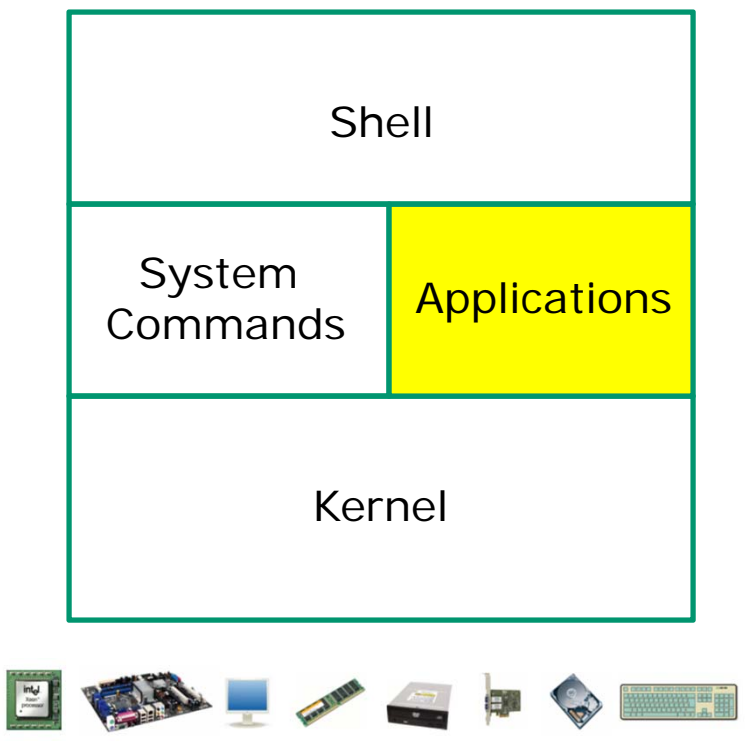

- Could be included in the distribution or optionally installed.
- Could be an add-on program developed by an ISV (Independent Software Vendor) or Open Source organization.
- Could be an in-house developed custom application.
- Examples are Apache (web server), GIMP (GNU image manipulation program), OpenOffice (word processing, spreadsheets, presentations), Oracle (commercial database), ... etc.

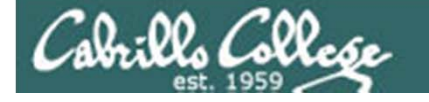

### UNIX/Linux Architecture Kernel

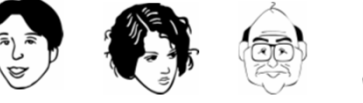

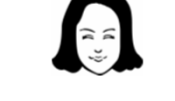

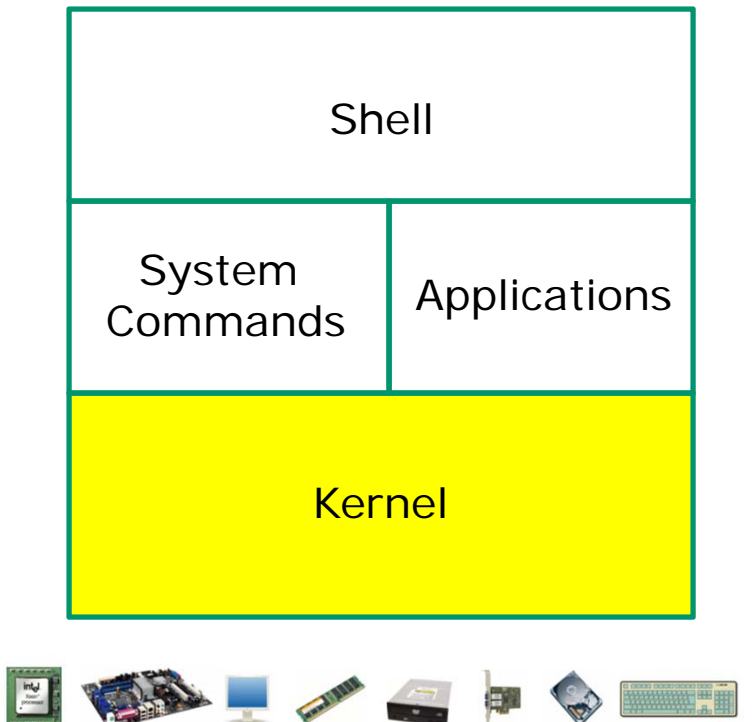

- Lowest level, inner-most core of the operating system.
- <u>Process management</u> what programs are called when they are loaded and running).
- <u>Memory management</u> handles all the reads and writes to memory (RAM and virtual memory)
- <u>File System</u> handle all the reads and writes to files on drives.
- <u>Network stack</u> provides the communication layers to exchange packets with other computers

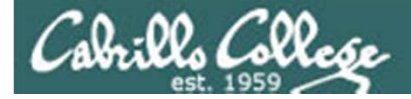

## UNIX/Linux Architectures

How is UNIX/Linux put together?

What are the fundamental components?

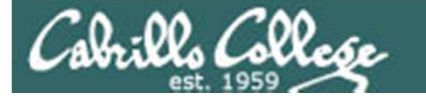

### **GNU/Linux** Distributions

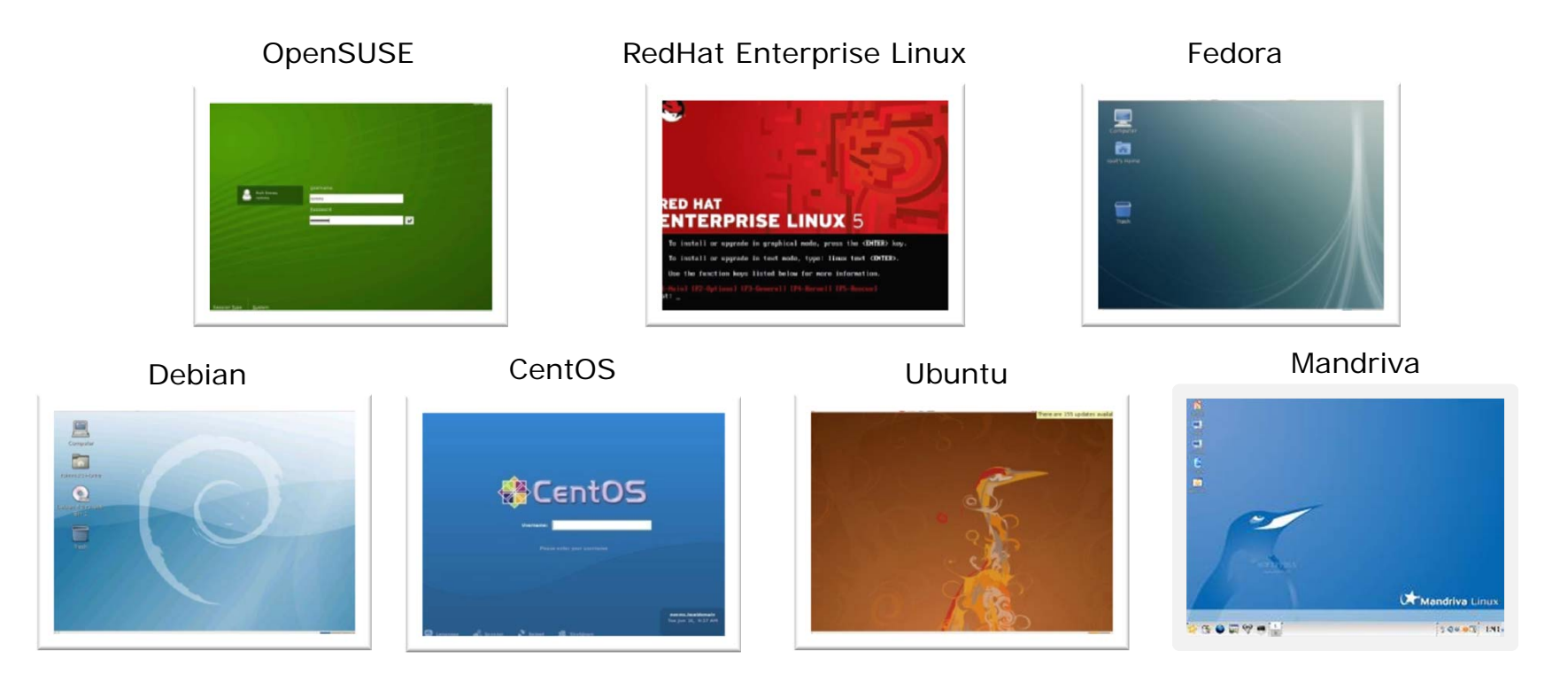

### Lets peel off the covers and look inside

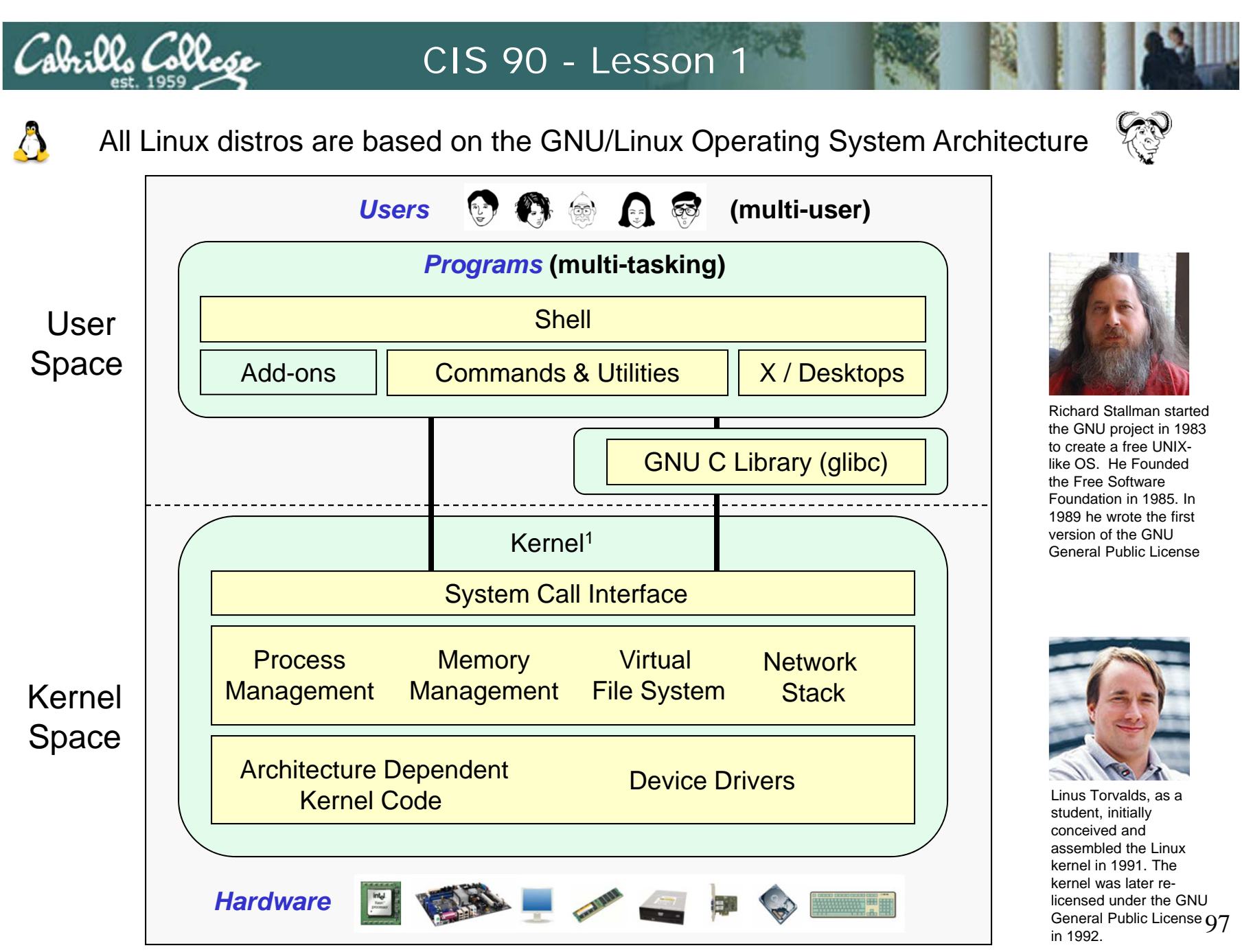

<sup>&</sup>lt;sup>1</sup>See "Anatomy of the Linux kernel" by M. Tim Jones at <a href="http://www-128.ibm.com/developerworks/linux/library/l-linux-kernel/">http://www-128.ibm.com/developerworks/linux/library/l-linux-kernel/</a>

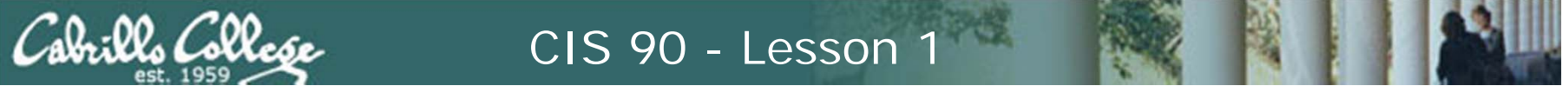

The Android software stack uses the Linux 2.6 kernel

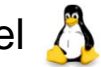

### Android

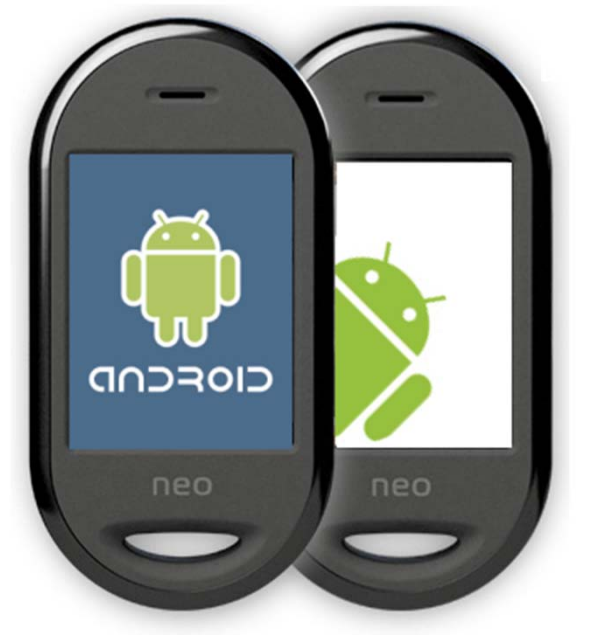

### Lets peel off the covers and look inside

Cabrillo College

The Android software stack uses the Linux 2.6 kernel 💍

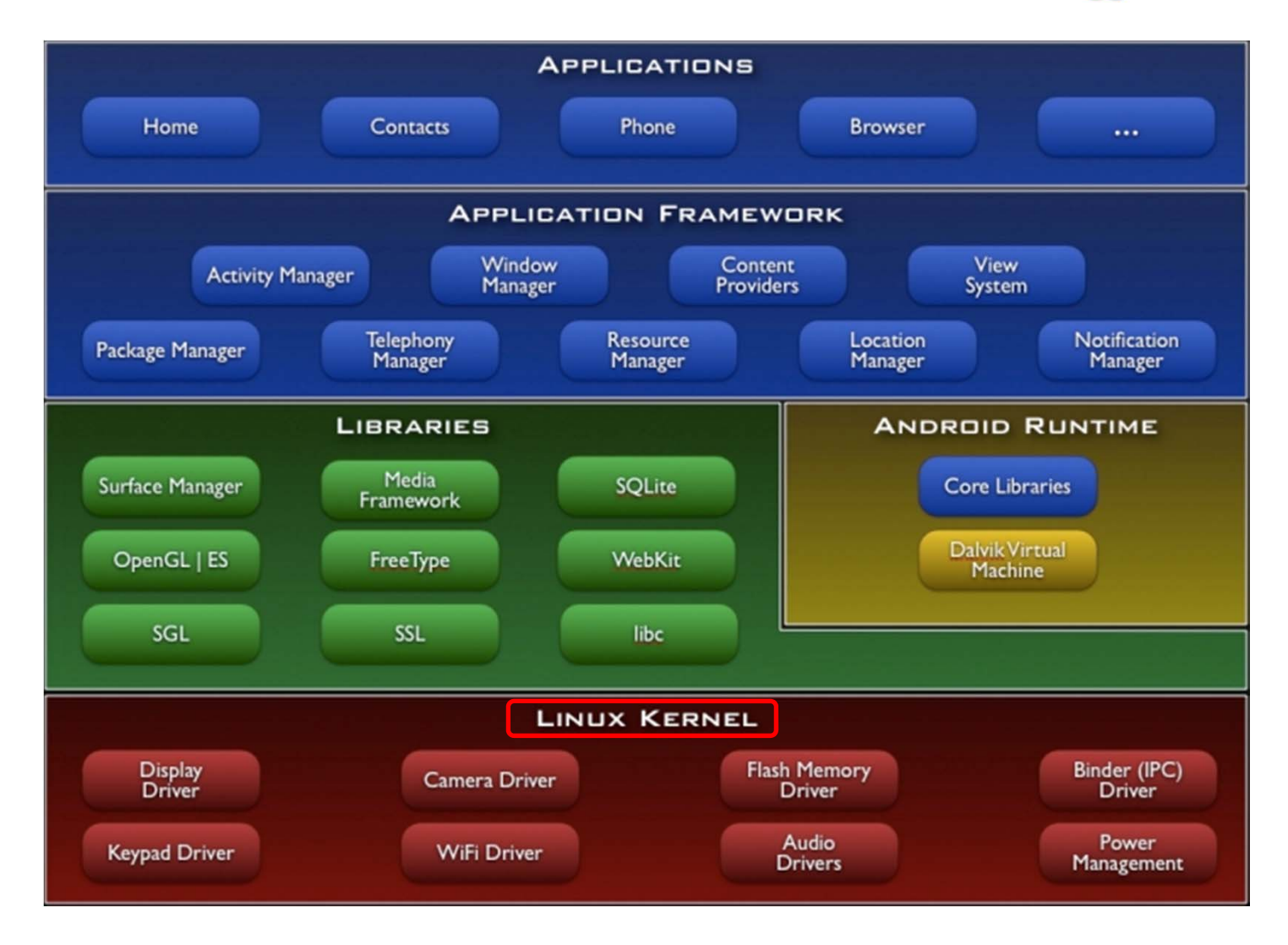

Source: http://developer.android.com/guide/basics/what-is-android.html

### UNIX/Linux Design "Observations"

- Multi-tasking and multi-user capabilities
- Unlike Windows, the GUI does not run in the kernel (adds stability)
- Unlike Windows, multiple graphical desktops available
- Linux kernel is "monolithic", not a "microkernel"
- Dynamic can load and unload modules on the fly
- Programs restricted to the privileges of the user running them (more secure)
- Scalable scales up to handle the largest enterprise and missioncritical applications
- Portable runs on a variety of hardware platforms
- Reliable and robust
- Powerful, but NOT friendly !!

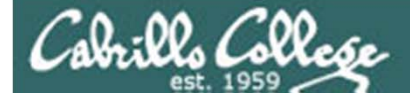

# Course Lingo

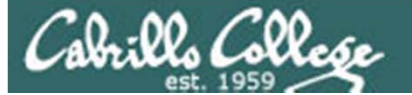

### Some lingo for this class

- "VM" = a virtual machine
- "machine" = the hardware portion of a computer
- \* "system" = a computer (hardware and software)
- \* "host" = a computer or system on the network
- \* "OS" = Operating System
- distro" = a distribution of Linux, e.g. Red Hat, SUSE, Ubuntu.
- \* "SSH" = secure shell
- Shell" = The user interface to UNIX/Linux
- SSH into Opus" = use Putty if on Windows or the ssh command if on Linux to connect to Opus.
- Putty into Opus" = run the Putty program on windows and connect remotely using SSH to the computer on campus named Opus.cabrillo.edu
- "revert a VM to it's snapshot" = restore a VM back to the original pristine state. This undoes any configuration changes, VMware settings and restores the contents of the hard drive(s)
- start up a VM" = the same as powering up any computer, first the BIOS runs, then the OS is loaded, then services are started

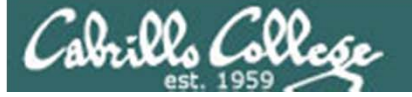

### Some lingo for this class

- VMware or VirtualBox host" = the physical computer that all the VMs are running on.
- VMware or VirtualBox guest" = the virtual machine running on the VMware host.
- ✤ "Guest OS" = the operating system running on the VM.
- "console" = a local terminal for entering commands. No scrollbars.
- Virtual terminal" = when using a local console there are a number of virtual terminals that can be used. Ctrl-Alt-Fn, where n=1 to 7 will bring up different terminals. For example, Ctrl-Alt-F2 brings up tty2. These terminals have no scroll bars.
- Itty = a teletype, very early and noisy way to interact with a computer. A teletype had a keyboard and a printer and was connected to a computer. The virtual terminals are named tty1, tty2, etc.
- "graphical terminal" = A terminal program that can be run on a graphical desktop. These terminals have scroll bars.
- "bring up tty2" bring up the tty2 console by pressing Ctrl-Alt-F2 keys at the same time

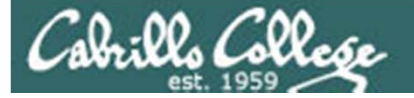

### Commands

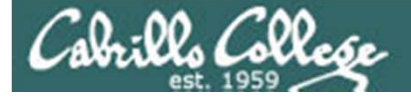

### who

### shows who is logged in and which terminals they are using

|     | [rsimms@ | frida rsi           | imms]\$ <b>who</b> | )         |                |                                                                              |          |
|-----|----------|---------------------|--------------------|-----------|----------------|------------------------------------------------------------------------------|----------|
|     | root     | ttyl                | Jul                | 3         | 13:54          |                                                                              |          |
|     | root     | tty2                | Jul                | 3         | 13:55          |                                                                              |          |
|     | rsimms   | tty3                | Jul                | 3         | 13 <b>:</b> 55 |                                                                              |          |
|     | cisco    | :0                  | Jul                | 3         | 13:48          |                                                                              |          |
|     | cisco    | pts/0               | Jul                | 3         | 13:49          | (:0.0)                                                                       |          |
|     | cisco    | pts/1               | Jul                | 3         | 13:49          | (:0.0)                                                                       |          |
|     | bsimms   | pts/2               | Jul                | 3         | 13:53          | (192.168.0.26)                                                               |          |
|     | hmiller  | pts/3               | Jul                | 3         | 13:55          | (192.168.0.26)                                                               |          |
|     | droddy   | pts/4               | Jul                | 3         | 13 <b>:</b> 57 | (192.168.0.25)                                                               |          |
| Use | ernames  | Terminal<br>devices | Date<br>of lo      | an<br>gin | d time         | Where logged in from (blar<br>or :0.0) if local, hostname of<br>IP if remote | nk<br>or |

Note the same user can login more that once using different terminals

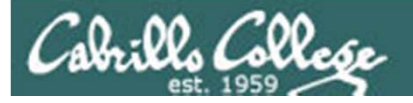

### tty's (virtual terminals)

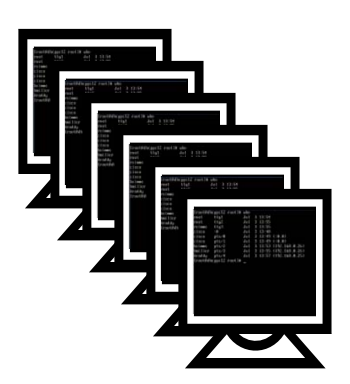

pts's (graphical terminal windows)

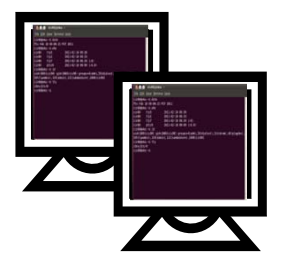

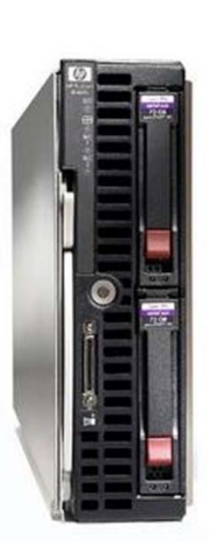

More pts's (SSH logins)

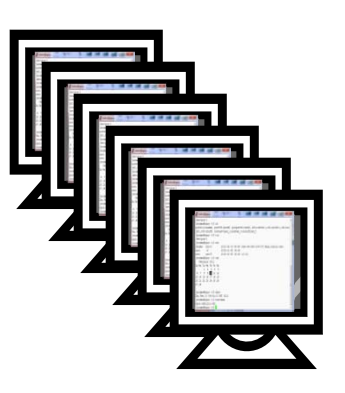

Always keep this mental model in mind that every UNIX/Linux computer has lots of terminals attached

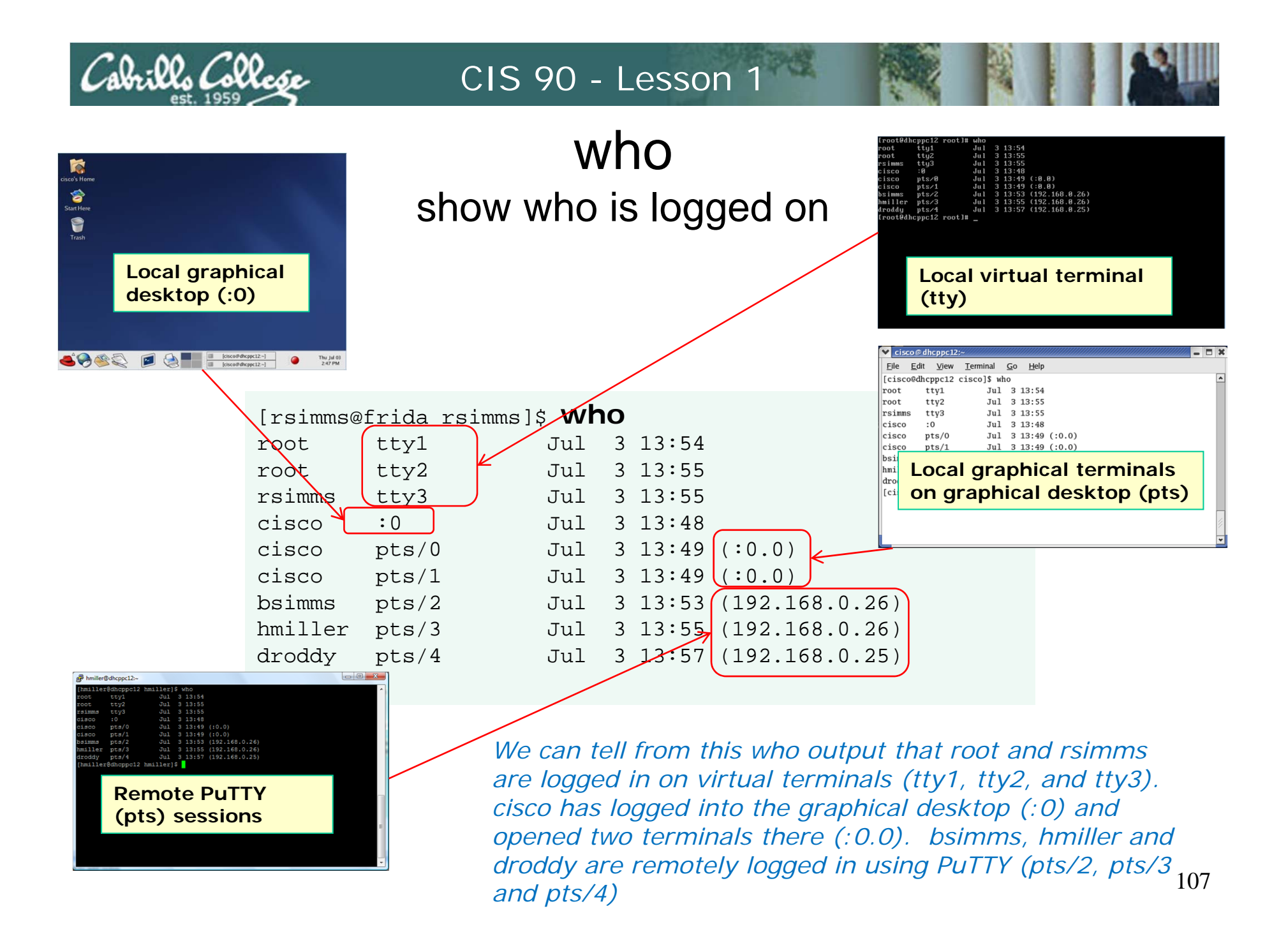

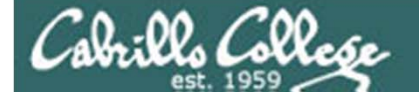

### who (continued) various who command options

| [rsimms@ | frida | rsimms]\$ W | าด | am i           |            |                     |
|----------|-------|-------------|----|----------------|------------|---------------------|
| rsimms   | tty3  | Jul         | 3  | 13:55          | I dle time | Process ID          |
| [rsimms@ | frida | rsimms]\$ W | סר | -Hu            | K          |                     |
| NAME     | LINE  | TIMI        | Ξ  |                | IDLE       | PID COMMENT         |
| root     | tty1  | Jul         | 3  | 13:54          | 00:07      | 1390                |
| root     | tty2  | Jul         | 3  | 13:55          | 00:07      | 1391                |
| rsimms   | tty3  | Jul         | 3  | 13:55          | 00:07      | 1392                |
| cisco    | :0    | Jul         | 3  | 13:48          | ?          | 1451                |
| cisco    | pts/0 | ) Jul       | 3  | 13:49          | 00:03      | 1581 (:0.0)         |
| cisco    | pts/1 | . Jul       | 3  | 13:49          | 00:08      | 1581 (:0.0)         |
| bsimms   | pts/2 | 2 Jul       | 3  | 13:53          | 00:08      | 1753 (192.168.0.26) |
| hmiller  | pts/3 | Jul         | 3  | 13:55          | •          | 1924 (192.168.0.26) |
| droddy   | pts/4 | Jul         | 3  | 13 <b>:</b> 57 | 00:04      | 1962 (192.168.0.25) |

[rsimms@frida rsimms]\$ who -q
root root rsimms cisco cisco cisco bsimms hmiller droddy
# users=9

H=add heading, u=show idle time, q=login names and count

108
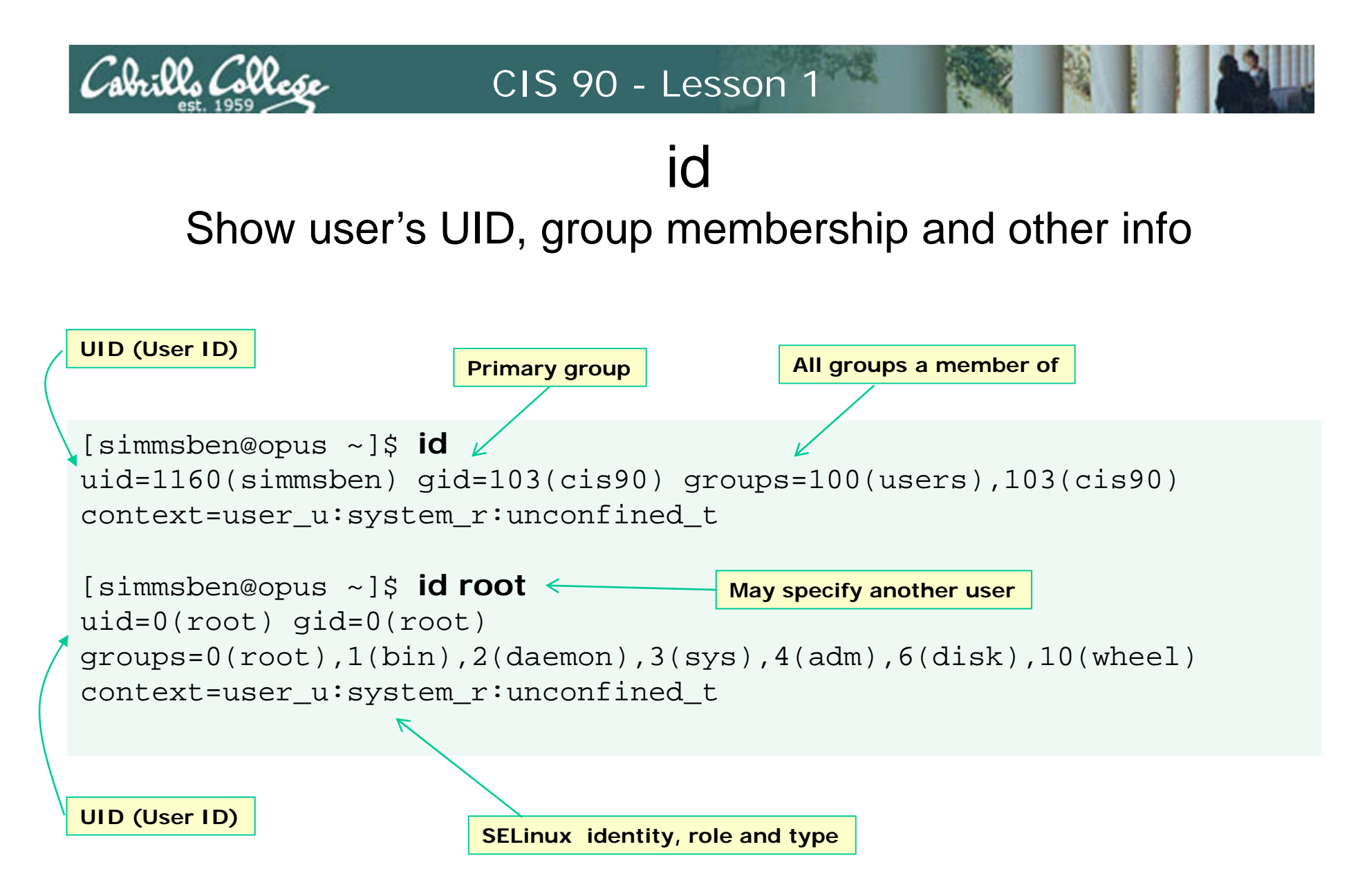

The **uid** (user ID number) of the simmsben user is 1160, the **uid** of root is 0. root is the "superuser" account.

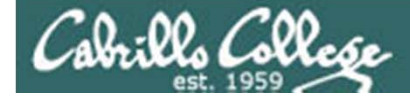

# clear clear the terminal display

| Prsimms@opus:~                                                                                                    |                                           |                                                                        |
|----------------------------------------------------------------------------------------------------|-------------------------------------------|------------------------------------------------------------------------|
| 0 pts/35 2010-05-19                                                                                                    | 5:34 149                                  | 254 id=s/35 term=0 exit=                                               |
| pts/36 2010-05-19                                                                                                    | 5:47 90                                   | 37 id=s/36 term=0 exit=                                                |
| [rsimms@opus ~]\$<br>[rsimms@opus ~]\$<br>[rsimms@opus ~]\$<br>[rsimms@opus ~]\$<br>[rsimms@opus ~]\$ who -Hu                                                                                                    |                                           |                                                                        |
| NAME LINE TIME                                                                                                    | IDLE PID                                  | COMMENT                                                                |
| root :0 2009-12-18 17                                                                                                    | 30 Prsimms@opus:~                         |                                                                        |
| <pre>[rsimms@opus ~]\$ who -Hi<br/>who: Warning: -i will be removed in<br/>NAME LINE TIME<br/>rsimms pts/1 2010-08-24 11<br/>root :0 2009-12-18 17<br/>[rsimms@opus ~]\$ who -H<br/>NAME LINE TIME<br/>rsimms pts/1 2010-08-24 11<br/>root :0 2009-12-18 17<br/>[rsimms@opus ~]\$ clear</pre> | [rsimms@opus ~]\$<br>12<br>30<br>12<br>30 | This is what happens right<br>after typing the <b>clear</b><br>command |

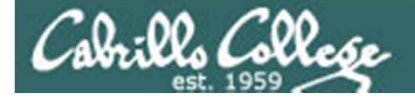

# hostname show the name of the current computer

| /home/c | is90/guest \$ hostname                         | Connected to Opus             |
|---------|------------------------------------------------|-------------------------------|
| opus.ca | brillo.edu                                     | using PuTTY                   |
| ci      | s90@eko∶~\$ <b>hostname</b>                    | <i>Connected to Eko using</i> |
| ek      | o                                              | <i>PuTTY</i>                  |
|         | C:\Users\Administrator> <b>hostr</b><br>dv2000 | name In the DOS command       |

Hostname will always tell you the name of the computer you are talking to. It even works in Windows!

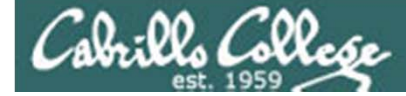

## cal show calendar

```
[simmsben@opus ~]$ Cal
June 2008
Su Mo Tu We Th Fr Sa
1 2 3 4 5 6 7
8 9 10 11 12 13 14
15 16 17 18 19 20 21
22 23 24 25 26 27 28
29 30
```

If month and year not specified then current month is shown

What day of the week were you born on? Specify your birth month and year as arguments to the **cal** command

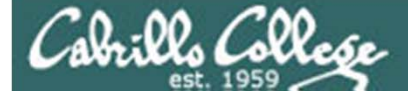

## cal show calendar

# /home/cis90/guest $s_{2010}$ cal 2010

|                                                  |                                                        | Ja                                                     | anua                                                     | ary                                                          |                                                      |                                                             |                                                       |                                                            | Feb                                                           | orua                                                | ary                                                |                                                  |                                                  |                                                  |                                                  | ľ                                                       | Maro                                                 | ch                                                                |                                                        |                                             |
|--------------------------------------------------|--------------------------------------------------------|--------------------------------------------------------|----------------------------------------------------------|--------------------------------------------------------------|------------------------------------------------------|-------------------------------------------------------------|-------------------------------------------------------|------------------------------------------------------------|---------------------------------------------------------------|-----------------------------------------------------|----------------------------------------------------|--------------------------------------------------|--------------------------------------------------|--------------------------------------------------|--------------------------------------------------|---------------------------------------------------------|------------------------------------------------------|-------------------------------------------------------------------|--------------------------------------------------------|---------------------------------------------|
| Su                                               | Мо                                                     | Tu                                                     | We                                                       | Th                                                           | Fr                                                   | Sa                                                          | Su                                                    | Мо                                                         | Tu                                                            | We                                                  | Th                                                 | Fr                                               | Sa                                               | Su                                               | Мо                                               | Tu                                                      | We                                                   | Th                                                                | Fr                                                     | Sa                                          |
|                                                  |                                                        |                                                        |                                                          |                                                              | 1                                                    | 2                                                           |                                                       | 1                                                          | 2                                                             | 3                                                   | 4                                                  | 5                                                | б                                                |                                                  | 1                                                | 2                                                       | 3                                                    | 4                                                                 | 5                                                      | б                                           |
| 3                                                | 4                                                      | 5                                                      | б                                                        | 7                                                            | 8                                                    | 9                                                           | 7                                                     | 8                                                          | 9                                                             | 10                                                  | 11                                                 | 12                                               | 13                                               | 7                                                | 8                                                | 9                                                       | 10                                                   | 11                                                                | 12                                                     | 13                                          |
| 10                                               | 11                                                     | 12                                                     | 13                                                       | 14                                                           | 15                                                   | 16                                                          | 14                                                    | 15                                                         | 16                                                            | 17                                                  | 18                                                 | 19                                               | 20                                               | 14                                               | 15                                               | 16                                                      | 17                                                   | 18                                                                | 19                                                     | 20                                          |
| 17                                               | 18                                                     | 19                                                     | 20                                                       | 21                                                           | 22                                                   | 23                                                          | 21                                                    | 22                                                         | 23                                                            | 24                                                  | 25                                                 | 26                                               | 27                                               | 21                                               | 22                                               | 23                                                      | 24                                                   | 25                                                                | 26                                                     | 27                                          |
| 24                                               | 25                                                     | 26                                                     | 27                                                       | 28                                                           | 29                                                   | 30                                                          | 28                                                    |                                                            |                                                               |                                                     |                                                    |                                                  |                                                  | 28                                               | 29                                               | 30                                                      | 31                                                   |                                                                   |                                                        |                                             |
| 31                                               |                                                        |                                                        |                                                          |                                                              |                                                      |                                                             |                                                       |                                                            |                                                               |                                                     |                                                    |                                                  |                                                  |                                                  |                                                  |                                                         |                                                      |                                                                   |                                                        |                                             |
|                                                  |                                                        | 1                                                      | Apri                                                     | il                                                           |                                                      |                                                             |                                                       |                                                            |                                                               | May                                                 | 7                                                  |                                                  |                                                  |                                                  |                                                  | ċ                                                       | June                                                 | е                                                                 |                                                        |                                             |
| Su                                               | Мо                                                     | Tu                                                     | We                                                       | Th                                                           | Fr                                                   | Sa                                                          | Su                                                    | Мо                                                         | Tu                                                            | We                                                  | Th                                                 | Fr                                               | Sa                                               | Su                                               | Мо                                               | Tu                                                      | We                                                   | Th                                                                | Fr                                                     | Sa                                          |
|                                                  |                                                        |                                                        |                                                          | 1                                                            | 2                                                    | 3                                                           |                                                       |                                                            |                                                               |                                                     |                                                    |                                                  | 1                                                |                                                  |                                                  | 1                                                       | 2                                                    | 3                                                                 | 4                                                      | 5                                           |
| 4                                                | 5                                                      | б                                                      | 7                                                        | 8                                                            | 9                                                    | 10                                                          | 2                                                     | 3                                                          | 4                                                             | 5                                                   | б                                                  | 7                                                | 8                                                | б                                                | 7                                                | 8                                                       | 9                                                    | 10                                                                | 11                                                     | 12                                          |
| 11                                               | 12                                                     | 13                                                     | 14                                                       | 15                                                           | 16                                                   | 17                                                          | 9                                                     | 10                                                         | 11                                                            | 12                                                  | 13                                                 | 14                                               | 15                                               | 13                                               | 14                                               | 15                                                      | 16                                                   | 17                                                                | 18                                                     | 19                                          |
| 18                                               | 19                                                     | 20                                                     | 21                                                       | 22                                                           | 23                                                   | 24                                                          | 16                                                    | 17                                                         | 18                                                            | 19                                                  | 20                                                 | 21                                               | 22                                               | 20                                               | 21                                               | 22                                                      | 23                                                   | 24                                                                | 25                                                     | 26                                          |
| 25                                               | 26                                                     | 27                                                     | 28                                                       | 29                                                           | 30                                                   |                                                             | 23                                                    | 24                                                         | 25                                                            | 26                                                  | 27                                                 | 28                                               | 29                                               | 27                                               | 28                                               | 29                                                      | 30                                                   |                                                                   |                                                        |                                             |
|                                                  |                                                        |                                                        |                                                          |                                                              |                                                      |                                                             | 30                                                    | 31                                                         |                                                               |                                                     |                                                    |                                                  |                                                  |                                                  |                                                  |                                                         |                                                      |                                                                   |                                                        |                                             |
|                                                  |                                                        | ċ                                                      | July                                                     | 7                                                            |                                                      |                                                             |                                                       |                                                            | Aι                                                            | igus                                                | st                                                 |                                                  |                                                  |                                                  |                                                  | Ser                                                     | pter                                                 | nber                                                              | r                                                      |                                             |
| C                                                | Mo                                                     | Tu                                                     | We                                                       | Th                                                           | Fr                                                   | Sa                                                          | Su                                                    | Мо                                                         | Tu                                                            | We                                                  | Th                                                 | Fr                                               | Sa                                               | Su                                               | Мо                                               | Tu                                                      | We                                                   | Th                                                                | Fr                                                     | Sa                                          |
| ъu                                               | MO                                                     |                                                        |                                                          |                                                              |                                                      | -                                                           |                                                       | 0                                                          | 2                                                             | Δ                                                   | F                                                  | ~                                                | 7                                                |                                                  |                                                  |                                                         | - 1                                                  | -                                                                 | 2                                                      | 4                                           |
| Su                                               | MO                                                     |                                                        |                                                          | 1                                                            | 2                                                    | 3                                                           | T                                                     | 2                                                          | 5                                                             | -                                                   | 5                                                  | 6                                                | /                                                |                                                  |                                                  |                                                         | T                                                    | 2                                                                 | 3                                                      |                                             |
| su<br>4                                          | мо<br>5                                                | 6                                                      | 7                                                        | 1<br>8                                                       | 2<br>9                                               | 3<br>10                                                     | 1<br>8                                                | 2<br>9                                                     | 10                                                            | 11                                                  | 12                                                 | 6<br>13                                          | ,<br>14                                          | 5                                                | б                                                | 7                                                       | 1<br>8                                               | 2<br>9                                                            | 3<br>10                                                | 11                                          |
| 4<br>11                                          | 5<br>12                                                | 6<br>13                                                | 7<br>14                                                  | 1<br>8<br>15                                                 | 2<br>9<br>16                                         | 3<br>10<br>17                                               | 1<br>8<br>15                                          | 2<br>9<br>16                                               | 10<br>17                                                      | 11<br>18                                            | 12<br>19                                           | 6<br>13<br>20                                    | /<br>14<br>21                                    | 5<br>12                                          | 6<br>13                                          | 7<br>14                                                 | 1<br>8<br>15                                         | 2<br>9<br>16                                                      | 3<br>10<br>17                                          | 11<br>18                                    |
| 4<br>11<br>18                                    | 5<br>12<br>19                                          | 6<br>13<br>20                                          | 7<br>14<br>21                                            | 1<br>8<br>15<br>22                                           | 2<br>9<br>16<br>23                                   | 3<br>10<br>17<br>24                                         | 1<br>8<br>15<br>22                                    | 2<br>9<br>16<br>23                                         | 10<br>17<br>24                                                | 11<br>18<br>25                                      | 12<br>19<br>26                                     | 6<br>13<br>20<br>27                              | /<br>14<br>21<br>28                              | 5<br>12<br>19                                    | 6<br>13<br>20                                    | 7<br>14<br>21                                           | 1<br>8<br>15<br>22                                   | 2<br>9<br>16<br>23                                                | 3<br>10<br>17<br>24                                    | 11<br>18<br>25                              |
| 4<br>11<br>18<br>25                              | 5<br>12<br>19<br>26                                    | 6<br>13<br>20<br>27                                    | 7<br>14<br>21<br>28                                      | 1<br>8<br>15<br>22<br>29                                     | 2<br>9<br>16<br>23<br>30                             | 3<br>10<br>17<br>24<br>31                                   | 1<br>8<br>15<br>22<br>29                              | 2<br>9<br>16<br>23<br>30                                   | 10<br>17<br>24<br>31                                          | 11<br>18<br>25                                      | 12<br>19<br>26                                     | 6<br>13<br>20<br>27                              | /<br>14<br>21<br>28                              | 5<br>12<br>19<br>26                              | 6<br>13<br>20<br>27                              | 7<br>14<br>21<br>28                                     | 1<br>8<br>15<br>22<br>29                             | 2<br>9<br>16<br>23<br>30                                          | 3<br>10<br>17<br>24                                    | 11<br>18<br>25                              |
| 4<br>11<br>18<br>25                              | 5<br>12<br>19<br>26                                    | 6<br>13<br>20<br>27                                    | 7<br>14<br>21<br>28                                      | 1<br>8<br>15<br>22<br>29                                     | 2<br>9<br>16<br>23<br>30                             | 3<br>10<br>17<br>24<br>31                                   | 1<br>8<br>15<br>22<br>29                              | 9<br>16<br>23<br>30                                        | 10<br>17<br>24<br>31                                          | 11<br>18<br>25                                      | 12<br>19<br>26                                     | 6<br>13<br>20<br>27                              | /<br>14<br>21<br>28                              | 5<br>12<br>19<br>26                              | 6<br>13<br>20<br>27                              | 7<br>14<br>21<br>28                                     | 1<br>8<br>15<br>22<br>29                             | 2<br>9<br>16<br>23<br>30                                          | 3<br>10<br>17<br>24                                    | 11<br>18<br>25                              |
| 4<br>11<br>18<br>25                              | 5<br>12<br>19<br>26                                    | 6<br>13<br>20<br>27<br>00                              | 7<br>14<br>21<br>28                                      | 1<br>8<br>15<br>22<br>29                                     | 2<br>9<br>16<br>23<br>30                             | 3<br>10<br>17<br>24<br>31                                   | 1<br>8<br>15<br>22<br>29                              | 9<br>16<br>23<br>30                                        | 10<br>17<br>24<br>31<br>Nov                                   | 11<br>18<br>25<br>7emk                              | 12<br>19<br>26                                     | 6<br>13<br>20<br>27                              | 14<br>21<br>28                                   | 5<br>12<br>19<br>26                              | 6<br>13<br>20<br>27                              | 7<br>14<br>21<br>28<br>Dec                              | 8<br>15<br>22<br>29                                  | 2<br>9<br>16<br>23<br>30                                          | 3<br>10<br>17<br>24                                    | 11<br>18<br>25                              |
| 4<br>11<br>18<br>25<br>Su                        | 5<br>12<br>19<br>26<br>Mo                              | 6<br>13<br>20<br>27<br>00<br>Tu                        | 7<br>14<br>21<br>28<br>ctok                              | 1<br>8<br>15<br>22<br>29<br>Der<br>Th                        | 2<br>9<br>16<br>23<br>30<br>Fr                       | 3<br>10<br>17<br>24<br>31<br>Sa                             | 1<br>8<br>15<br>22<br>29<br>Su                        | 2<br>9<br>16<br>23<br>30<br>Mo                             | 10<br>17<br>24<br>31<br>Nov<br>Tu                             | 11<br>18<br>25<br>7emk<br>We                        | 12<br>19<br>26<br>Der<br>Th                        | 6<br>13<br>20<br>27<br>Fr                        | 7<br>14<br>21<br>28<br>Sa                        | 5<br>12<br>19<br>26<br>Su                        | 6<br>13<br>20<br>27<br>Mo                        | 7<br>14<br>21<br>28<br>Dec<br>Tu                        | 1<br>8<br>15<br>22<br>29<br>ceml<br>We               | 2<br>9<br>16<br>23<br>30<br>Der<br>Th                             | 3<br>10<br>17<br>24<br>Fr                              | 11<br>18<br>25<br>Sa                        |
| 4<br>11<br>18<br>25<br>Su                        | 5<br>12<br>19<br>26<br>Mo                              | 6<br>13<br>20<br>27<br>00<br>Tu                        | 7<br>14<br>21<br>28<br>ctoł<br>We                        | 1<br>8<br>15<br>22<br>29<br>Der<br>Th                        | 2<br>9<br>16<br>23<br>30<br>Fr<br>1                  | 3<br>10<br>17<br>24<br>31<br>Sa<br>2                        | 1<br>8<br>15<br>22<br>29<br>Su                        | 2<br>9<br>16<br>23<br>30<br>Mo<br>1                        | 10<br>17<br>24<br>31<br>Nov<br>Tu<br>2                        | 11<br>18<br>25<br>7emk<br>We<br>3                   | 12<br>19<br>26<br>Der<br>Th<br>4                   | 6<br>13<br>20<br>27<br>Fr<br>5                   | 7<br>14<br>21<br>28<br>Sa<br>6                   | 5<br>12<br>19<br>26<br>Su                        | 6<br>13<br>20<br>27<br>Mo                        | 7<br>14<br>21<br>28<br>Dec<br>Tu                        | 1<br>8<br>15<br>22<br>29<br>Ceml<br>We<br>1          | 2<br>9<br>16<br>23<br>30<br>Der<br>Th<br>2                        | 3<br>10<br>17<br>24<br>Fr<br>3                         | 11<br>18<br>25<br>Sa                        |
| 4<br>11<br>18<br>25<br>Su<br>3                   | MO<br>5<br>12<br>19<br>26<br>Mo<br>4                   | 6<br>13<br>20<br>27<br>00<br>Tu<br>5                   | 7<br>14<br>21<br>28<br>20<br>We                          | 1<br>8<br>15<br>22<br>29<br>Der<br>Th                        | 2<br>9<br>16<br>23<br>30<br>Fr<br>1<br>8             | 3<br>10<br>17<br>24<br>31<br>Sa<br>2<br>9                   | 1<br>8<br>15<br>22<br>29<br>Su<br>7                   | 2<br>9<br>16<br>23<br>30<br>Mo<br>1<br>8                   | 10<br>17<br>24<br>31<br>Nov<br>Tu<br>2<br>9                   | 11<br>18<br>25<br>7emk<br>We<br>3<br>10             | 12<br>19<br>26<br>Der<br>Th<br>4<br>11             | 6<br>13<br>20<br>27<br>Fr<br>5<br>12             | 7<br>14<br>21<br>28<br>Sa<br>6<br>13             | 5<br>12<br>19<br>26<br>Su<br>5                   | 6<br>13<br>20<br>27<br>Mo                        | 7<br>14<br>21<br>28<br>Dec<br>Tu<br>7                   | 1<br>8<br>15<br>22<br>29<br>Ceml<br>We<br>1<br>8     | 2<br>9<br>16<br>23<br>30<br>Der<br>Th<br>2<br>9                   | 3<br>10<br>17<br>24<br>Fr<br>3<br>10                   | 11<br>18<br>25<br>Sa<br>4                   |
| 4<br>11<br>18<br>25<br>Su<br>3<br>10             | MO<br>5<br>12<br>19<br>26<br>MO<br>4<br>11             | 6<br>13<br>20<br>27<br>00<br>Tu<br>5<br>12             | 7<br>14<br>21<br>28<br>ctok<br>We<br>6<br>13             | 1<br>8<br>15<br>22<br>29<br>Der<br>Th<br>7<br>14             | 2<br>9<br>16<br>23<br>30<br>Fr<br>1<br>8<br>15       | 3<br>10<br>17<br>24<br>31<br>Sa<br>2<br>9<br>16             | 1<br>8<br>15<br>22<br>29<br>Su<br>7<br>14             | 2<br>9<br>16<br>23<br>30<br>Mo<br>1<br>8<br>15             | 10<br>17<br>24<br>31<br>Nov<br>Tu<br>2<br>9<br>16             | 11<br>18<br>25<br>7emk<br>We<br>3<br>10<br>17       | 12<br>19<br>26<br>Der<br>Th<br>4<br>11             | 6<br>13<br>20<br>27<br>Fr<br>5<br>12<br>19       | 7<br>14<br>21<br>28<br>Sa<br>6<br>13<br>20       | 5<br>12<br>19<br>26<br>Su<br>5<br>12             | 6<br>13<br>20<br>27<br>Mo<br>6<br>13             | 7<br>14<br>21<br>28<br>Dec<br>Tu<br>7<br>14             | 1<br>8<br>22<br>29<br>Ceml<br>We<br>1<br>8<br>15     | 2<br>9<br>16<br>23<br>30<br>0er<br>Th<br>2<br>9<br>16             | 3<br>10<br>17<br>24<br>Fr<br>3<br>10<br>17             | 11<br>18<br>25<br>Sa<br>4<br>11             |
| 4<br>11<br>18<br>25<br>Su<br>3<br>10<br>17       | MO<br>5<br>12<br>19<br>26<br>MO<br>4<br>11<br>18       | 6<br>13<br>20<br>27<br>00<br>Tu<br>5<br>12<br>19       | 7<br>14<br>21<br>28<br>ctok<br>We<br>6<br>13<br>20       | 1<br>8<br>15<br>22<br>29<br>Der<br>Th<br>7<br>14<br>21       | 2<br>9<br>16<br>23<br>30<br>Fr<br>1<br>8<br>15<br>22 | 3<br>10<br>17<br>24<br>31<br>Sa<br>2<br>9<br>16<br>23       | 1<br>8<br>15<br>22<br>29<br>Su<br>7<br>14<br>21       | 2<br>9<br>16<br>23<br>30<br>Mo<br>1<br>8<br>15<br>22       | 10<br>17<br>24<br>31<br>Nov<br>Tu<br>2<br>9<br>16<br>23       | 11<br>18<br>25<br>7em<br>We<br>3<br>10<br>17<br>24  | 12<br>19<br>26<br>Der<br>Th<br>4<br>11<br>18<br>25 | 6<br>13<br>20<br>27<br>Fr<br>5<br>12<br>19<br>26 | 7<br>14<br>21<br>28<br>Sa<br>6<br>13<br>20<br>27 | 5<br>12<br>19<br>26<br>Su<br>5<br>12<br>19       | 6<br>13<br>20<br>27<br>Mo<br>6<br>13<br>20       | 7<br>14<br>21<br>28<br>Dec<br>Tu<br>7<br>14<br>21       | 1<br>8<br>22<br>29<br>We<br>1<br>8<br>15<br>22       | 2<br>9<br>16<br>23<br>30<br>0er<br>Th<br>2<br>9<br>16<br>23       | 3<br>10<br>17<br>24<br>Fr<br>3<br>10<br>17<br>24       | 11<br>18<br>25<br>Sa<br>4<br>11<br>18<br>25 |
| 4<br>11<br>18<br>25<br>Su<br>3<br>10<br>17<br>24 | MO<br>5<br>12<br>19<br>26<br>Mo<br>4<br>11<br>18<br>25 | 6<br>13<br>20<br>27<br>00<br>Tu<br>5<br>12<br>19<br>26 | 7<br>14<br>21<br>28<br>Ctok<br>We<br>6<br>13<br>20<br>27 | 1<br>8<br>15<br>22<br>29<br>Der<br>Th<br>7<br>14<br>21<br>28 | 2<br>9<br>16<br>23<br>30<br>Fr<br>1<br>5<br>22<br>29 | 3<br>10<br>17<br>24<br>31<br>Sa<br>2<br>9<br>16<br>23<br>30 | 1<br>8<br>15<br>22<br>29<br>Su<br>7<br>14<br>21<br>28 | 2<br>9<br>16<br>23<br>30<br>Mo<br>1<br>8<br>15<br>22<br>29 | 10<br>17<br>24<br>31<br>Nov<br>Tu<br>2<br>9<br>16<br>23<br>30 | 11<br>18<br>25<br>7emk<br>We<br>3<br>10<br>17<br>24 | 12<br>19<br>26<br>Der<br>Th<br>4<br>11<br>18<br>25 | 6<br>13<br>20<br>27<br>Fr<br>5<br>12<br>19<br>26 | 7<br>14<br>21<br>28<br>Sa<br>6<br>13<br>20<br>27 | 5<br>12<br>19<br>26<br>Su<br>5<br>12<br>19<br>26 | 6<br>13<br>20<br>27<br>Mo<br>6<br>13<br>20<br>27 | 7<br>14<br>21<br>28<br>Dec<br>Tu<br>7<br>14<br>21<br>28 | 1<br>8<br>22<br>29<br>We<br>1<br>8<br>15<br>22<br>29 | 2<br>9<br>16<br>23<br>30<br>0er<br>Th<br>2<br>9<br>16<br>23<br>30 | 3<br>10<br>17<br>24<br>Fr<br>3<br>10<br>17<br>24<br>31 | 11<br>18<br>25<br>Sa<br>4<br>11<br>18<br>25 |

Specify just the year to see all 12 months

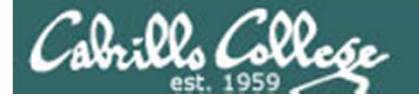

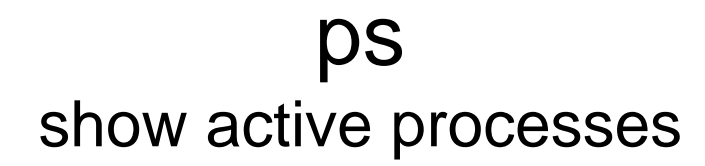

When a program is loaded into memory and being executed (run) by the kernel it is called a process

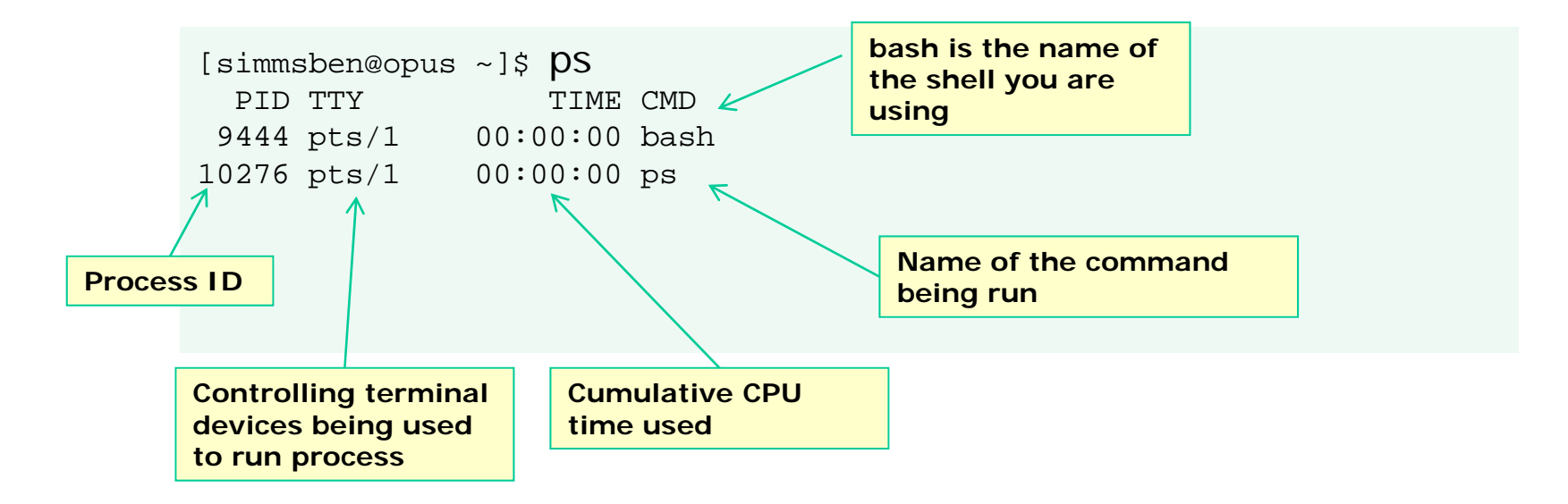

*TIP:* For Lab 1 this is how you answer the question on which shell you are using!

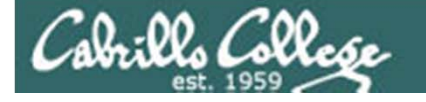

ssh user@host login to a remote system

ssh cis90@opus.cabrillo.edu

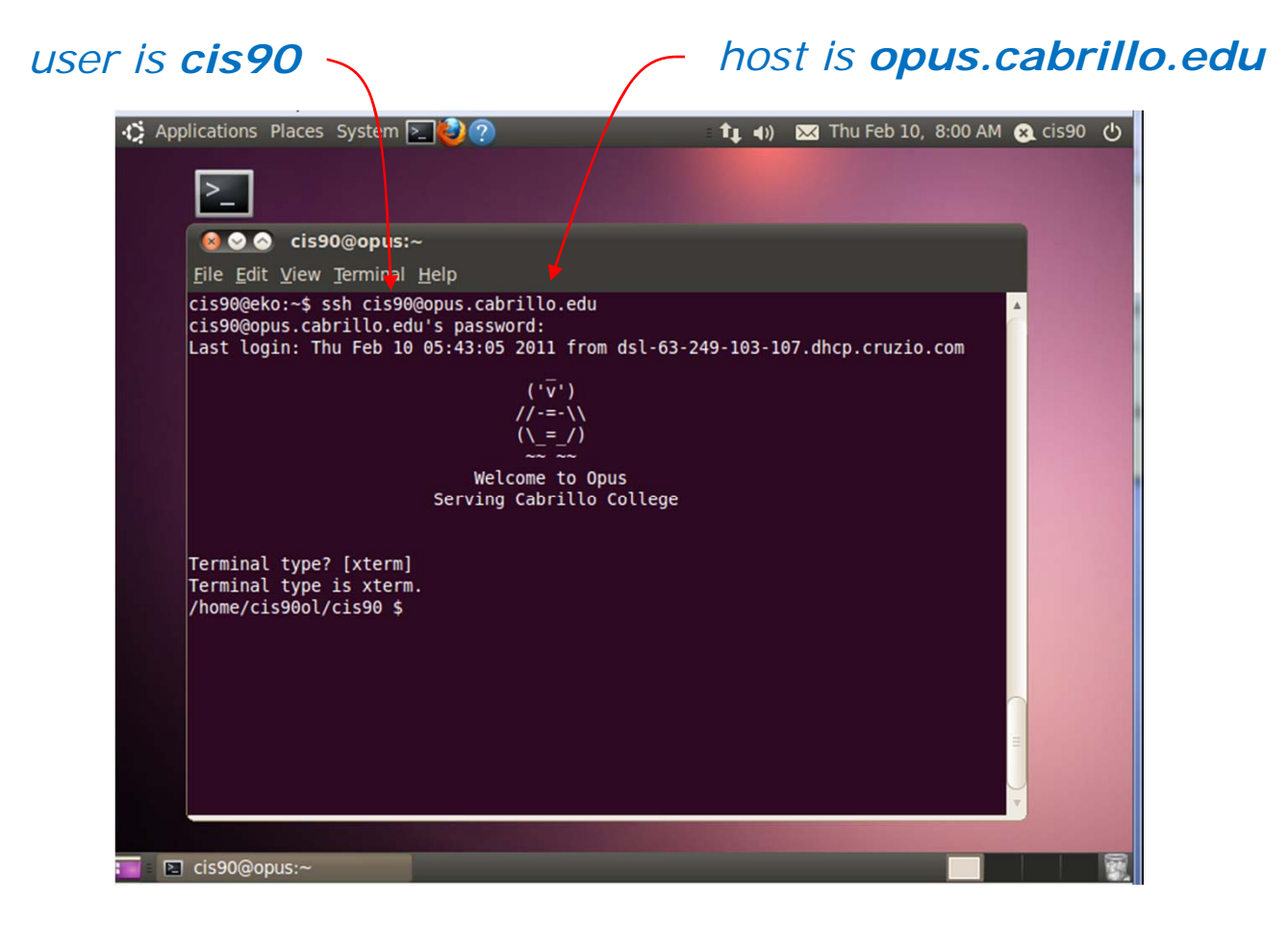

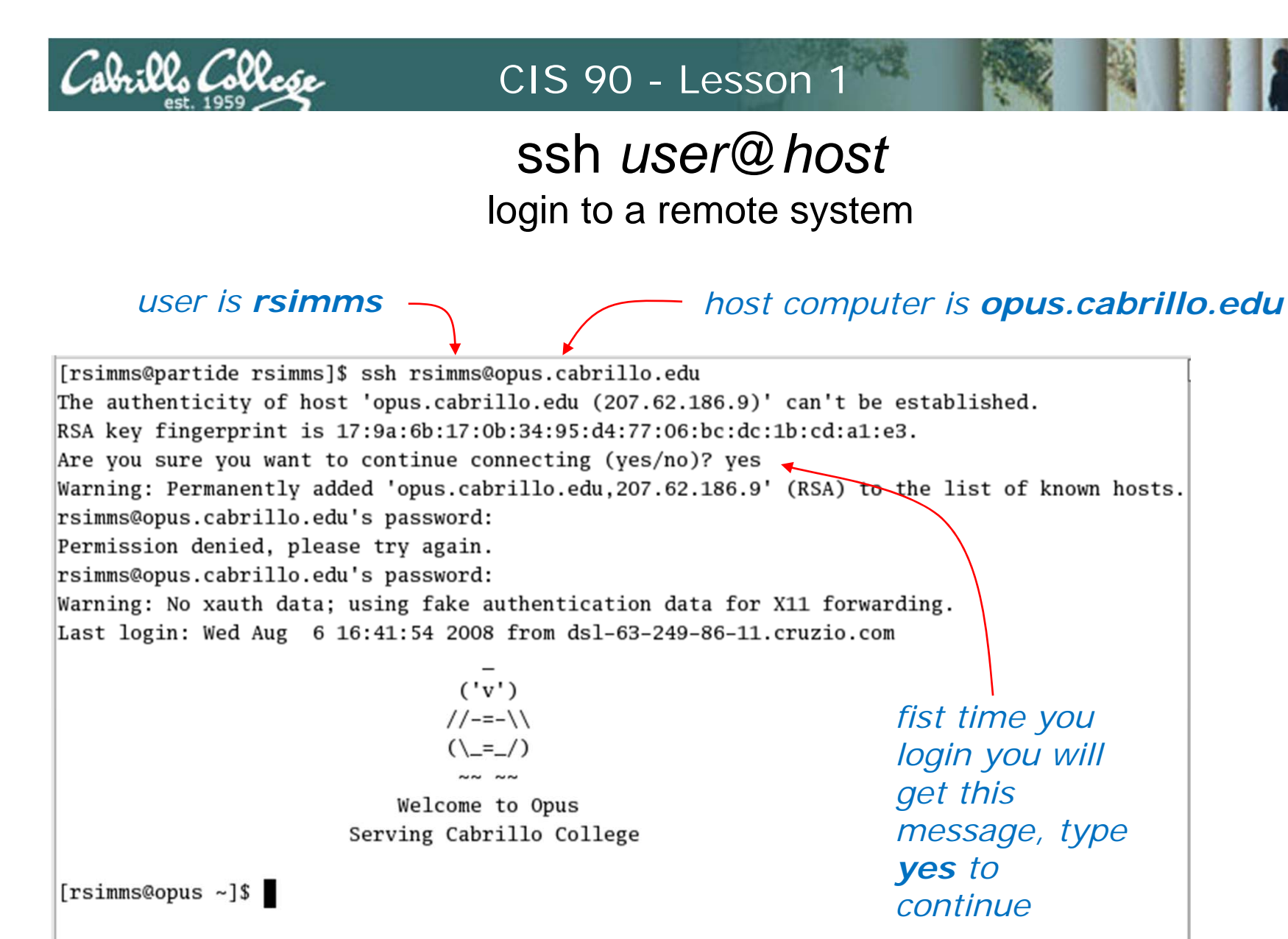

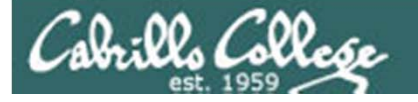

### tty show which terminal is being used for session

[simmsben@opus ~]\$ **tty** /dev/pts/1

pts's are pseudo terminal devices. You will see these used for remote PuTTY sessions and for terminals you open on the graphical desktop.

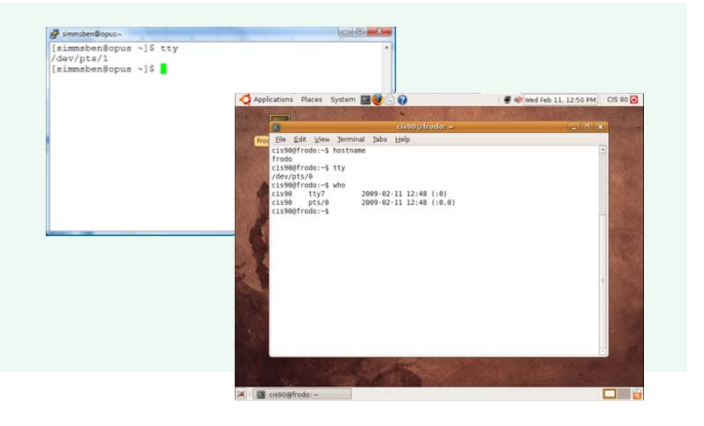

[rsimms@frida rsimms]\$ **tty** /dev/tty1

*tty's are virtual teletype terminal devices tty1 through tty6. They are available locally by pressing Ctrl-Alt-F1 though Ctrl-Alt-F6* 

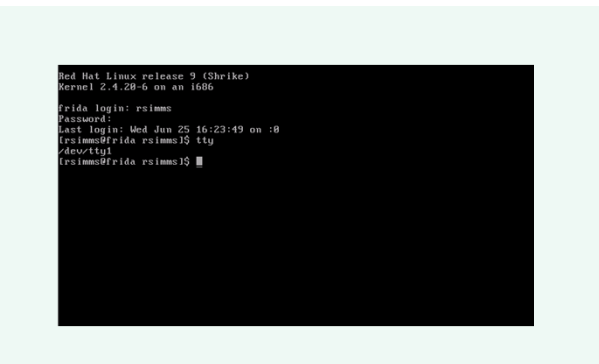

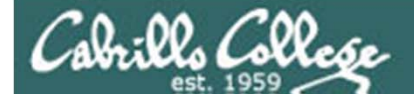

# UNAME show name of the operating system

[simmsben@opus ~]\$ **uname** Linux

uname shows the name of the operating system

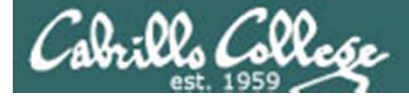

# history show command history

/home/cis90/guest \$ history

- 1 date
- 2 cal
- 3 who
- 4 who am i
- 5 hostname
- 6 id
- 7 clear
- 8 ps
- 9 tty
- 10 uname
- 11 exit
- 12 history

Separate histories are maintained for the same user while using different terminals.

Histories are merged when user has logged off them.

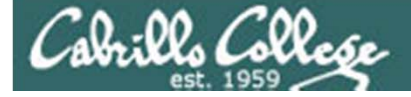

# /sbin/ifconfig show network interface status

| odo:~\$ /sbin/ifconfig                                        |
|---------------------------------------------------------------|
| Link encap:Ethernet HWaddr 00:0c:29:6f:53:d9                  |
| inet addr:192.168.0.24 Bcast:192.168.0.255 Mask:255.255.255.0 |
| inet6 addr: fe80::20c:29ff:fe6f:53d9/64 Scope:Link            |
| UP BROADCAST RUNNING MULTICAST MTU:1500 Metric:1              |
| RX packets:113172 errors:0 dropped:0 overruns:0 frame:0       |
| TX packets:728 errors:0 dropped:0 overruns:0 carrier:0        |
| collisions:0 txqueuelen:1000                                  |
| RX bytes:15963968 (15.9 MB) TX bytes:84589 (84.5 KB)          |
| Interrupt:18 Base address:0x1400                              |
|                                                               |
| Link encap:Local Loopback                                     |
| inet addr:127.0.0.1 Mask:255.0.0.0                            |
| inet6 addr: ::1/128 Scope:Host                                |
| UP LOOPBACK RUNNING MTU:16436 Metric:1                        |
| RX packets:8 errors:0 dropped:0 overruns:0 frame:0            |
| TX packets:8 errors:0 dropped:0 overruns:0 carrier:0          |
| collisions:0 txqueuelen:0                                     |
| RX bytes:460 (460.0 B) TX bytes:460 (460.0 B)                 |
|                                                               |
|                                                               |

cis192@frodo:~\$

The **inet addr** is the IP address for your system. Use this with Putty or SSH command for remote logins.

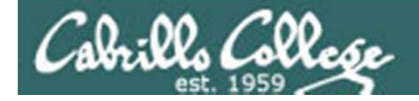

# exit terminate shell and log off

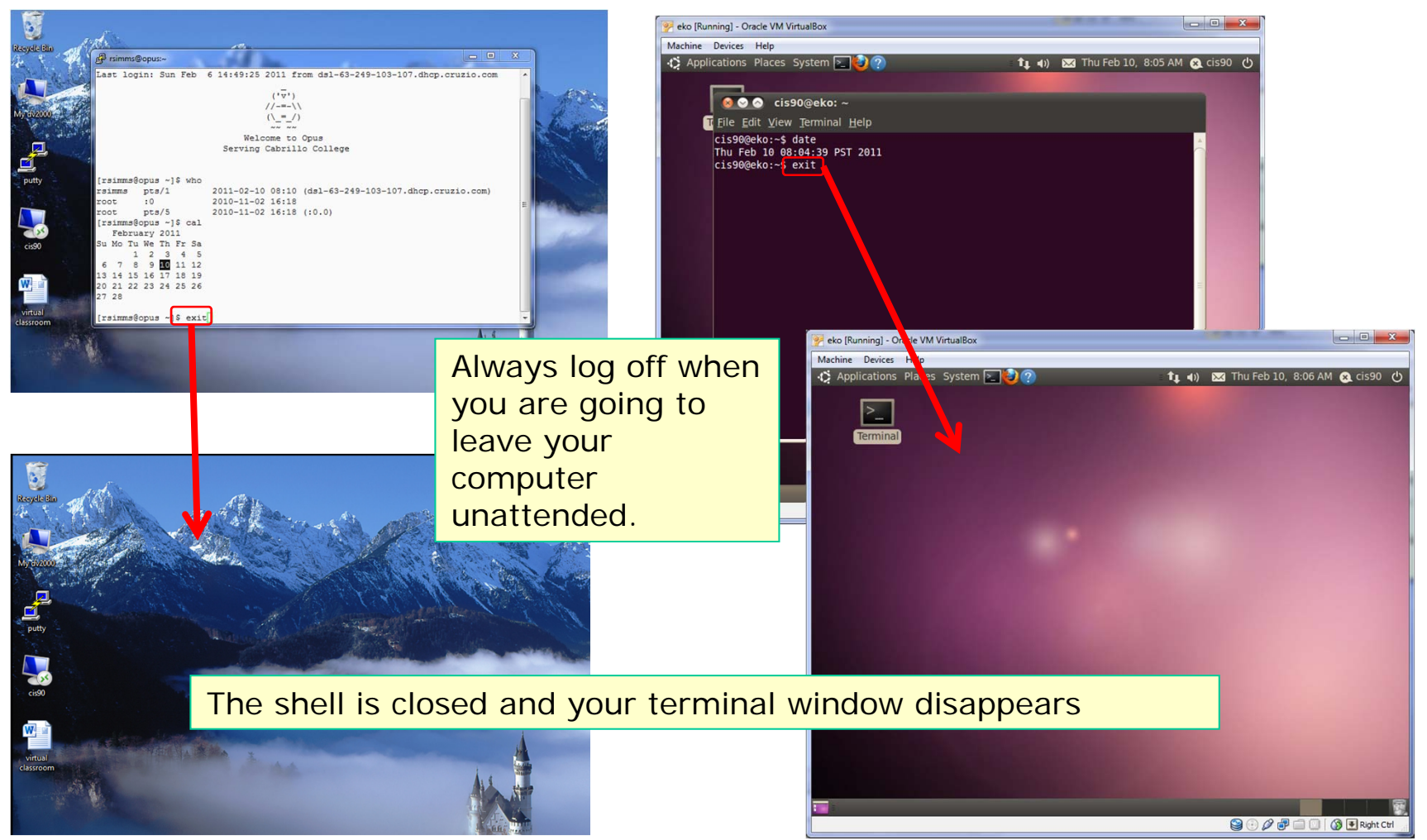

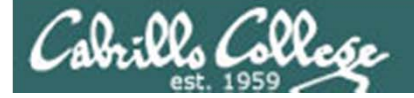

# Navigating Terminals

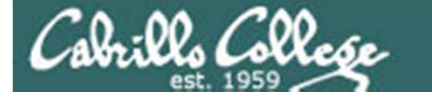

Teletype Terminals (tty), Pseudo Terminals (pts), X windows displays

| /dev/pts/3 (Putty)                                                                                                    |                                                                                     | /dev/tty/2 (Ctrl-Alt-F2)                                                                                                    |
|----------------------------------------------------------------------------------------------------|-------------------------------------------------------------------------------------|----------------------------------------------------------------------------------------------------|
| Prinnumstass       FIDX         [rsimms@frida rsimms]\$ who       Image: State State Sta |                                                                                     | [rsimmsθfrida rsimms1\$ who         root       tty1       Jun 23 16:00         rsimms       tty2       Jun 23 16:00         rsimms       :0       Jun 23 15:00         rsimms       :0       Jun 22 15:43         rsimms       pts/0       Jun 23 16:08 (192.168.0.25)         root       pts/1       Jun 23 16:08 (192.168.0.25)         rsimms       pts/2       Jun 23 16:08 (192.168.0.25)         rsimms       pts/2       Jun 23 16:08 (192.160.0.25)         (rsimms0frida rsimms1\$ tty       /dev/tty2         [rsimms0frida rsimms1\$ |
| [rsimms@rrida rsimms]\$ tty<br>/dev/pts/3<br>[rsimms@frida rsimms]\$<br>[root]<br>root<br>rsimms t0 Jun 22 15:43<br>                                                                                                    | :0 (Ctrl-Alt-F7)                                                                    | [root@frida root]# who<br>root tty1 Jun 23 16:00<br>rsimms tty2 Jun 23 16:00<br>rsimms :0 Jun 22 15:43<br>rsimms pts/0 Jun 22 15:43 (:0.0)<br>root pts/1 Jun 23 16:00 (192.168.0.25)<br>rsimms pts/2 Jun 23 16:00 (192.168.0.25)<br>[root@frida root]# tty<br>/dev/tty1<br>[root@frida root]#                                                                                                    |
| root pts/1 Jun 23 16:08 (192.168.0.25)<br>rsimms pts/2 Jun 23 16:04 (:0.0)<br>rsimms pts/3 Jun 23 16:08 (192.168.0.25)<br>[root#frida root]# ps<br>PID TTY TIME CMD<br>3369 pts/1 00:00:00 bash<br>3592 pts/1 00:00:00 ps<br>[root#frida root]# [<br>[root#frida root]# tty<br>/dev/pts/1                                                                                                    | pir [rsime@frida rsimes]\$ who                                                      | /dev/tty/1 (Ctrl-Alt-F1)                                                                                                    |
| /dev/pts/1 (Putty)<br>/dev/pts/0                                                                                                    | rsimms@ftda<br>rsimms@ftda_rsimms]\$ tty<br>/dev/pts/2<br>[rsimms@ftida rsimms]\$ ] | /dev/pts/2                                                                                                    |

#### Output from who command:

| root   | tty1  | Jun | 23 | 16:00 |                |
|--------|-------|-----|----|-------|----------------|
| rsimms | tty2  | Jun | 23 | 16:00 |                |
| rsimms | :0    | Jun | 22 | 15:43 |                |
| rsimms | pts/0 | Jun | 22 | 15:43 | (:0.0)         |
| root   | pts/1 | Jun | 23 | 16:08 | (192.168.0.25) |
| rsimms | pts/2 | Jun | 23 | 16:04 | (:0.0)         |
| rsimms | pts/3 | Jun | 23 | 16:08 | (192.168.0.25) |

#### Notes:

:0 = X display 0 :0.0 = X display 0, screen 0

No scroll bars on tty's

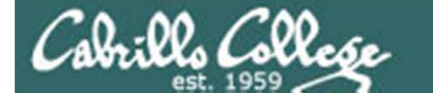

#### What computer am I really using anyway ?????

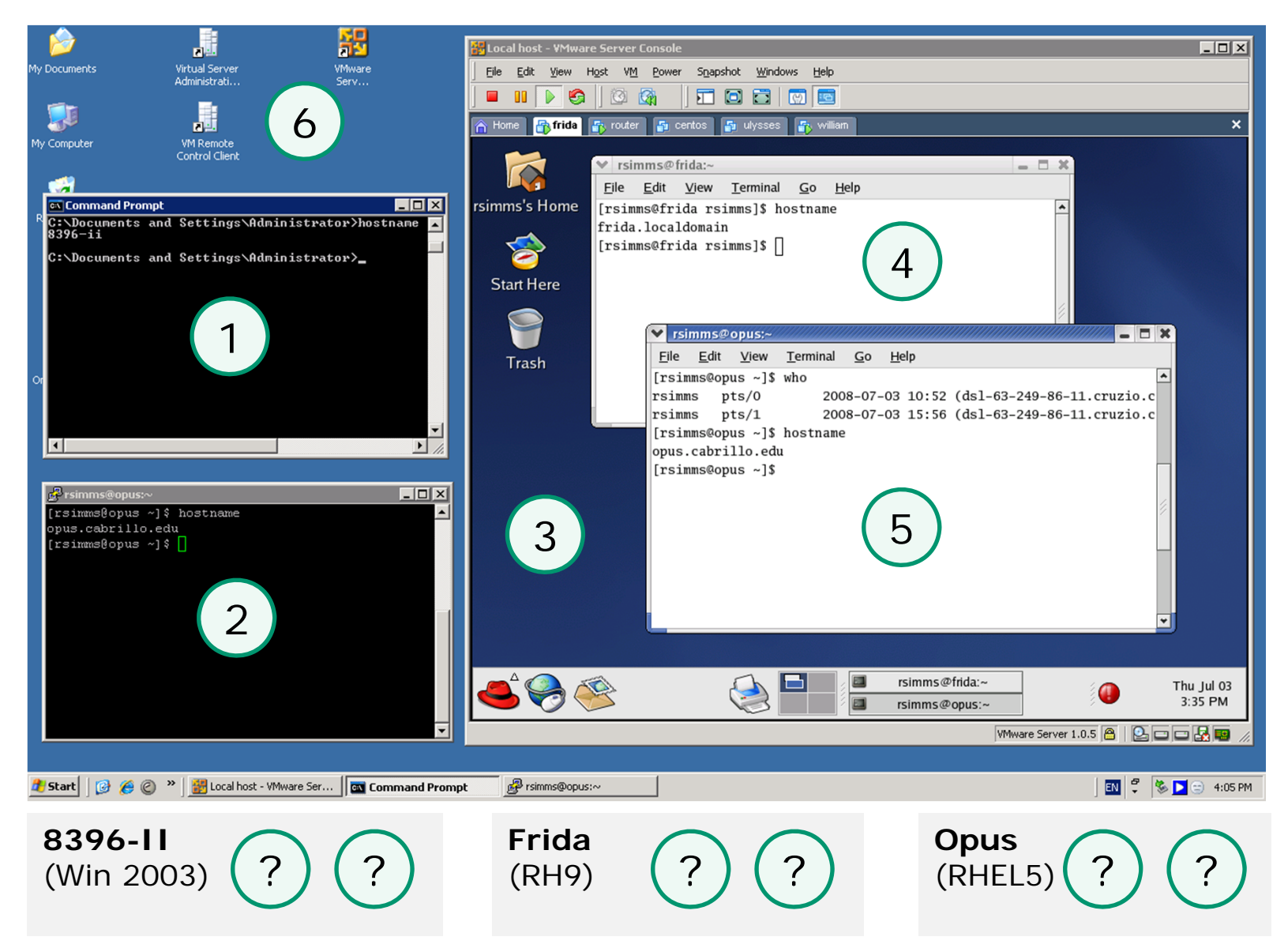

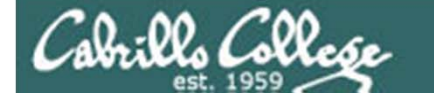

#### Use hostname command to know for sure

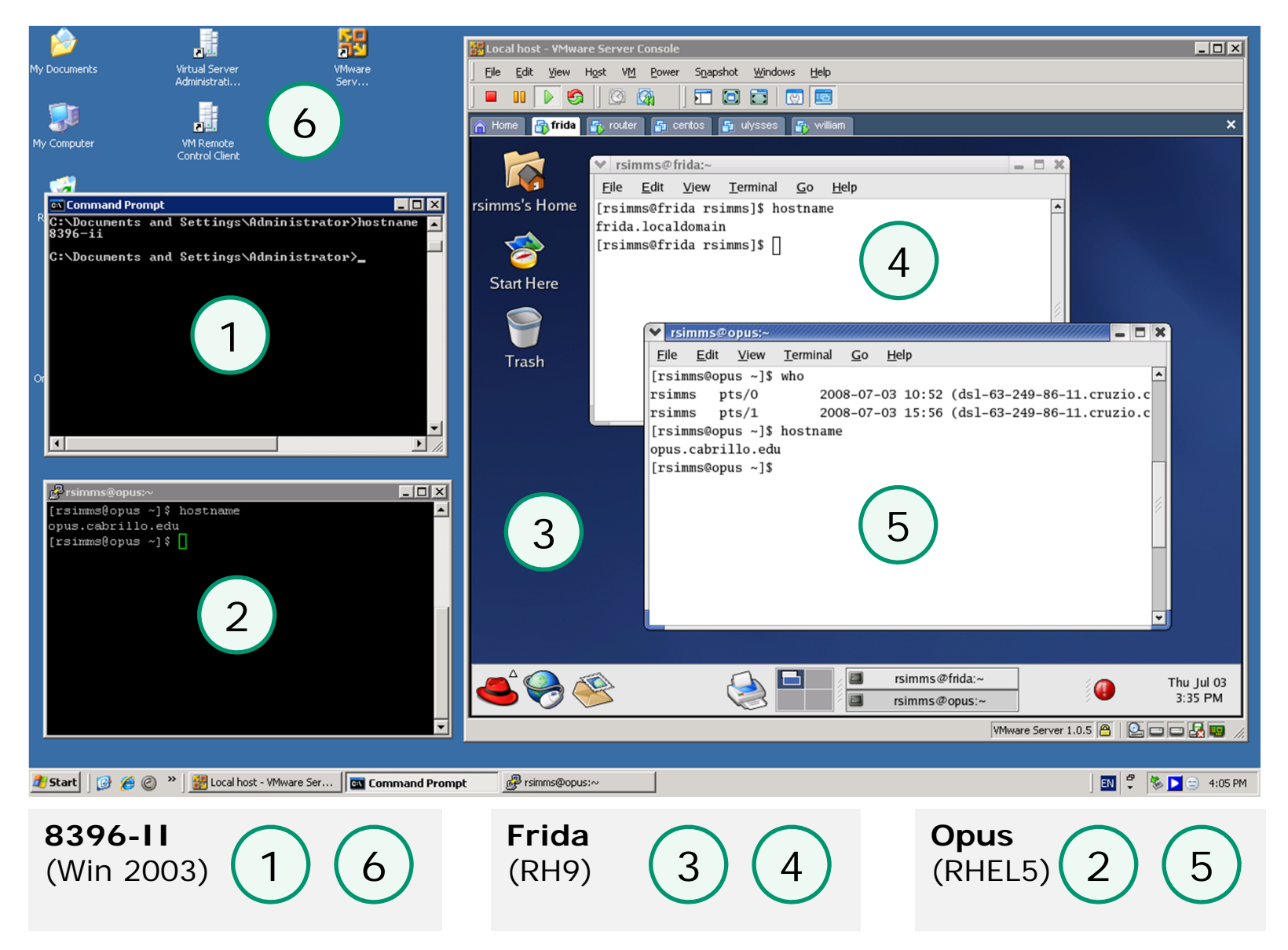

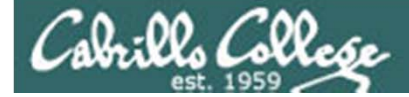

# Wrap up

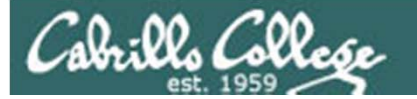

#### http://simms-teach.com/cis90calendar.php

| 1 | 2/10 | Materials <ul> <li>Presentation slides (<u>download</u>)</li> <li>Logins Sheet (<u>download</u>)</li> <li>CIS VM Lab RDP file: (<u>download</u>)</li> </ul> Supplemental <ul> <li>Howto #103: Installing PuTTY (<u>download</u>)</li> <li>Howto #301: Bringing Eko home (<u>download</u>)</li> <li>Video #100: Remote Putty login to Opus (<u>view</u>)</li> </ul>                                                | (Gillay)<br>2,4,5,<br>p113-115,<br>p164-172<br>(Hahn)           |                            |
|---|------|----------------------------------------------------------------------------------------------------|-----------------------------------------------------------------|----------------------------|
|   |      | Assignment <ul> <li><u>Student Survey</u></li> <li><u>Lab 1</u></li> </ul> <li>CCC Confer <ul> <li><u>Enter virtual classroom</u></li> <li><u>Class archives</u></li> </ul> </li>                                                                                                    |                                                                 |                            |
| 2 | 2/17 | Quiz 1         Commands         • Understand the UNIX login operation works         • Meet John the Ripper and learn how vulnerable a poor password is         • Understand basic command syntax and operation         • Understand program files and what happens when they are run         • Understand how the shell works and environment variables         • Understand how to get documentation when online | 2.3-2.7<br>2.11<br>3.7-3.20<br>4.19-4.22<br>9.1-9.2<br>(Gillay) | Lab 1<br>Student<br>Survey |

*Note: The first lab assignment and student survey is due by midnight of the next class meeting!* 

Please remember that late work is not accepted

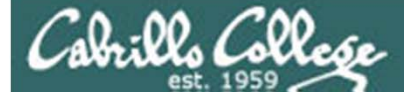

#### Lab Assignment Tips

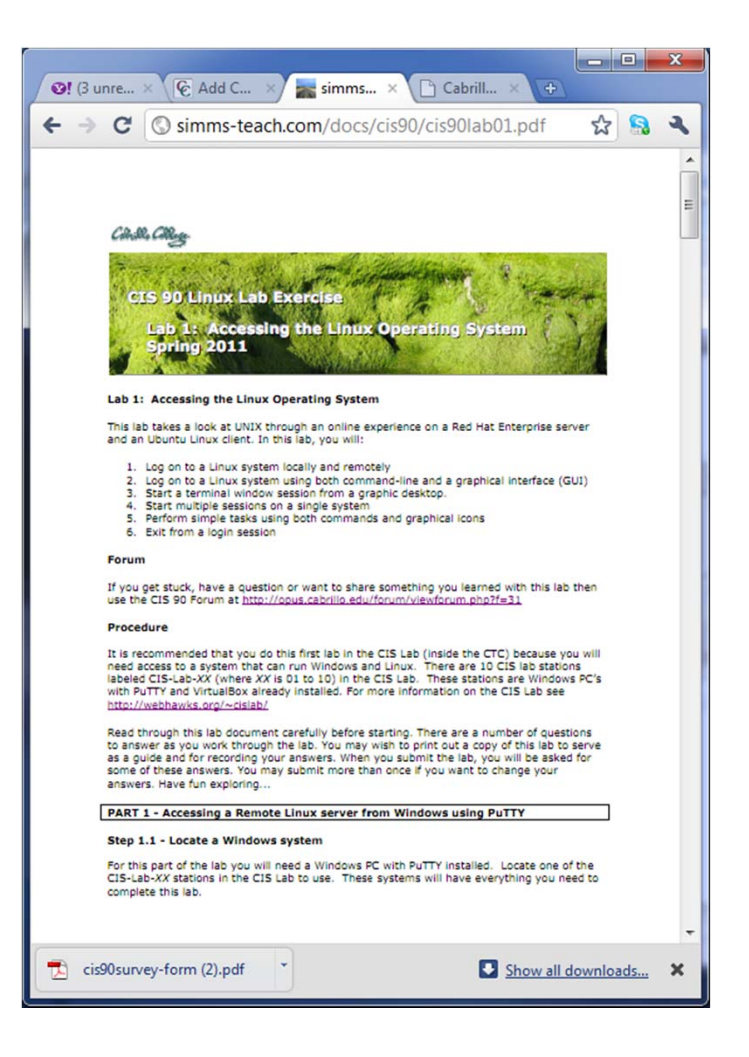

#### Pearls of Wisdom:

- Don't wait till the last minute to start.
- The *slower* you go the *sooner* you will be finished.
- A few minutes reading the forum can save you hour(s).
- Line up materials, references, equipment and software ahead of time.
- Use Google when trouble-shooting
- Late work is not accepted so submit what you have for partial credit.

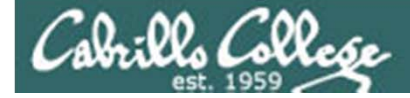

#### Lab 1 Quick Demo

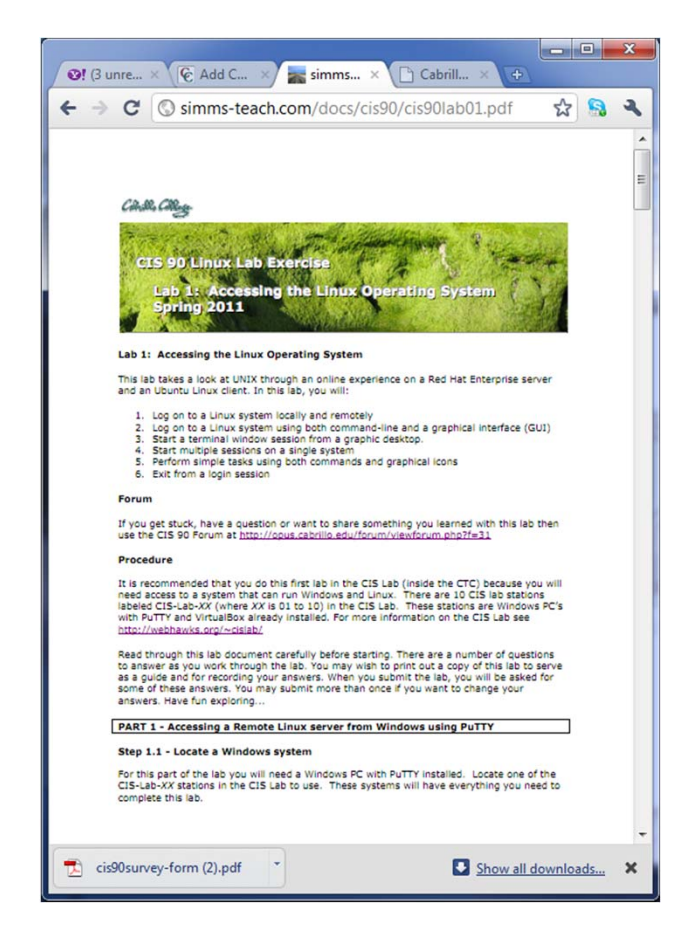

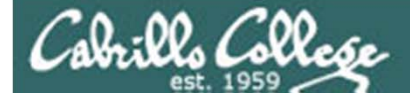

| New commands:  |                                                                |
|----------------|----------------------------------------------------------------|
| cal            | - show calendars                                               |
| clear          | - clear the terminal screen                                    |
| exit           | <ul> <li>terminate your shell and log off</li> </ul>           |
| history        | - show previous commands                                       |
| hostname       | - show the name of the computer being accessed                 |
| id             | - show user and group id information                           |
| ifconfig       | <ul> <li>show network interface info</li> </ul>                |
| ps             | <ul> <li>show processes (loaded programs) being run</li> </ul> |
| ssh            | <ul> <li>secure login to a remote system</li> </ul>            |
| uname          | - show OS name                                                 |
| tty            | <ul> <li>show terminal information</li> </ul>                  |
| who            | <ul> <li>show who else is logged on</li> </ul>                 |
| Ctrl-Alt-F1    | <ul> <li>Change between terminals and X windows</li> </ul>     |
| to Ctrl-Alt-F7 | (graphics)                                                     |

New Files and Directories:

VirtualBox: Right Ctrl

- to release mouse cursor out of VM

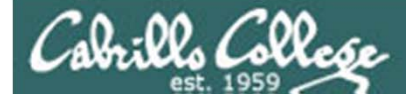

# Next Class

Assignment: Check the Calendar Page on the web site to see what is due next week.

Quiz questions for next class:

- What part of UNIX/Linux is both a user interface and a programming language?
- What is the lowest level, inner-most component of a UNIX/Linux Operating System called?
- What command shows the other users logged in to the computer?

# END

# Backup

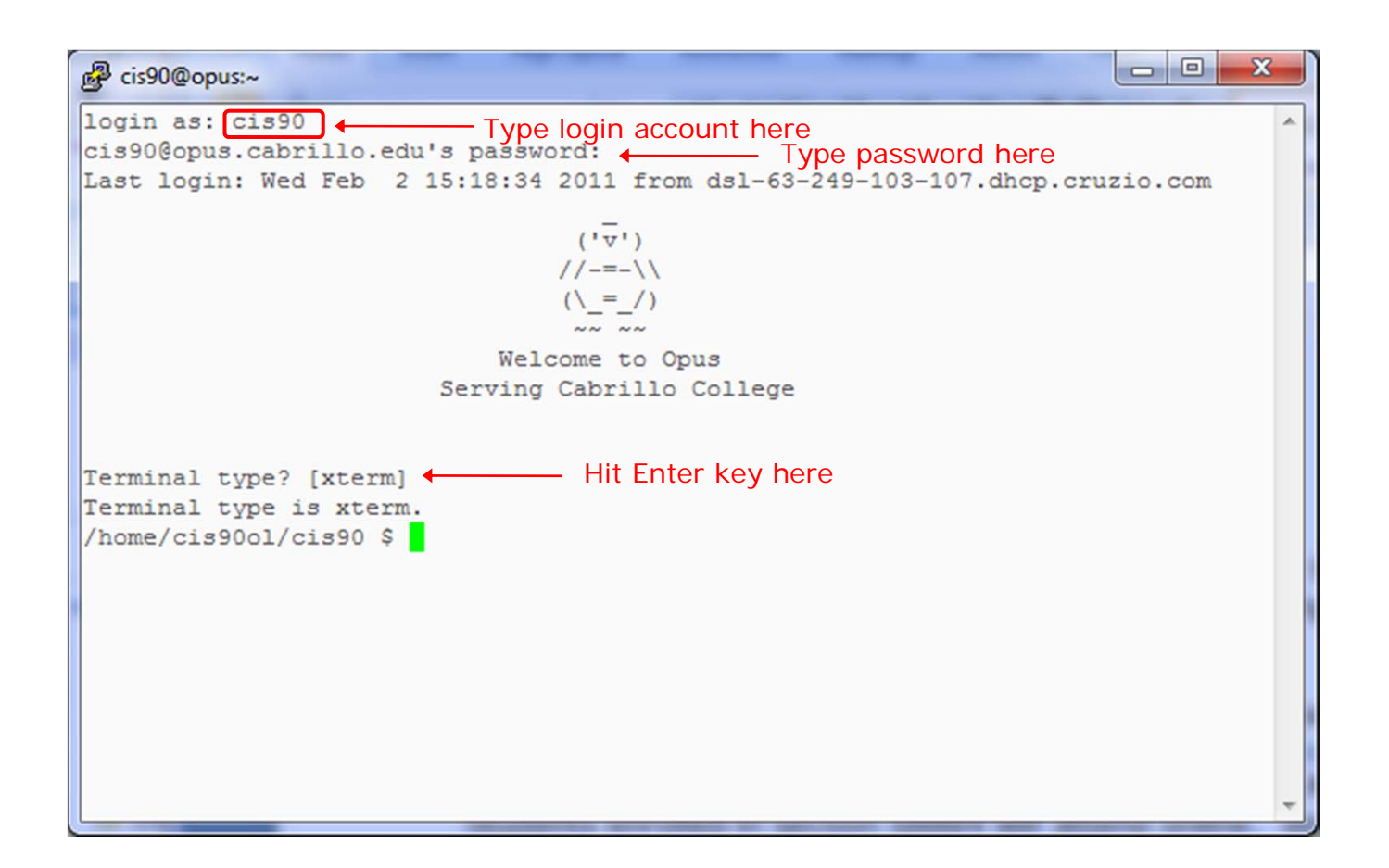

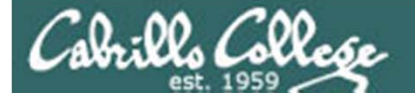

# Installing SSH (Putty) at Home

# Cabrills College

# Accessing UNIX/Linux systems over the network

- Linux has SSH built in
- Windows does not include SSH
- Putty is a free download for adding SSH to Windows
- We will be using Putty this term on the Windows classroom systems to access Opus
- You can also install Putty on Windows at home to access Opus

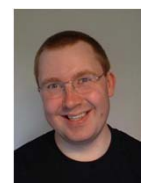

Putty is written and maintained primarily by Simon Tatham. http://www.chiark.greenend.org.uk/~sgtatham/ Thank you Simon!

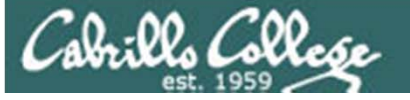

# Installing SSH (Putty) at Home

**On Windows Systems** 

http://simms-teach.com/resources.php

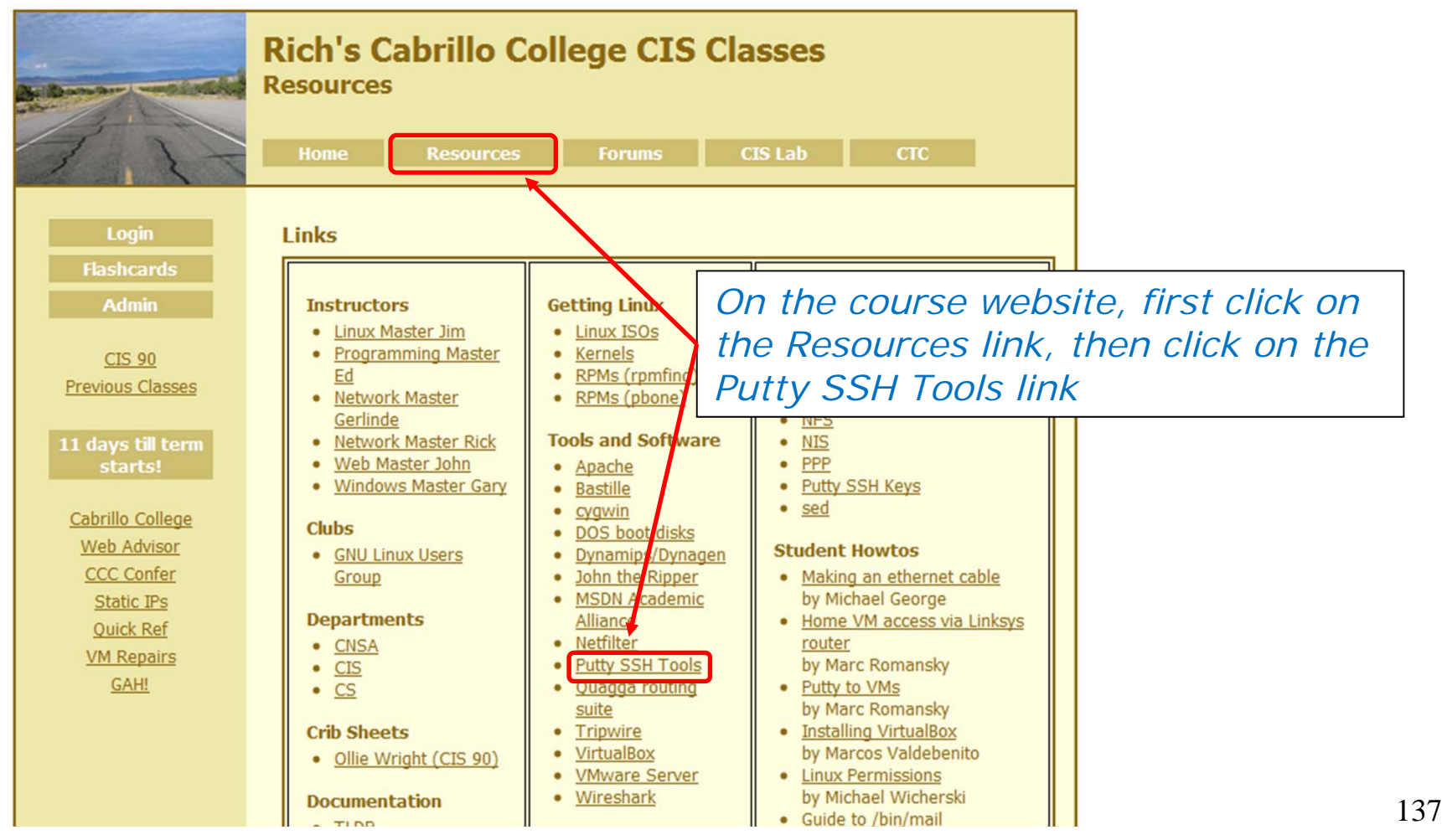

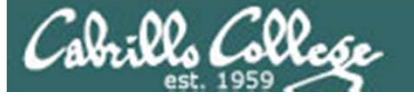

# Installing SSH (Putty) at Home

#### **On Windows Systems**

| C ↑ C ↑ C ↑ ttp://www.chiark.greenend.org.uk/~sgtatham/putty/download.html                                                                                                    | Image: Image: |  |  |  |  |  |
|----------------------------------------------------------------------------------------------------|----------------------------------------------------------------------------------------------------|--|--|--|--|--|
| PuTTY Download Pag<br>Home   Licence   EAQ   Docs   Download  <br><u>Mirrors   Updates   Feedback   Changes   W</u><br>Here are the PuTTY files themselves:                                                                                                    | ie<br>Keys   Links<br>ïishlist   Team<br>E                                                                                                    |  |  |  |  |  |
| <ul> <li>PuTTY (the Telnet and SSH client itself)</li> <li>PSCP (an SCP client, i.e. command-line secure file copy)</li> <li>PSFTP (an SFTP client, i.e. general file transfer sessions much like FTP)</li> <li>PuTTYtel (a Telnet-only client)</li> <li>Plink (a command-line interface to the PuTTY back ends)</li> <li>Pageant (an SSH authentication agent for PuTTY, PSCP and Plink)</li> <li>PuTTYgen (an RSA and DSA key generation utility).</li> </ul>                                                                                                    | Click on the <b>putty.exe</b> link and<br>download to your desktop or a folder<br>where you can find it.                                                                                                    |  |  |  |  |  |
| LEGAL WARNING: Use of PuTTY, PSCP, PSFTP and Plink is illegal in countries where encryption is outlawed. I believe it is legal to use PuTTY, PSCP, PSFTP and Plink in England<br>and Wales and in many other countries, but I am not a lawyer and so if in doubt you should seek legal advice before downloading it. You may find this site useful (it's a survey of<br>cryptography laws in many countries) but I can't vouch for its correctness.                                                                                                    |                                                                                                    |  |  |  |  |  |
| Use of the Telnet-only binary (PuTTYtel) is unrestricted by any cryptography laws.<br>The files we offer below are cryptographically signed. We also supply cryptographically signed lists of MD5 checksums. To download our public keys and find out more about our<br>signature policy, visit the <u>Keys page</u> . If you need a Windows program to compute MD5 checksums, you could try the one at <u>this site</u> . (This MD5 program is also cryptographically signed<br>by its author.)                                                                                                    |                                                                                                    |  |  |  |  |  |
| Binaries The latest release version (beta 0.60). This will generally be a version I think is reasonably likely to work well. If you have a problem with the release version, it might be worth trying out the latest development snapshot (below) to see if I've already fixed the bug, before reporting it to me.                                                                                                    |                                                                                                    |  |  |  |  |  |
| For Windows on Intel x86     Image: Constraint of the second second | -                                                                                                    |  |  |  |  |  |
| simms (2).docx                                                                                                    | Show all downloads ×                                                                                                    |  |  |  |  |  |

http://www.chiark.greenend.org.uk/~sgtatham/putty/download.html

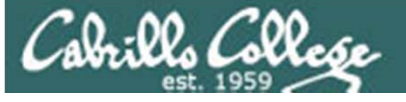

# Installing SSH (Putty) at Home

#### **On Windows Systems**

| Reputry Configuration                                                   |                                                               | ×                                           |  |  |  |  |
|-------------------------------------------------------------------------|---------------------------------------------------------------|---------------------------------------------|--|--|--|--|
| Category:                                                               |                                                               |                                             |  |  |  |  |
| - Session                                                               | Basic options for your PuTTY session                          |                                             |  |  |  |  |
| Logging                                                                 | Specify the destination you want t                            | o connect to                                |  |  |  |  |
| Keyboard                                                                | Host <u>N</u> ame (or IP address)                             | Port                                        |  |  |  |  |
| Bell                                                                    | opus.cabrillo.edu                                             | 22                                          |  |  |  |  |
| Features                                                                | Connection type:<br><u>R</u> aw <u>T</u> elnet Rlogie         |                                             |  |  |  |  |
| ···· Appearance<br>···· Behaviour<br>···· Translation<br>···· Selection | Load, save or delete a stored sess<br>Sav <u>e</u> d Sessions | sion                                        |  |  |  |  |
| Colours<br>Connection<br>Data<br>Proxy<br>Telnet<br>Riogin<br>SSH       | Default Settings                                              | ▲ <u>L</u> oad<br>E Sa <u>v</u> e<br>Delete |  |  |  |  |
| Serial                                                                  | Close <u>w</u> indow on exit:                                 | only on clean exit                          |  |  |  |  |
| About                                                                   |                                                               | <u>C</u> ancel                              |  |  |  |  |

That's it. Just double click on the putty.exe file you downloaded to run PuTTY.

Type the full hostname or IP address of the computer you wish to access here.

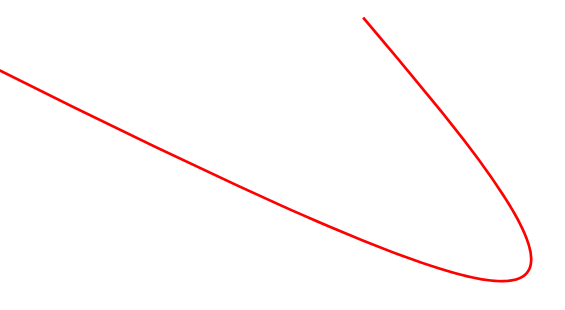

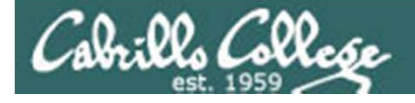

#### Class Exercise for Online Students Installing PuTTY

Install PuTTY at home on Windows:

- 1. http://www.chiark.greenend.org.uk/~sgtatham/putty/download.html
- 2. Scroll down to the "latest release version" in the Binaries section
- 3. Click on putty.exe link and download the file to the desktop or a folder
- 4. Locate the downloaded putty.exe file and run it

PuTTY is a program that can be installed on Microsoft Windows to securely access a remote computer. PuTTY uses the SSH network protocol to encrypt all connections between computers.

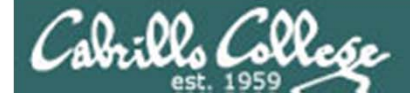

# Local Access

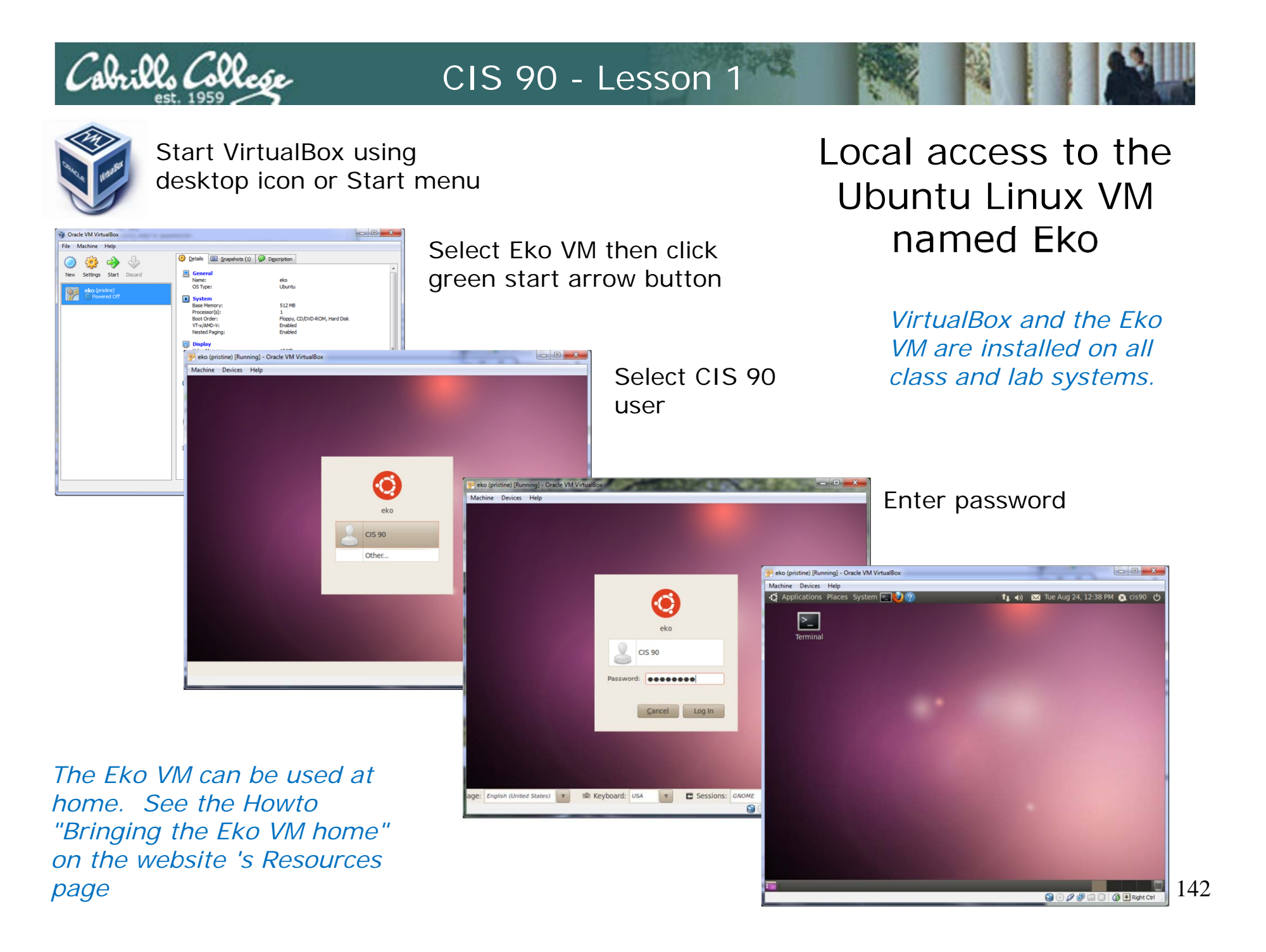

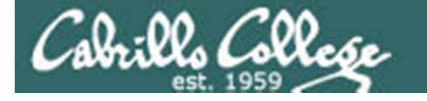

#### Bringing up a graphical terminal window

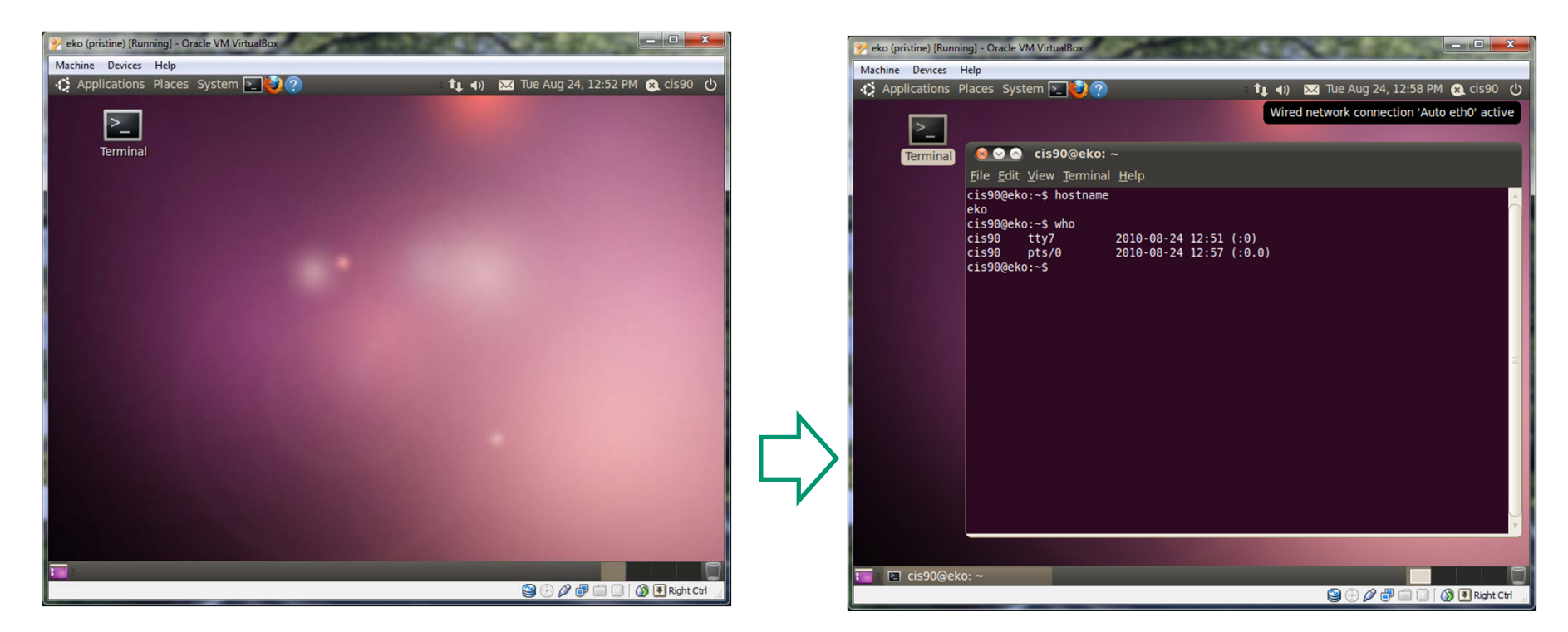

Open graphical terminal on Eko by double clicking on Terminal icon

Type commands into graphical terminal window

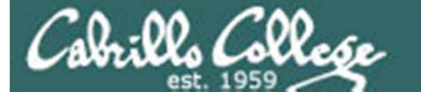

#### Shutting down the Ubuntu VM Eko

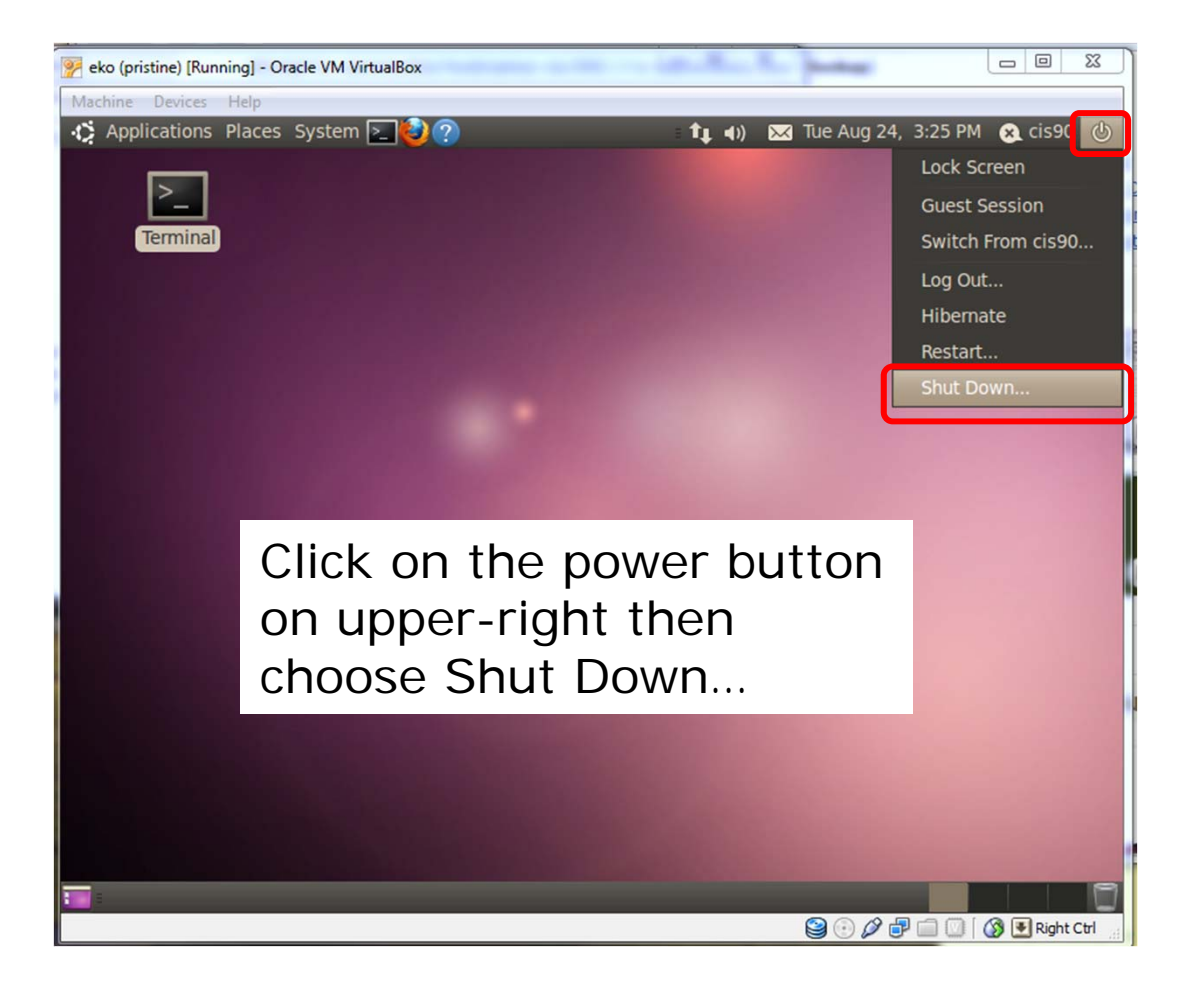

Please shut down any VMs you use just like you would shut down a regular computer
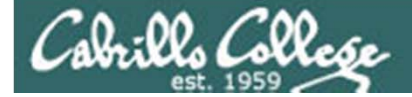

# Using Linux

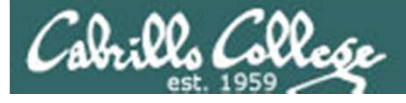

The two Linux systems we will use in this course

### Eko

- OS = Linux
- Distro = Ubuntu 10.04
- Hardware = VirtualBox VM
- Host hardware = Desktop (Pentium CPU )
- Host hardware = on all CIS classroom/lab stations, and on one HP ProLiant server
- Access = local or remote (GUI or CLI)

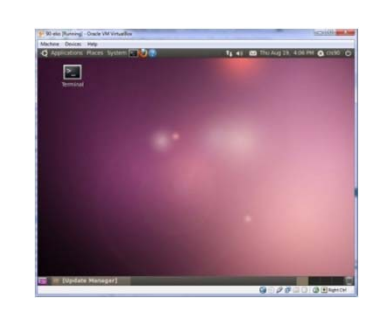

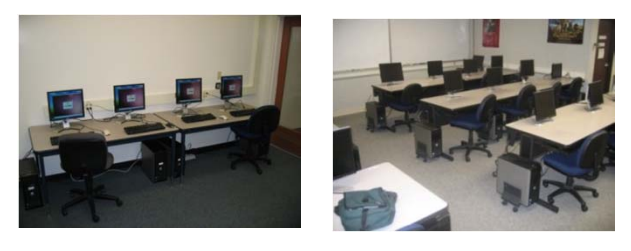

# Opus

- OS = Linux
- Distro = Red Hat Enterprise Linux 5
- Hardware = VMware ESXi VM
- Host hardware = Cluster of 5 racked servers (2 Xeon CPUs each)
- Location of host = building 1200
- Access = remote only (CLI only)

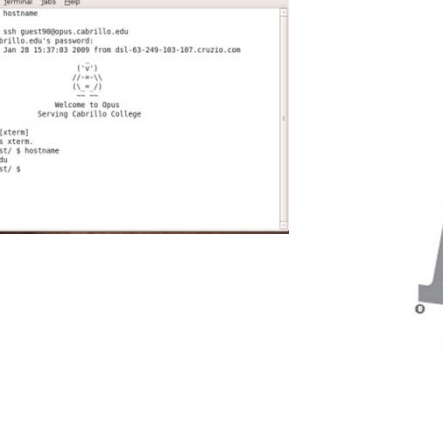

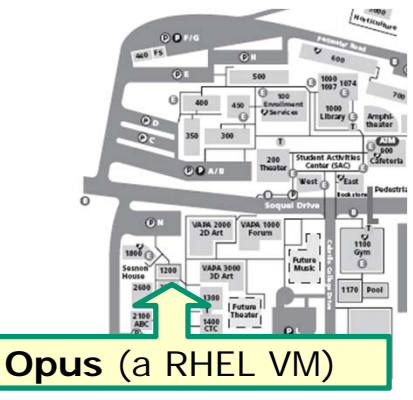

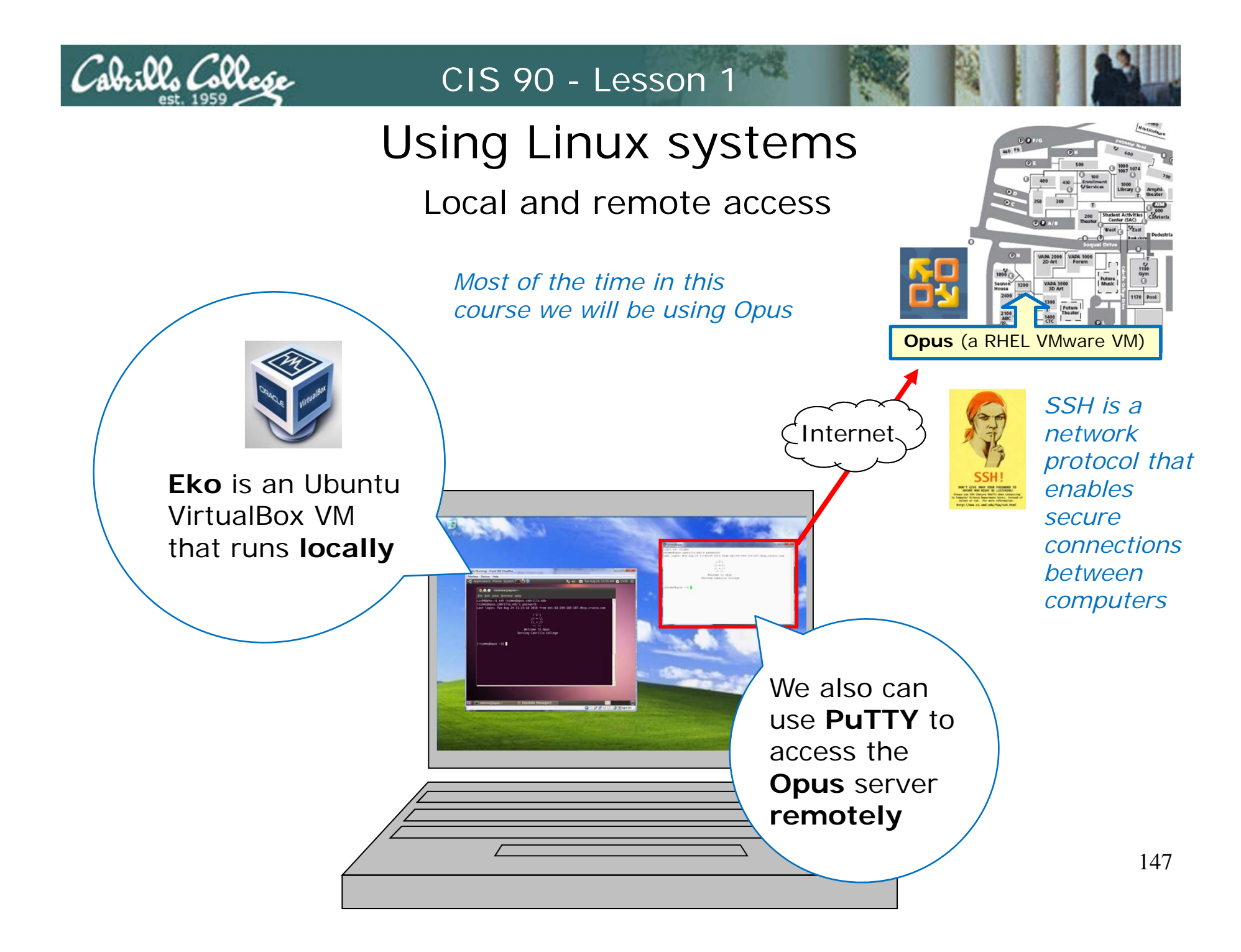

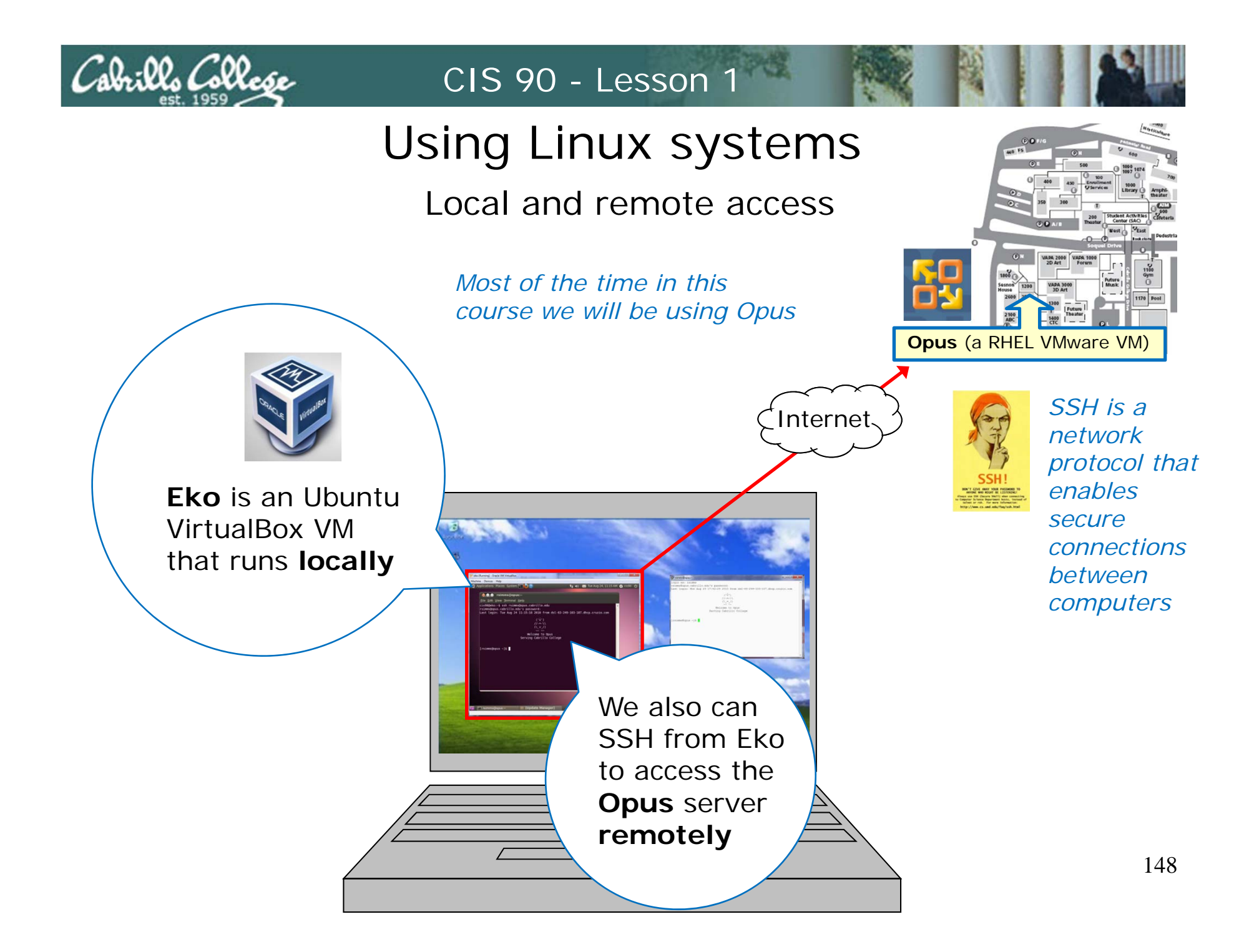

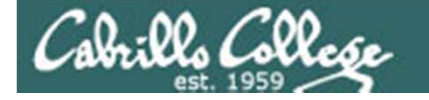

Using Linux systems

Local and remote access

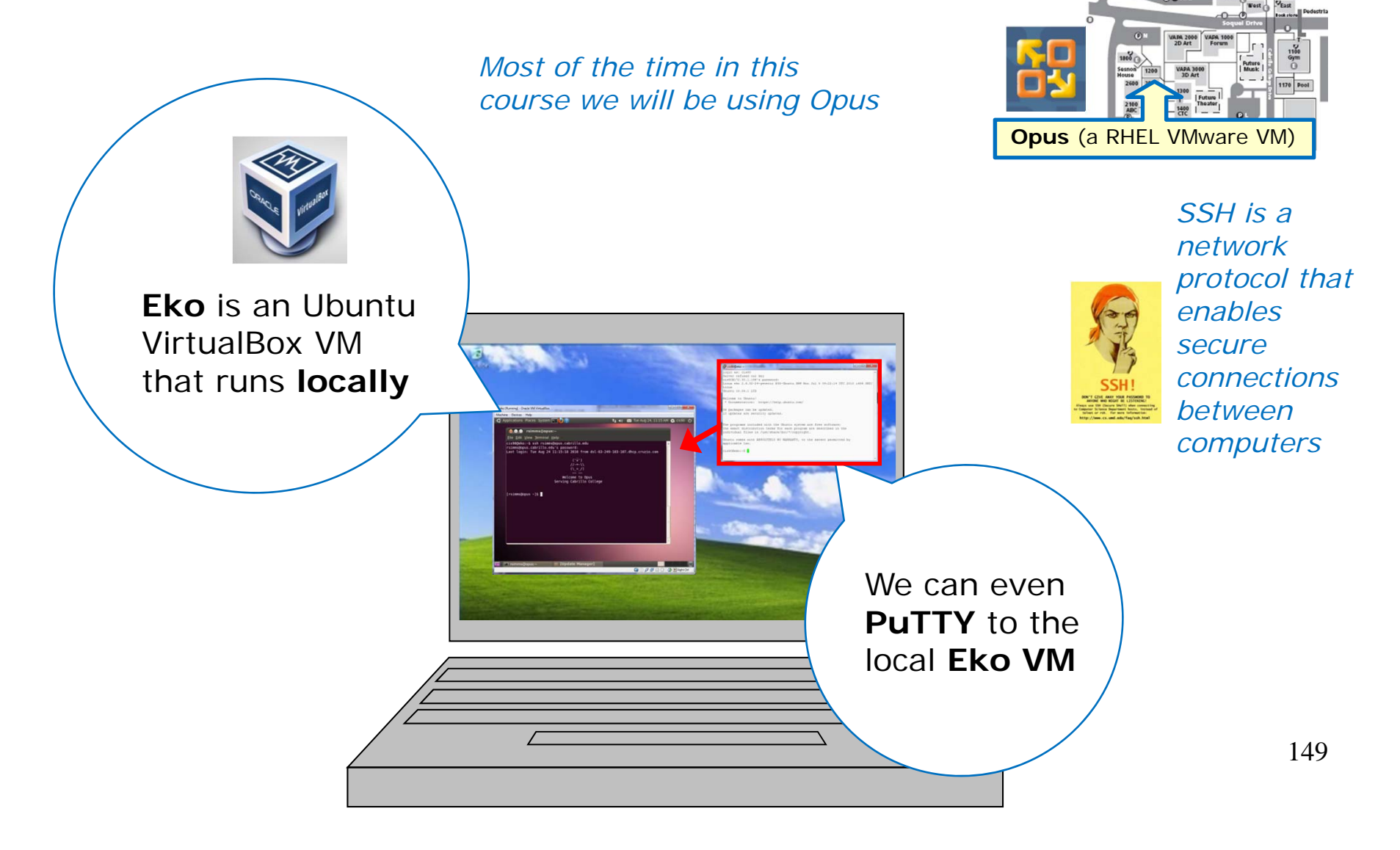

# Remote access to Opus (from Windows) with PuTTY

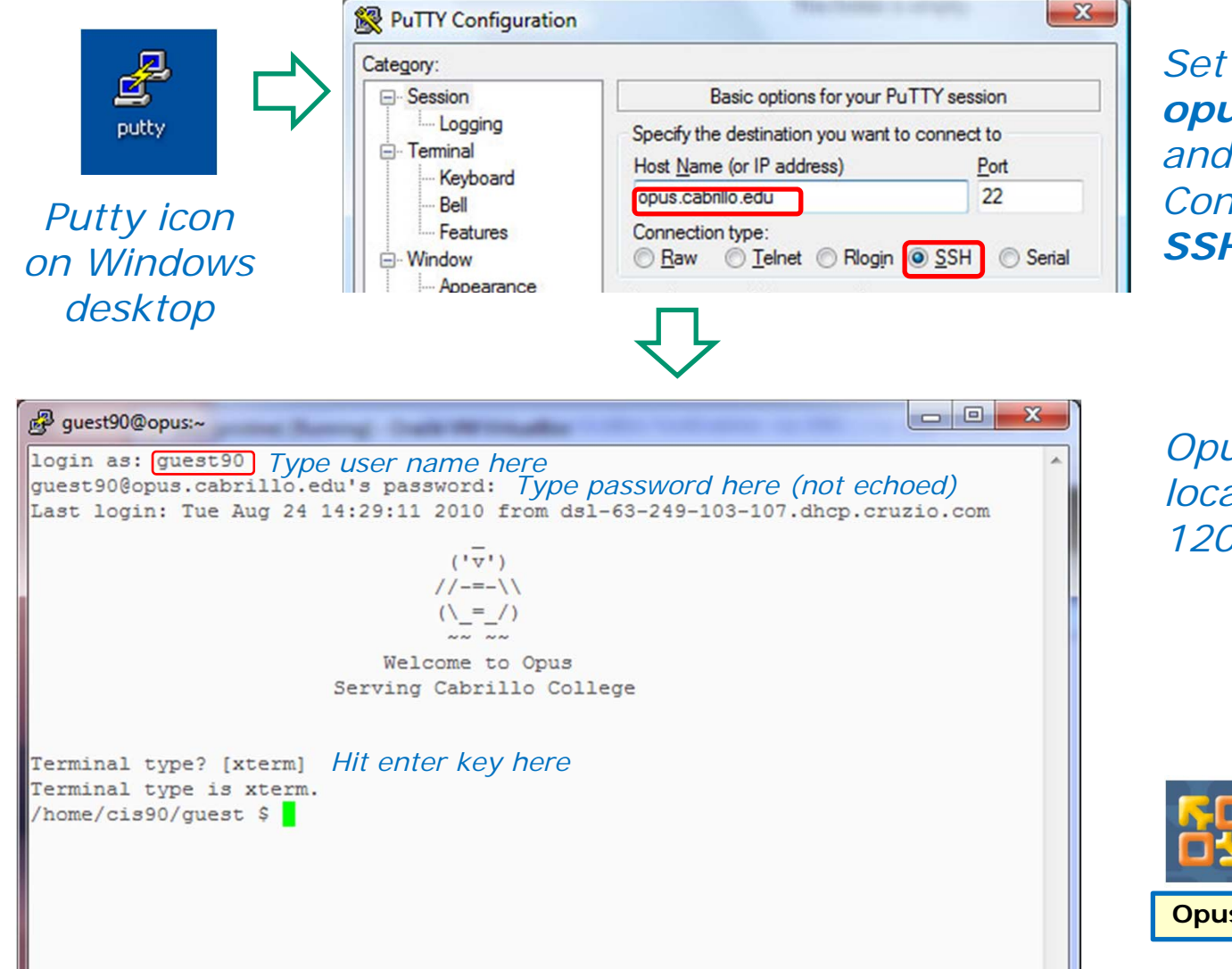

Cabrills Collese

Set the Host Name to opus.cabrillo.edu and insure the Connection type is SSH

*Opus is Linux server located in building 1200 on campus* 

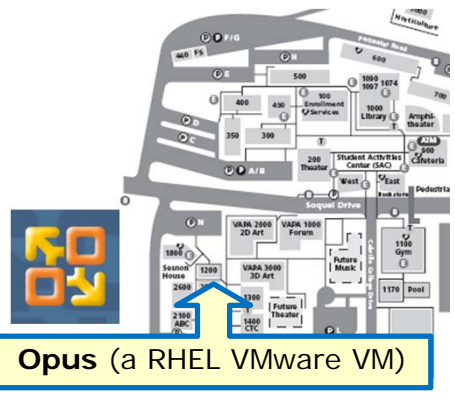

150

Remote access to Opus (from Linux) using SSH command

ssh guest90@opus.cabrillo.edu

Cabrills Collese

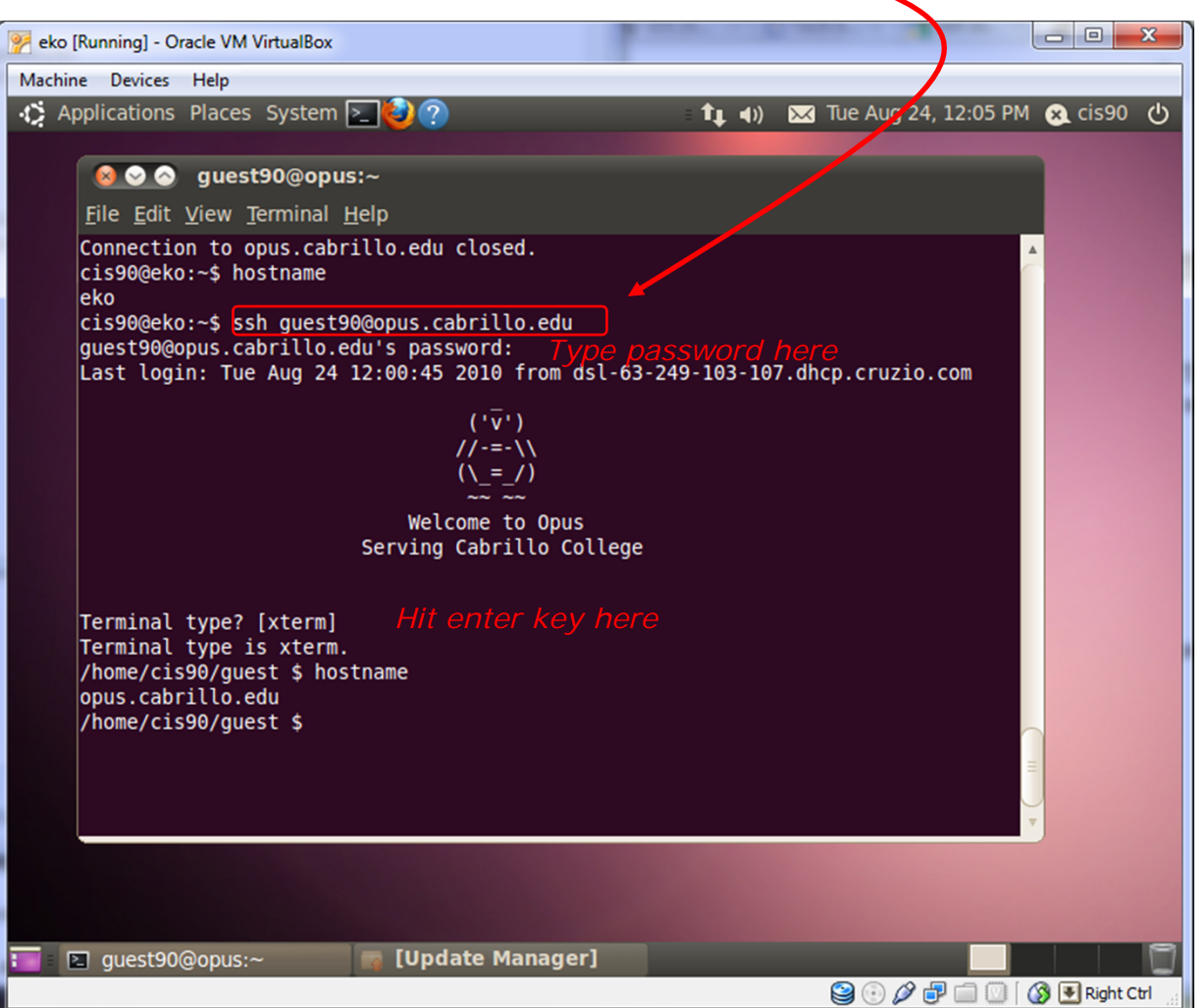

*Opus is Linux server located in building 1200 on campus* 

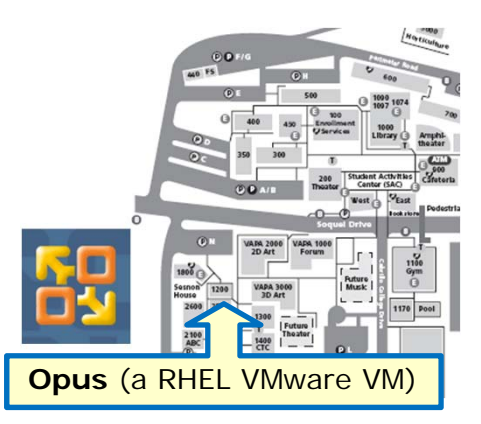

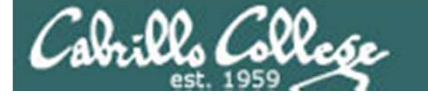

# Logging into Opus for CIS 90 (Need username, password and terminal type)

login as: guest90 Type user name here
guest90@opus.cabrillo.edu's password: Type password here (not echoed)
Last login: Tue Aug 24 14:29:11 2010 from dsl-63-249-103-123.dhcp.cruzio.com

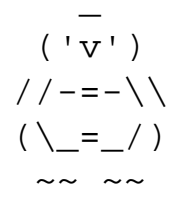

Welcome to Opus Serving Cabrillo College

Terminal type? [xterm] *Hit enter key here* Terminal type is xterm. /home/cis90/guest \$

— Prompt string on Opus for CIS 90

Use the **guest90** account initially. After Lab 1 all students will get their own unique login accounts for Opus.

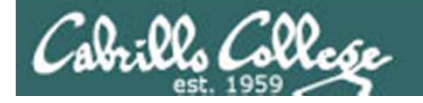

Telnet vs SSH (Secure Shell)

### Sniffer view of a Telnet session

### 

With telnet, everything is transferred in clear text over the network

#### Remote computer

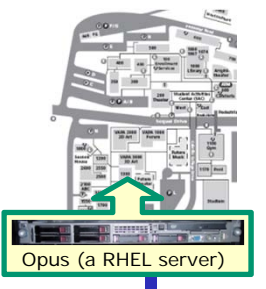

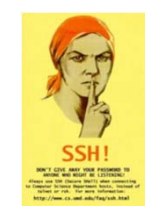

SSH is a network protocol that enables secure connections between computers

### Sniffer view of a SSH session

| 6  | ✓ ssh-set | ssion  | Eth  | erea  | 1        |          |     |      |      |    |     |      |      |      |      |           |     |
|----|-----------|--------|------|-------|----------|----------|-----|------|------|----|-----|------|------|------|------|-----------|-----|
| h  | Y Conte   | nts of | ТСР  | stre  | am       |          |     | //// | //// |    |     | //// | //// |      | //// | 7/////    | 2   |
| IF | 100000JJL | 10 20  | DT 0 | 50 /a | 1.0      | vu       | 41  | vJ   | T.J  | JZ | 20  | aJ   | JL   | IJIJ | 33   | • \ • • • | ۷.  |
| Ш  | 000005AE  | 80 72  | 2b 7 | 72 d4 | 3Ь       | 46       | a6  | 7Ь   | 67   | 6Ь | d4  | df   | a2   | Ь2   | 8c   | .r+r.     | . : |
| Ш  | 000005BE  | 01 7c  | 39 7 | 78 bd | c4       | 95       | f2  | 61   | 93   | 73 | a1  | 76   | 49   | cf   | 00   | .19x.     | • • |
| Ш  | 000005CE  | 68 c2  | 85 7 | 71 Ь0 | 75       | c6       | 72  | Ь5   | 18   | 27 | 10  | 4Ь   | 57   | ed   | 88   | h q.      | .۱  |
| Ш  | 000005DE  | 17 df  | 2b a | al dd | 81       | 4f       | 0a  | 58   | 51   | f5 | f7  | 54   | 3e   | cc   | 89   | +         | • • |
| Ш  | 000005EE  | 55 70  | e9 7 | 73 Б4 | 0a       | 6f       | 3f  | af   | 5Ь   | f7 | 3c  | 4e   | 30   | 92   | 39   | Up.s.     | • • |
| Ш  | 000005FE  | 62 fc  | fd a | a6 fd | Ь9       | 45       | e2  | 56   | 12   | d1 | 90  | 0c   | d9   | ce   | 34   | b         | • • |
| Ш  | 0000060E  | 6d 1f  | 8b 4 | 44 a7 | 50       | 3c       | 59  | aa   | ÛЬ   | 2a | c2  | 04   | c1   | da   | 43   | mD.       | •   |
| Ш  | 0000061E  | 21 87  | 2d 3 | 32 67 | 48       | d3       | 47  | 2f   | 43   | 25 | 5Ь  | ee   | 65   | 89   | 76   | 129       | gł  |
| Ш  | 0000062E  | 83 1c  | 74 9 | Э1 Ь1 | f5       | 3e       | 8Ь  | 57   | ee   | d9 | fc  | f5   | 45   | e3   | Ь6   | t         | • • |
| Ш  | 0000063E  | ef 9c  | f0 8 | 39 eb | f7       | 1d       | c9  | fd   | 29   | 69 | 44  | a9   | 75   | 98   | 5a   |           | •   |
| Ш  | 0000064E  | b2 ba  | d5 6 | 52 9f | 35       | e1       | 1a  | ee   | 06   | 8b | 79  | fe   | e9   | fQ   | 0a   | •••b.     | •   |
| Ш  | 0000065E  | df     |      |       | $\sim c$ | <b>`</b> |     |      |      |    |     |      |      |      |      |           |     |
| Ш  | 0000066E  | ea     |      |       | ১১       | ⊳⊢       | 1 - | •е   | n    | cr | ï۷I | ρτ   | e    | a    |      |           |     |
| Ш  | 0000067E  | 06     |      |       | ~~~      | ~~~      | ~~  | -    | 70   | ~  | 5   | ~    |      |      | 10   |           | _   |
| Ш  | 0000068E  | 8C 8t  | as ( | И Бе  | 69       | 62       | 02  | a/   | St   | ev | e1  | 9D   | ec   | at   | dV   |           | 11  |
|    | IOOOOOEDE | CC 00  | 70 . |       |          | 01       | 4-  | C7   | E.E. | C- | 77  | 69   | 07   | 76   | -14  |           |     |

With ssh, it is encrypted.

Local computer

username password cat secret

exit

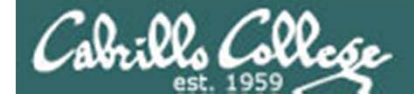

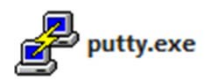

| Section                                                                                           | Basic options for your Pu                                                                                                    | TTY easeion                                                    |
|---------------------------------------------------------------------------------------------------|----------------------------------------------------------------------------------------------------|----------------------------------------------------------------|
| Session Cogging Terminal Keyboard Bell Features Window Appearance Behaviour                       | Basic options for your "un<br>Specify the destination you want to<br>Host Name (or IP address)<br>opus cabrillo edu<br>Connection type:<br>Baw Ielnet Riogi<br>Load, save or delete a stored sess<br>Saved Sessions | o connect to<br><u>Port</u><br>22<br><u>SSH</u> ○ Seria<br>ion |
| - Selection<br>- Colours<br>- Connection<br>- Data<br>- Proxy<br>- Telnet<br>- Rilogin<br>()- SSH | Default Settings<br>frida<br>hershey<br>nosmo<br>opus-root<br>opus-snimms<br>opus-snimmsben                                                                                                    | Load<br>E<br>Save<br>Delete                                    |
| Serial                                                                                            | Close <u>w</u> indow on exit:<br>Always Never Or                                                                                                    | nly on clean exit                                              |

| login a                                                                                                |                                                                                         |             |                                                                                       |                                           |                                                                                                    |   |
|----------------------------------------------------------------------------------------------------|-----------------------------------------------------------------------------------------|-------------|---------------------------------------------------------------------------------------|-------------------------------------------|----------------------------------------------------------------------------------------------------|---|
|                                                                                                    | s: guest90                                                                              |             |                                                                                       |                                           |                                                                                                    | * |
| Server                                                                                                 | refused ou:                                                                             | r           | key                                                                                   |                                           |                                                                                                    |   |
| guest90                                                                                                | Copus.cabr                                                                              | 11          | lo.edu's pass                                                                         | word:                                     |                                                                                                    |   |
| Last lo                                                                                                | gin: Sat A                                                                              | ug          | 21 08:11:43                                                                           | 2010 fi                                   | rom nosmo-nat.cabrillo.edu                                                                                                    |   |
|                                                                                                    |                                                                                         |             |                                                                                       | (' <u>v</u> ')                            |                                                                                                    |   |
|                                                                                                    |                                                                                         |             |                                                                                       | //-=-\\                                   |                                                                                                    |   |
|                                                                                                    |                                                                                         |             |                                                                                       | ( = /)                                    |                                                                                                    |   |
|                                                                                                    |                                                                                         |             |                                                                                       | ~~ ~~                                     |                                                                                                    |   |
|                                                                                                    |                                                                                         |             | Welco                                                                                 | ome to                                    | Opus                                                                                                    |   |
|                                                                                                    |                                                                                         |             | Serving (                                                                             | Cabrill                                   | Lo College                                                                                                    |   |
|                                                                                                    |                                                                                         |             |                                                                                       |                                           |                                                                                                    |   |
| Termina                                                                                                | 1 type? [x                                                                              | te          | rm]                                                                                   |                                           |                                                                                                    |   |
| Termina                                                                                                | l type is :                                                                             | xt          | erm.                                                                                  |                                           |                                                                                                    |   |
| /home/c                                                                                                | is90/guest                                                                              | Ş           | hostname                                                                              |                                           |                                                                                                    |   |
|                                                                                                    | brillo.edu                                                                              |             |                                                                                       |                                           |                                                                                                    |   |
| opus.ca                                                                                                |                                                                                         | 100         | who                                                                                   |                                           |                                                                                                    |   |
| /home/c                                                                                                | is90/guest                                                                              | Ş           | WIIO                                                                                  |                                           |                                                                                                    |   |
| opus.ca<br>/home/c<br>rsimms                                                                           | is90/guest<br>pts/1                                                                     | Ş           | 2010-08-24                                                                            | 11:12                                     | (dsl-63-249-103-107.dhcp.cruzio.com)                                                                                                    |   |
| opus.ca<br>/home/c<br>rsimms<br>root                                                                   | is90/guest<br>pts/1<br>:0                                                               | Ş           | 2010-08-24<br>2009-12-18                                                              | 11:12<br>17:30                            | (dsl-63-249-103-107.dhcp.cruzio.com)                                                                                                    |   |
| opus.ca<br>/home/c<br>rsimms<br>root<br>guest90                                                        | is90/guest<br>pts/1<br>:0<br>pts/2                                                      | Ş           | 2010-08-24<br>2009-12-18<br>2010-08-24                                                | 11:12<br>17:30<br>11:59                   | (ds1-63-249-103-107.dhcp.cruzio.com)<br>(ds1-63-249-103-107.dhcp.cruzio.com)                                                                                 |   |
| opus.ca<br>/home/c<br>rsimms<br>root<br>guest90<br>guest90                                             | is90/guest<br>pts/1<br>:0<br>pts/2<br>pts/3                                             | Ş           | 2010-08-24<br>2009-12-18<br>2010-08-24<br>2010-08-24                                  | 11:12<br>17:30<br>11:59<br>12:05          | (ds1-63-249-103-107.dhcp.cruzio.com)<br>(ds1-63-249-103-107.dhcp.cruzio.com)<br>(ds1-63-249-103-107.dhcp.cruzio.com)                                         |   |
| opus.ca<br>/home/c<br>rsimms<br>root<br>guest90<br>guest90<br>/home/c                                  | is90/guest<br>pts/1<br>:0<br>pts/2<br>pts/3<br>is90/guest                               | 40          | 2010-08-24<br>2009-12-18<br>2010-08-24<br>2010-08-24<br>who am i                      | 11:12<br>17:30<br>11:59<br>12:05          | (ds1-63-249-103-107.dhcp.cruzio.com)<br>(ds1-63-249-103-107.dhcp.cruzio.com)<br>(ds1-63-249-103-107.dhcp.cruzio.com)                                         |   |
| opus.ca<br>/home/c<br>rsimms<br>root<br>guest90<br>guest90<br>/home/c<br>guest90                       | is90/guest<br>pts/1<br>:0<br>pts/2<br>pts/3<br>is90/guest<br>pts/2                      | \$          | 2010-08-24<br>2009-12-18<br>2010-08-24<br>2010-08-24<br>who am i<br>2010-08-24        | 11:12<br>17:30<br>11:59<br>12:05<br>11:59 | (ds1-63-249-103-107.dhcp.cruzio.com)<br>(ds1-63-249-103-107.dhcp.cruzio.com)<br>(ds1-63-249-103-107.dhcp.cruzio.com)<br>(ds1-63-249-103-107.dhcp.cruzio.com) |   |
| opus.ca<br>/home/c<br>rsimms<br>root<br>guest90<br>guest90<br>/home/c<br>guest90<br>/home/c            | is90/guest<br>pts/1<br>:0<br>pts/2<br>pts/3<br>is90/guest<br>pts/2<br>is90/guest        | 40 40       | 2010-08-24<br>2009-12-18<br>2010-08-24<br>2010-08-24<br>who am i<br>2010-08-24<br>tty | 11:12<br>17:30<br>11:59<br>12:05<br>11:59 | (ds1-63-249-103-107.dhcp.cruzio.com)<br>(ds1-63-249-103-107.dhcp.cruzio.com)<br>(ds1-63-249-103-107.dhcp.cruzio.com)<br>(ds1-63-249-103-107.dhcp.cruzio.com) |   |
| opus.ca<br>/home/c<br>rsimms<br>root<br>guest90<br>guest90<br>/home/c<br>guest90<br>/home/c<br>/dev/pt | is90/guest<br>pts/1<br>:0<br>pts/2<br>pts/3<br>is90/guest<br>pts/2<br>is90/guest<br>s/2 | 40 40<br>40 | 2010-08-24<br>2009-12-18<br>2010-08-24<br>2010-08-24<br>who am i<br>2010-08-24<br>tty | 11:12<br>17:30<br>11:59<br>12:05<br>11:59 | (ds1-63-249-103-107.dhcp.cruzio.com)<br>(ds1-63-249-103-107.dhcp.cruzio.com)<br>(ds1-63-249-103-107.dhcp.cruzio.com)<br>(ds1-63-249-103-107.dhcp.cruzio.com) |   |

Class Exercise Remote access to Opus

Access Opus with PuTTY:

- 1. Open Putty on Windows desktop
- Enter opus.cabrillo.edu as hostname and SSH as connection type
- 3. Click Open
- 4. Login as **guest90** and password on the CCC Confer whiteboard.
- 5. Type hostname, who, who am i, and tty commands
- 6. Type exit to end session

PuTTY is a program that can be installed on Microsoft Windows to securely access a remote computer. PuTTY uses the SSH network protocol to encrypt all connections between computers.